# **CDD3000**

# Betriebsanleitung

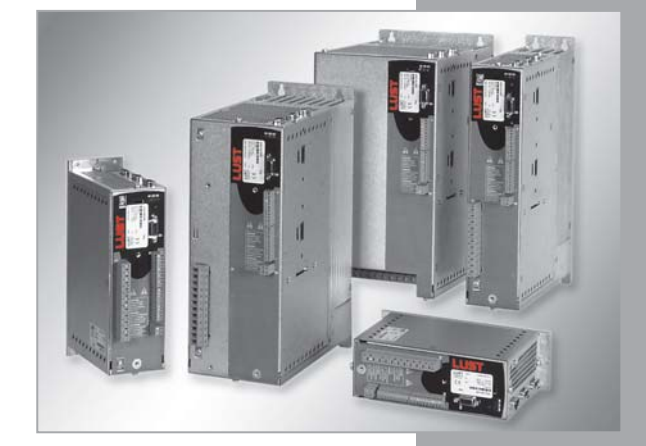

Servoreglersystem 2,2 A - 170 A

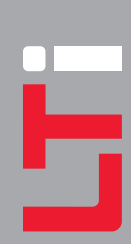

#### Baugrößen (BG)

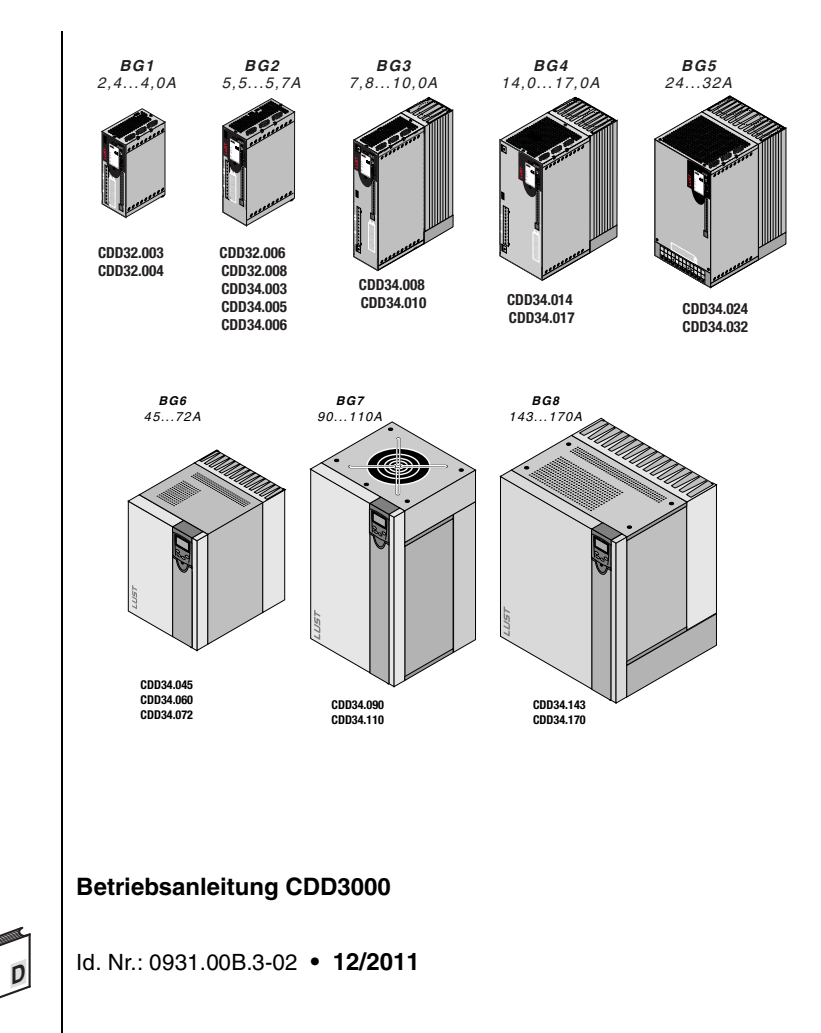

Technische Änderungen vorbehalten.

Liebe Anwenderin, lieber Anwender!

Wegweiser

| Schritt | Aktion                                                                                                    | Anmerkung                         |
|---------|----------------------------------------------------------------------------------------------------|-----------------------------------|
| 1       | Mit dieser Betriebsanleitung werden<br>Sie das Antriebssystem CDD3000<br>sehr einfach und schnell installieren<br>und in Betrieb nehmen können.      | Anleitung zum <b>Schnellstart</b> |
| 2       | Folgen Sie einfach den <i>Schritt-für-<br/>Schritt-Tabellen</i> in den Kapiteln 2/3/4.<br>Erleben Sie das <b>"Einschalten–läuft"</b><br>mit CDD3000. | Los geht's!                       |

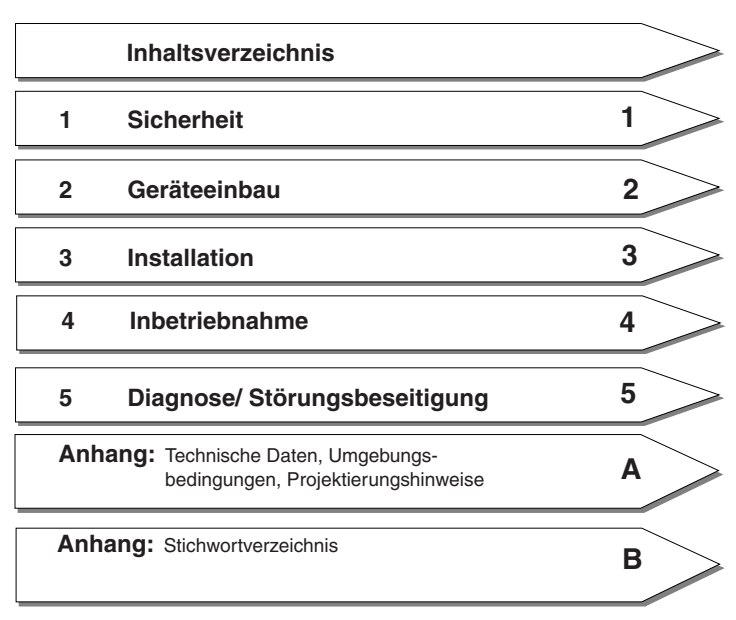

### Übersicht Dokumentation

Wenn Sie weitere Informationen zu den voreingestellten Antriebslösungen und der gesamten Softwareleistung des Antriebssystems möchten, benutzen Sie bitte das **Anwendungshandbuch CDD3000**. Folgende Dokumente können Sie bei uns bestellen oder kostenlos von unserer Homepage www.lust-antriebstechnik.de herunterladen:

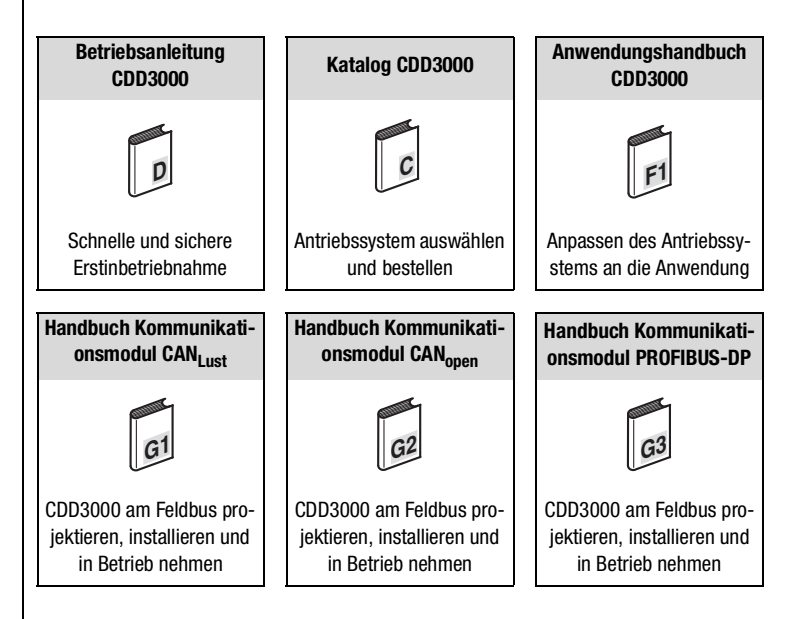

### Piktogramme

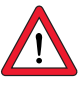

Achtung! Fehlbedienung kann zu Beschädigung oder Fehlfunktion des Antriebs führen.

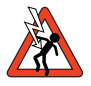

Gefahr durch elektrische Spannung! Falsches Verhalten kann Menschenleben gefährden.

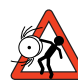

Gefahr durch rotierende Teile! Antrieb kann automatisch loslaufen.

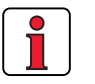

Hinweis: Nützliche Information

### Inhaltsverzeichnis

### 1 Sicherheit

| 1.1 | Maßnahmen zu Ihrer Sicherheit | 1-1 |
|-----|-------------------------------|-----|
| 1.2 | Bestimmungsgemäße Verwendung  | 1-3 |
| 1.3 | Verantwortlichkeit            | 1-3 |

### 2 Geräteeinbau

| 2.1 | Hinweise für den Betrieb    | 2-1 |
|-----|-----------------------------|-----|
| 2.2 | Montagevarianten            | 2-1 |
| 2.3 | Wandmontage                 | 2-3 |
| 2.4 | Cold Plate                  | 2-5 |
| 2.5 | Durchsteckkühlkörper (Dx.x) | 2-8 |

### 3 Installation

| 3.1   | Übersicht3-2                                        |
|-------|-----------------------------------------------------|
| 3.2   | EMV-gerechte Installation3-4                        |
| 3.3   | Schutzleiteranschluß3-7                             |
| 3.4   | Motoranschluß                                       |
| 3.4.1 | Motorphasenanschluß                                 |
| 3.4.2 | Motortemperaturüberwachung                          |
| 3.4.3 | Haltebremse (falls vorhanden)3-13                   |
| 3.4.4 | Drehgeberanschluß3-14                               |
| 3.4.5 | Kühlung der Motoren / Motoren mit Fremdlüfter .3-16 |
| 3.5   | Netzanschluß3-17                                    |
| 3.6   | DC-Verbund3-20                                      |
| 3.7   | Bremswiderstand (RB)3-20                            |
| 3.8   | Steueranschlüsse                                    |
| 3.8.1 | Spezifikation der Steueranschlüsse                  |
| 3.8.2 | Standardklemmenbelegung3-25                         |
| 3.8.3 | Potentialtrennung3-26                               |

DE EN FR IT

| 3.9   | Encodersimulation - Leitgebereingang     |
|-------|------------------------------------------|
| 3.9.1 | Encodersimulation3-28                    |
| 3.9.2 | Leitgeber3-30                            |
|       |                                          |
| 4     | Inbetriebnahme                           |
| 4.1   | Wahl der Inbetriebnahme4-2               |
| 4.2   | Serieninbetriebnahme4-2                  |
| 4.2.1 | Serieninbetriebnahme mit DRIVEMANAGER4-2 |
| 4.2.2 | Serieninbetriebnahme mit KeyPAD4-4       |
| 4.3   | Erstinbetriebnahme4-6                    |
| 4.3.1 | Voreingestellte Lösung wählen4-8         |
| 4.3.2 | Einstellung des Motors und Gebers4-10    |
| 4.3.3 | Grundeinstellungen vornehmen4-12         |
| 4.3.4 | Funktionen parametrieren4-13             |
| 4.3.5 | Speichern der Einstellungen4-14          |
| 4.4   | Testlauf4-16                             |
| 4.5   | Bedienen mit DRIVEMANAGER4-20            |
| 4.6   | Bedienen mit KeyPad KP2004-22            |
| 5     | Diagnaco/Störungchacaitigung             |
| 5     | Diagnose/Storungsbesenigung              |
| 5.1   | Leuchtdioden5-1                          |
| 5.2   | Störungsreaktion5-2                      |
| 5.3   | Störmeldungen5-2                         |
|       | Helpline                                 |
| 5.4   | Rücksetzen von Störungen                 |
| 5.5   | Bedienfehler bei KeyPAD-Bedienung        |
| 5.6   | Bedienfehler bei SMARTCARD-Bedienung5-5  |
| 5.7   | Fehler bei Netz-Schalten5-5              |
| 5.8   | Reset5-6                                 |

### A Anhang

| A.1   | Technische Daten                                                 | A-2  |
|-------|------------------------------------------------------------------|------|
| A.2   | Umgebungsbedingungen                                             | A-8  |
| A.3   | Projektierungshinweise "Cold Plate"                              | A-9  |
| A.4   | Veränderung der Netzbelastung<br>durch Einsatz einer Netzdrossel | A-10 |
| A.5   | Netzfilter                                                       | A-12 |
| A.6   | Projektierungshinweise zur<br>Erstellung von Drehgeberkabeln     | A-14 |
| A.6.1 | Resolver                                                         | A-14 |
| A.6.2 | Optische Drehgeber                                               | A-15 |
| A.7   | UL-Approbation                                                   | A-16 |
| A.8   | Lageplan aller Baugrößen                                         | A-18 |

### **B** Stichwortverzeichnis

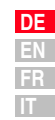

### 1.1 Maßnahmen zu Ihrer Sicherheit

Vor der ersten Inbetriebnahme und zur Vermeidung von Körperverletzungen und/oder Sachschäden lesen Sie bitte die nachfolgenden Hinweise. Die Sicherheitshinweise sind jederzeit einzuhalten.

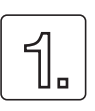

- Lesen Sie zuerst die Betriebsanleitung!
  - Sicherheitshinweise beachten!

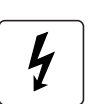

#### Von elektrischen Antrieben gehen grundsätzlich Gefahren aus:

- elektrische Spannungen > 230 V/460 V: Auch 10 min. nach Netz-Aus können noch gefährlich hohe Spannungen anliegen. Deshalb auf Spannungsfreiheit prüfen!
- rotierende Teile
- heiße Oberflächen

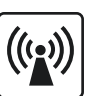

### Schutz vor magnetischen und/oder elektromagnetischen Feldern bei Montage und Betrieb.

- Personen mit Herzschrittmachern, metallischen Implantaten und Hörgeräten usw. ist der Zugang zu folgenden Bereichen untersagt:
  - Bereiche, wo Antriebssysteme montiert, repariert und betrieben werden.
  - Bereiche, wo Motoren montiert, repariert und betrieben werden. Besondere Gefahr geht von Motoren mit Dauermagneten aus.

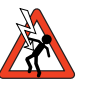

Hinweis: Besteht die Notwendigkeit, solche Bereiche zu betreten, so ist dieses zuvor von einem Arzt zu entscheiden.

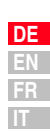

#### Ihre Qualifikation:

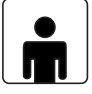

### • Zur Vermeidung von Personen- und Sachschäden darf nur qualifiziertes Personal mit elektrotechnischer Ausbil-

- Die qualifizierte Person muß sich mit der Betriebsanleitung vertraut machen (vgl. IEC364, DIN VDE0100).
- Kenntnis der nationalen Unfallverhütungsvorschriften (z. B. VBG 4 in Deutschland)

#### Beachten Sie bei der Installation:

dung an dem Gerät arbeiten.

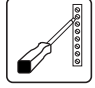

- Anschlußbedingungen und technische Daten unbedingt einhalten.
- Normen zur elektrischen Installation beachten, z. B. Leitungsquerschnitt, Schutzleiter- und Erdungsanschluß.
- · Elektronische Bauteile und Kontakte nicht berühren (elektrostatische Entladung kann Bauteile zerstören).

#### Verwendete Piktogramme

Die Sicherheitshinweise beschreiben folgende Gefahrenklassen. Die Gefahrenklasse beschreibt das Risiko bei Nichtbeachtung des Sicherheitshinweises.

| Warnsymbol | Allgemeine Erklärung                                                                        | Gefahrenklasse nach ANSI Z 535                         |
|------------|---------------------------------------------------------------------------------------------|--------------------------------------------------------|
|            | Achtung! Fehlbedienung kann zu<br>Beschädigung oder Fehlfunktion<br>des Antriebs führen.    | Körperverletzung oder Sachschäden können eintreten.    |
|            | Gefahr durch elektrische Span-<br>nung! Falsches Verhalten kann<br>Menschenleben gefährden. | Tod oder schwere Körperverletzung<br>werden eintreten. |
|            | Gefahr durch rotierende Teile!<br>Antrieb kann automatisch loslaufen.                       | Tod oder schwere Körperverletzung<br>werden eintreten. |

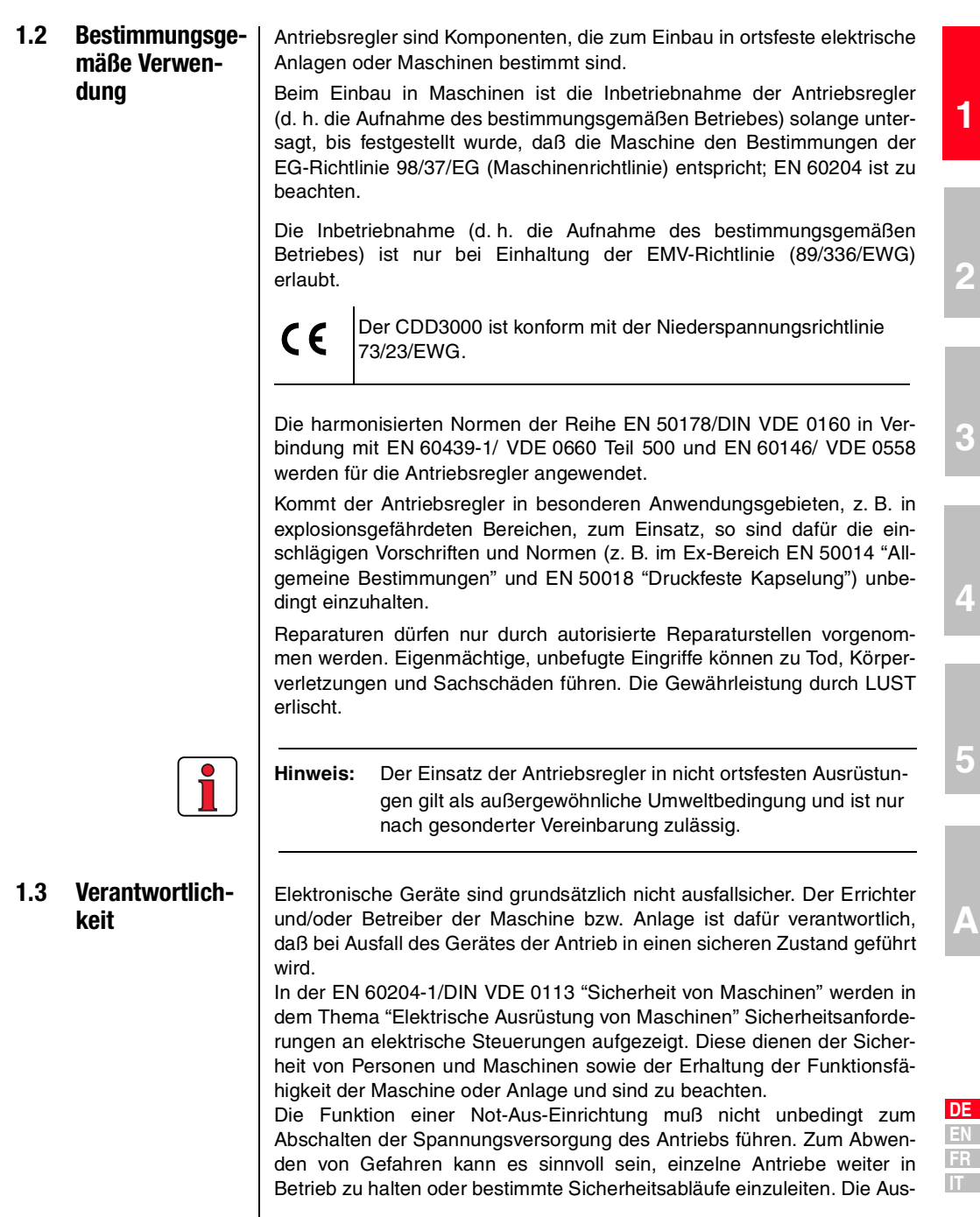

#### 1 Sicherheit

führung der Not-Aus-Maßnahme wird durch eine Risikobetrachtung der Maschine oder Anlage einschließlich der elektrischen Ausrüstung nach DIN EN 1050 beurteilt und nach DIN EN 954-1 "Sicherheit von Maschinen - Sicherheitsbezogene Teile von Steuerungen" mit Auswahl der Schaltungskategorie bestimmt.

1

## 2

3

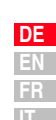

## 2 Geräteeinbau

| 2.1 | Hinweise für den Betrieb2-1    |
|-----|--------------------------------|
| 2.2 | Montagevarianten2-1            |
| 2.3 | Wandmontage2-3                 |
| 2.4 | Cold Plate2-5                  |
| 2.5 | Durchsteckkühlkörper (Dx.x)2-8 |

### 2.1 Hinweise für den Betrieb

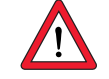

### 2.2 Montagevarianten

Bitte vermeiden Sie unbedingt, daß ...

- Feuchtigkeit in das Gerät eindringt,
- aggressive oder leitfähige Stoffe in der Umgebung sind,
- Bohrspäne, Schrauben oder Fremdkörper in das Gerät fallen,
- die Lüftungsöffnungen abgedeckt sind,
- die Geräte in nicht ortsfesten Ausrüstungen eingesetzt werden,

Das Gerät kann sonst beschädigt werden.

| Schritt | Aktion                                                                        | Anmerkung                                                                  |
|---------|-------------------------------------------------------------------------------|----------------------------------------------------------------------------|
| 1       | Lesen Sie auf dem Typenschild, welche<br>Montagevariante Ihr Servoregler hat. | Die Montagevarianten unter-<br>scheiden sich durch die Art der<br>Kühlung. |

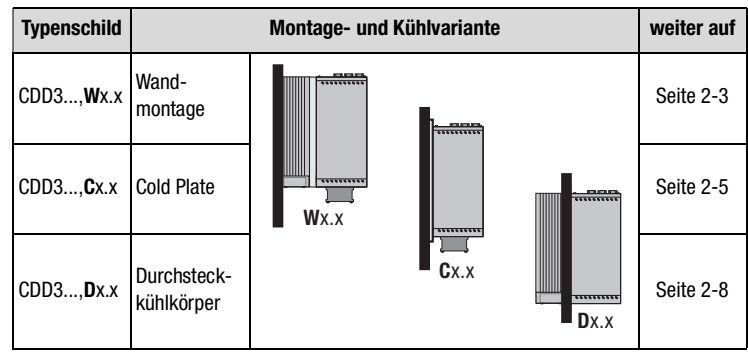

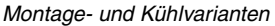

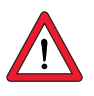

Achtung: Bei der Montage des Servoreglers der Baugrößen BG 1 und BG 2, Ausführung C x.x (Cold Plate) direkt an der Schaltschrankwand muß ein Abstand A eingehalten werden. Dieser Abstand A muß ausreichend für das Ansetzen des Schraubendrehers sein.

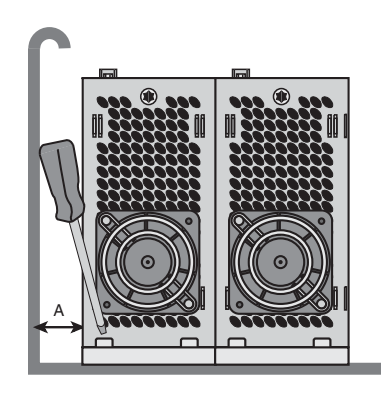

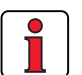

Hinweis: Kann der Abstand A aus Montagegründen nicht eingehalten werden, steht das Montageset CDD (Best. Nr. 0927.0017) zur Verfügung. Siehe auch Bestellkatalog CDD3000 (Best. Nr. 0931.04B.0). Der Abstand zu Geräten anderer Leistungsklassen muß min-

destens 20 mm betragen. Der Mindestmontageabstand der anderen Geräte muß ebenfalls berücksichtigt werden.

#### Wandmontage 2.3

| Schritt | Aktion                                                                                                    | Anmerkung                                                                                                    |
|---------|----------------------------------------------------------------------------------------------------|----------------------------------------------------------------------------------------------------|
| 1       | Reißen Sie die Position der Gewindelö-<br>cher auf der Montageplatte an.<br>Schneiden Sie für jede Befestigungs-<br>schraube ein Gewinde in die Montage-<br>platte. | Maßbilder/Lochabstände siehe<br>Tabelle 2.1.<br>Über die Gewindefläche errei-<br>chen Sie einen guten flächigen<br>Kontakt. |
| 2       | Montieren Sie den Servoregler <b>senk-</b><br><b>recht</b> auf der Montageplatte.                                                                                   | Montageabstände beachten!<br>Kontaktfläche muß metallisch<br>blank sein.                                                    |
| 3       | Montieren Sie die weiteren Komponen-<br>ten, wie z. B. Netzfilter, Netzdrossel etc.<br>auf der Montageplatte.                                                       | Netzfilter max. 20 cm unterhalb<br>des Servoreglers                                                                         |
| 4       | In Kapitel 3 wird mit der elektrischen<br>Installation fortgefahren.                                                                                                |                                                                                                    |

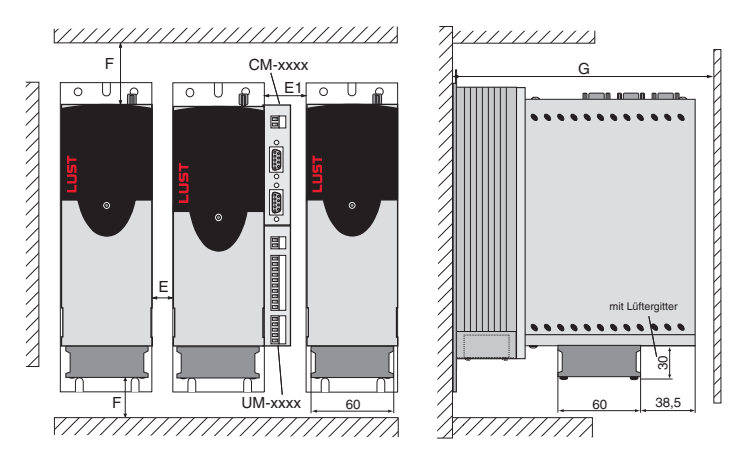

Bild 2.1 Montageabstände (siehe Tabelle 2.1)

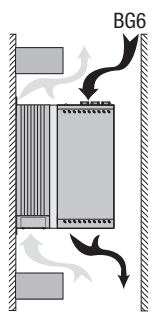

#### Beachten Sie:

- Luft muß ungehindert durch das Gerät strömen können. ٠
- Die Montageplatte muß gut geerdet sein. ٠
- Das beste Ergebnis für eine EMV-gerechte Installation erreichen ٠ Sie mit einer chromatierten oder verzinkten Montageplatte. Bei lakkierten Montageplatten muß die Lackschicht im Bereich der Kontaktfläche entfernt werden!

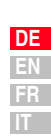

2

3

4

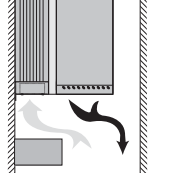

| BG1 <sup>2)</sup>                                                                    | BG2 <sup>2)</sup>                                                                                                    | BG3                                                                                                    | BG4                                                                                                    | BG5                                                                                                    | BG6 <sup>4)</sup>                                                                                                    | BG7                                                                                                    | BG8                                                                                                    |
|--------------------------------------------------------------------------------------|----------------------------------------------------------------------------------------------------|----------------------------------------------------------------------------------------------------|----------------------------------------------------------------------------------------------------|----------------------------------------------------------------------------------------------------|----------------------------------------------------------------------------------------------------|----------------------------------------------------------------------------------------------------|----------------------------------------------------------------------------------------------------|
| 2,4                                                                                  | 3,5                                                                                                    | 4,4                                                                                                    | 6,5                                                                                                    | 7,2                                                                                                    | 20                                                                                                    | 31                                                                                                    | 60                                                                                                    |
| 7                                                                                    | 0                                                                                                    | 70                                                                                                    | 120                                                                                                    | 170                                                                                                    | 250                                                                                                    | 300                                                                                                    | 412                                                                                                    |
| 245                                                                                  | 270                                                                                                    |                                                                                                    | 330                                                                                                    |                                                                                                    | 375                                                                                                    | 600                                                                                                    | 510                                                                                                    |
| 195                                                                                  | 220                                                                                                    |                                                                                                    | 218                                                                                                    |                                                                                                    | 325                                                                                                    | 305                                                                                                    | 380                                                                                                    |
| 4                                                                                    | 0                                                                                                    | 40                                                                                                    | 80                                                                                                    | 130                                                                                                    | 215                                                                                                    | 265                                                                                                    | 340                                                                                                    |
| 235                                                                                  | 260                                                                                                    |                                                                                                    | 320                                                                                                    |                                                                                                    | 360                                                                                                    | 555                                                                                                    | 485                                                                                                    |
| Ø                                                                                    | 4,8                                                                                                    |                                                                                                    | Ø 4,8                                                                                                    |                                                                                                    | Ø 6                                                                                                    | Ø                                                                                                    | 9                                                                                                    |
| 4 x                                                                                  | M4                                                                                                    |                                                                                                    | 4 x M4                                                                                                    |                                                                                                    | 4 x M5                                                                                                    | 4 x                                                                                                    | M8                                                                                                    |
|                                                                                      |                                                                                                    | 0                                                                                                    |                                                                                                    |                                                                                                    |                                                                                                    | 50                                                                                                    |                                                                                                    |
|                                                                                      |                                                                                                    | 45                                                                                                    |                                                                                                    |                                                                                                    |                                                                                                    | -                                                                                                    |                                                                                                    |
|                                                                                      |                                                                                                    | 100                                                                                                    |                                                                                                    |                                                                                                    |                                                                                                    | 100 <sup>1)</sup>                                                                                                    |                                                                                                    |
|                                                                                      |                                                                                                    | <u>≥</u> 300                                                                                                    |                                                                                                    |                                                                                                    |                                                                                                    | <u>≥</u> 400                                                                                                    |                                                                                                    |
| 1) Berücksichtigen Sie unten zusätzlich Platz für die Biegeradien der Anschlußkabel. |                                                                                                    |                                                                                                    |                                                                                                    |                                                                                                    |                                                                                                    |                                                                                                    |                                                                                                    |
| hrung Cold<br>ehe Bild 2.<br>rt von <b>ober</b>                                      | Plate mit<br>1.<br>1 nach un                                                                                                 | Zubehör k<br><b>ten</b> (nur B                                                                                                    | ühlkörper  <br>augröße 6)                                                                                                    | HS3X.xxx<br>durch das                                                                                                    | Gerät strö                                                                                                    | imen könn                                                                                                    | en, im                                                                                                    |
|                                                                                      | BG1 <sup>2</sup> /           2,4           7           245           195           4           235           Ø           4 x | BG12       BG22         2,4       3,5         70       245         245       270         195       220         40       235         235       260         Ø 4,8       4 x M4 | BG12'       BG2'       BG3         2,4       3,5       4,4         70       70         245       270         195       220         40       40         235       260         Ø 4,8       0         45       100         235       260         Ø 4,8       4x M4         0       45         100       ≥ 300         C       BG1         BG2       H         BG1       BG2         Interport       Interport         Interport       Interport         Interport       Inter </td <td>BG12<sup>J</sup>       BG3       BG4         2,4       3,5       4,4       6,5         70       70       120         245       270       330         195       220       218         40       40       80         235       260       320         Ø 4,8       Ø 4,8       Ø 4,8         4x M4       4 x M4         0       45         100       ≥ 300         Ø       45         100       ≥ 300         Image: Second Second Se</td> <td>BG12'       BG2'       BG3       BG4       BG5         2,4       3,5       4,4       6,5       7,2         70       70       120       170         245       270       330       130         195       220       218       40       40       80       130         235       260       320       320       330       320         Ø       4,8       Ø       4,8       Ø       4,8         4       x M4       4 x M4       4 x M4         0       45       100       300       100         ≥ 300       230       260       100       100       100         20       218       100       100       100       100       100         20       210       100       100       100       100       100       100         100       2300       100       100       100       100       100       100       100       100       100       100       100       100       100       100       100       100       100       100       100       100       100       100       100       100       100       100<!--</td--><td>BG12'       BG2'       BG3       BG4       BG5       BG6'         2,4       3,5       4,4       6,5       7,2       20         70       70       120       170       250         245       270       330       375         195       220       218       325         40       40       80       130       215         235       260       320       360         Ø 4,8       Ø 4,8       Ø 6       4 x M4       4 x M5         0       45       100       2300       100       2300         Image: Sign of the sign of the si</td><td>BG12<sup>J</sup>       BG2<sup>J</sup>       BG3       BG4       BG5       BG6<sup>J</sup>       BG7         2,4       3,5       4,4       6,5       7,2       20       31         70       70       120       170       250       300         245       270       330       375       600         195       220       218       325       305         40       40       80       130       215       265         235       260       320       360       555         Ø 4,8       Ø 4,8       Ø 6       Ø         4x M4       4 x M4       4 x M5       4 x         0       50       -       -         100       100<sup>1</sup>       &gt;       2400         2 300       ≥ 400       &gt;       &gt;       400<sup>1</sup>         2 300       &gt; 400        -       -         100       100<sup>1</sup>        &gt;       863         B62       -       -       -       -         100       100<sup>1</sup>        -       -         100       -       -       -       -         100       -       -       <td< td=""></td<></td></td> | BG12 <sup>J</sup> BG3       BG4         2,4       3,5       4,4       6,5         70       70       120         245       270       330         195       220       218         40       40       80         235       260       320         Ø 4,8       Ø 4,8       Ø 4,8         4x M4       4 x M4         0       45         100       ≥ 300         Ø       45         100       ≥ 300         Image: Second Second Se | BG12'       BG2'       BG3       BG4       BG5         2,4       3,5       4,4       6,5       7,2         70       70       120       170         245       270       330       130         195       220       218       40       40       80       130         235       260       320       320       330       320         Ø       4,8       Ø       4,8       Ø       4,8         4       x M4       4 x M4       4 x M4         0       45       100       300       100         ≥ 300       230       260       100       100       100         20       218       100       100       100       100       100         20       210       100       100       100       100       100       100         100       2300       100       100       100       100       100       100       100       100       100       100       100       100       100       100       100       100       100       100       100       100       100       100       100       100       100       100 </td <td>BG12'       BG2'       BG3       BG4       BG5       BG6'         2,4       3,5       4,4       6,5       7,2       20         70       70       120       170       250         245       270       330       375         195       220       218       325         40       40       80       130       215         235       260       320       360         Ø 4,8       Ø 4,8       Ø 6       4 x M4       4 x M5         0       45       100       2300       100       2300         Image: Sign of the sign of the si</td> <td>BG12<sup>J</sup>       BG2<sup>J</sup>       BG3       BG4       BG5       BG6<sup>J</sup>       BG7         2,4       3,5       4,4       6,5       7,2       20       31         70       70       120       170       250       300         245       270       330       375       600         195       220       218       325       305         40       40       80       130       215       265         235       260       320       360       555         Ø 4,8       Ø 4,8       Ø 6       Ø         4x M4       4 x M4       4 x M5       4 x         0       50       -       -         100       100<sup>1</sup>       &gt;       2400         2 300       ≥ 400       &gt;       &gt;       400<sup>1</sup>         2 300       &gt; 400        -       -         100       100<sup>1</sup>        &gt;       863         B62       -       -       -       -         100       100<sup>1</sup>        -       -         100       -       -       -       -         100       -       -       <td< td=""></td<></td> | BG12'       BG2'       BG3       BG4       BG5       BG6'         2,4       3,5       4,4       6,5       7,2       20         70       70       120       170       250         245       270       330       375         195       220       218       325         40       40       80       130       215         235       260       320       360         Ø 4,8       Ø 4,8       Ø 6       4 x M4       4 x M5         0       45       100       2300       100       2300         Image: Sign of the sign of the si | BG12 <sup>J</sup> BG2 <sup>J</sup> BG3       BG4       BG5       BG6 <sup>J</sup> BG7         2,4       3,5       4,4       6,5       7,2       20       31         70       70       120       170       250       300         245       270       330       375       600         195       220       218       325       305         40       40       80       130       215       265         235       260       320       360       555         Ø 4,8       Ø 4,8       Ø 6       Ø         4x M4       4 x M4       4 x M5       4 x         0       50       -       -         100       100 <sup>1</sup> >       2400         2 300       ≥ 400       >       >       400 <sup>1</sup> 2 300       > 400        -       -         100       100 <sup>1</sup> >       863         B62       -       -       -       -         100       100 <sup>1</sup> -       -         100       -       -       -       -         100       -       - <td< td=""></td<> |

#### 2.4 **Cold Plate**

| Schritt  | Aktion                                                                                                    | Anmerkung                                                                                                    |
|----------|----------------------------------------------------------------------------------------------------|----------------------------------------------------------------------------------------------------|
| 1        | Reißen Sie die Position der Gewindelö-<br>cher auf der Montageplatte oder dem<br>Kühler an.<br>Schneiden Sie für jede Befestigungs-<br>schraube ein Gewinde in die Montage-<br>platte.                                                                                                    | Maßbilder/Lochabstände siehe<br>Tabelle 2.2.<br>Über die Gewindefläche errei-<br>chen Sie einen guten flächigen<br>Kontakt. |
| 2        | Reinigen Sie die Kontaktfläche und strei-<br>chen Sie sie dünn und gleichmäßig mit<br><b>Wärmeleitpaste</b> ein.                                                                                                    | Kontaktfläche muß metallisch<br>blank sein.                                                                                 |
| 3        | Montieren Sie den Servoregler <b>senk-<br/>recht</b> auf der Montageplatte oder dem<br>Kühler. Ziehen Sie alle Schrauben gleich-<br>mäßig an.                                                                                                    | Montageabstände beachten!<br>Größe der Kühlfläche siehe<br>Tabelle 2.3.                                                     |
| 4        | Montieren Sie die weiteren Komponen-<br>ten, wie z. B. Netzfilter, Netzdrossel etc.<br>auf der Montageplatte.                                                                                                    | Netzfilter max. 20 cm unterhalb<br>des Servoreglers                                                                         |
| 5        | In Kapitel 3 wird mit der elektrischen<br>Installation fortgefahren.                                                                                                    |                                                                                                    |
| Bild 2.2 | F       CM-xxxx         Image: CM-xxxx       Image: CM-xxxx         Image: CM-xxxx       Image: CM-xxxx         Image: CM-xxxx       Image: CM-xxxx         Image: CM-xxxx       Image: CM-xxxx         Image: CM-xxxx       Image: CM-xxxx         Image: CM-xxxx       Image: CM-xxxx         Image: CM-xxxx       Image: CM-xxxx         Image: CM-xxxx       Image: CM-xxxx         Image: CM-xxxx       Image: CM-xxxx         Image: CM-xxxx       Image: CM-xxxx         Image: CM-xxxx       Image: CM-xxxx         Image: CM-xxx       Image: CM-xxx         Image: CM-xxx       Image: CM-xxx         Image: CM-xxx       Image: CM-xxx         Image: CM-xxx       Image: CM-xxx         Image: CM-xxx       Image: CM-xxx         Image: CM-xxx       Image: CM-xxx         Image: CM-xxx       Image: CM-xxx         Image: CM-xxx       Image: CM-xxx         Image: CM-xxx       Image: CM-xx         Image: CM-xx       Image: CM-xx         Image: CM-xx       Image: CM-xx         Image: CM-xx       Image: CM-xx         Image: CM-xx       Image: CM-xx         Image: CM-xx       Image: CM-xx | G<br>mit Lüftergitter<br>to 60                                                                                              |
|          |                                                                                                    |                                                                                                    |

| BG1               | BG2                                                           | BG3                                                                                                    | BG4                                                                                                    | BG5                                                                                                    |
|-------------------|---------------------------------------------------------------|----------------------------------------------------------------------------------------------------|----------------------------------------------------------------------------------------------------|----------------------------------------------------------------------------------------------------|
| 1,6               | 2,3                                                           | 3,2                                                                                                    | 5,2                                                                                                    | 6,4                                                                                                    |
| 70                | 70                                                            | 100                                                                                                    | 150                                                                                                    | 200                                                                                                    |
| 215               | 240                                                           |                                                                                                    | 300                                                                                                    |                                                                                                    |
| 235               | 260                                                           | -                                                                                                    | -                                                                                                    | -                                                                                                    |
| 120               | 145                                                           |                                                                                                    | 150                                                                                                    |                                                                                                    |
| 5                 | 0                                                             | 85                                                                                                    | 135                                                                                                    | 185                                                                                                    |
| 205               | 230                                                           |                                                                                                    | 200                                                                                                    | •                                                                                                    |
| 230               | 255                                                           | -                                                                                                    | -                                                                                                    | -                                                                                                    |
| -                 | -                                                             |                                                                                                    | 100                                                                                                    |                                                                                                    |
| Ø                 | 4,8                                                           |                                                                                                    | Ø 5,5                                                                                                    |                                                                                                    |
| 4 x               | M4                                                            |                                                                                                    | 6 x M5                                                                                                    |                                                                                                    |
| (                 | )                                                             |                                                                                                    | 0                                                                                                    |                                                                                                    |
| 45 15             |                                                               |                                                                                                    |                                                                                                    |                                                                                                    |
| 100 <sup>2)</sup> |                                                               |                                                                                                    |                                                                                                    |                                                                                                    |
| ≥ 300             |                                                               |                                                                                                    |                                                                                                    |                                                                                                    |
|                   |                                                               |                                                                                                    |                                                                                                    |                                                                                                    |
|                   | BG1<br>1,6<br>70<br>215<br>235<br>120<br>50<br>205<br>230<br> | BG1     BG2       1,6     2,3       70     70       215     240       235     260       120     145       50     230       230     255       - $\emptyset$ 4,8       4 x M4     0       0     45 | BG1       BG2       BG3         1,6       2,3       3,2         70       70       100         215       240       -         235       260       -         120       145       -         50       85       -         205       230       -         230       255       -         -       -       - $\emptyset$ 4,8       -       -         0       45       -         100 <sup>2</sup> > 300       -         0       -       -         0       -       -         0       -       -         -       -       -         0       -       -         0       -       -         0       -       -         -       -       -         -       -       -         0       -       -         -       -       -         -       -       -         -       -       -         -       -       -         -       -       - | BG1         BG2         BG3         BG4           1,6         2,3         3,2         5,2           70         70         100         150           215         240         300           235         260         -         -           120         145         150           50         85         135           205         230         200           230         255         -           -         100         Ø 5,5           4 x M4         6 x M5           0         0         0           45         15         100 <sup>2</sup> ) $\geq 300$ 200 $A = \frac{BG3}{BG4}$ $BG1$ $BG2$ $A = \frac{BG3}{BG4}$ $BG2$ $A = \frac{BG3}{C_1}$ $BG3$ $C = \frac{H + B_{BG2}}{H + B_{BG3}}$ $C = \frac{H + B_{BG3}}{H + B_{BG3}}$ $BG3$ $C = \frac{H + B_{BG3}}{H + B_{BG3}}$ $C = \frac{BG3}{BG4}$ $BG3$ $C = \frac{H + B_{BG3}}{H + B_{BG3}}$ $C = \frac{BG3}{BG4}$ $BG4$ |

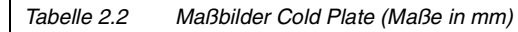

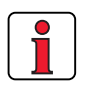

#### Beachten Sie:

- Die Kühlung kann entweder durch eine ausreichend große Montageplatte (siehe Tabelle 2.3) oder durch einen zusätzlichen Kühler erreicht werden. Der Kühler muß zentral hinter dem heißesten Bereich (1) des Gerätes montiert werden. Siehe auch "Projektierungshinweise "Cold Plate"" in Anhang A.3.
- Die Temperatur an der Rückwand des Servoreglers darf 85,0 °C nicht überschreiten. Bei einer Temperatur > 85 °C schaltet das Gerät sich selbsttätig ab. Ein Wiedereinschalten ist erst nach dem Abkühlen des Gerätes möglich.
- erforderliche Ebenheit der Kontaktfläche = 0,05 mm, maximale Rauheit der Kontaktfläche = RZ 6,3

| Bau-<br>größe | Gerätenenn-<br>leistung | Servore        | egler    | P <sub>V</sub> [W]<br>bei 4 /<br>8 , 16 kHz | R <sub>thK</sub> <sup>3)</sup><br>[K/W] | Montageplatte (Stahl<br>unlackiert) mind. Kühlfläche          | Umgebungs-<br>temperatur                |
|---------------|-------------------------|----------------|----------|---------------------------------------------|-----------------------------------------|---------------------------------------------------------------|-----------------------------------------|
| BG1           | 1,0 kVA                 | CDD32.00       | )3,Cx.x  | 49 / 52 W                                   | 0,05                                    | keine                                                         | 45°C                                    |
| Dui           | 1,6 kVA                 | CDD32.00       | )4,Cx.x  | 63 / 70 W                                   | 0,05                                    | $650x100mm = 0,065m^2$                                        | 45°C <sup>1)</sup> , 40°C <sup>2)</sup> |
|               | 2,2 kVA                 | CDD32.00       | )6,Cx.x  | 90 / 97 W                                   | 0,05                                    | $650x460mm = 0,3m^2$                                          | 45°C <sup>1)</sup> , 40°C <sup>2)</sup> |
| RC2           | 2,8 kVA                 | CDD32.00       | )8,Cx.x  | 110 / 120 W                                 | 0,05                                    | 650x460mm = 0,3m <sup>2</sup>                                 | 45°C <sup>1)</sup> , 40°C <sup>2)</sup> |
| BGZ           | 1,5 kVA                 | CDD34.00       | )3,Cx.x  | 70 / 85 W                                   | 0,05                                    | keine                                                         | 45°C <sup>1)</sup> , 40°C <sup>2)</sup> |
|               | 2,8 kVA                 | CDD34.00       | )5,Cx.x  | 95 / 127 W                                  | 0,05                                    | 650x460mm = 0,3m <sup>2</sup>                                 | 45°C <sup>1)</sup> , 40°C <sup>2)</sup> |
|               | 3,9 kVA                 | CDD34.00       | 06,Cx.x  | 121 / 163 W                                 | 0,05                                    |                                                               |                                         |
| BC2           | 5,4 kVA                 | CDD34.00       | )8,Cx.x  | 150 / 177 W                                 | 0,03                                    |                                                               |                                         |
| 003           | 6,9 kVA                 | CDD34.01       | 0,Cx.x   | 187 / 222 W                                 | 0,03                                    | Für die ausreichende Kühlung                                  | g ist ein zusätzlicher                  |
| DC 4          | 9,7 kVA                 | CDD34.01       | 4,Cx.x   | 225 / 283 W                                 | 0,02                                    | Kühler notwendig.<br>Projektierungshinweise siehe Anhang A.3. |                                         |
| D04           | 11,8 kVA                | CDD34.01       | 7,Cx.x   | 270 / 340 W                                 | 0,02                                    |                                                               |                                         |
| RC5           | 16,6 kVA                | CDD34.02       | 24,Cx.x  | 330 / 415 W                                 | 0,015                                   |                                                               |                                         |
| 600           | 22,2 kVA                | CDD34.03       | 32,Cx.x  | 415 / 525 W                                 | 0,015                                   |                                                               |                                         |
|               | 1) boi Endatufan        | toktfroquonz w | an 4 kHz |                                             |                                         |                                                               |                                         |

1) bei Endstufentaktfrequenz von 4 kHz

2) bei Endstufentaktfrequenz von 8 kHz

3) Wärmewiderstand zwischen aktiver Kühlfläche und Kühler

Tabelle 2.3 Erforderliche Kühlung bei Cold Plate

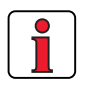

### Beachten Sie:

- Die Montageplatte muß großflächig geerdet werden.
- Das beste Ergebnis für eine EMV-gerechte Installation erreichen Sie mit einer chromatierten oder verzinkten Montageplatte. Bei lakkierten Montageplatten muß die Lackschicht im Bereich der Kontaktfläche entfernt werden!

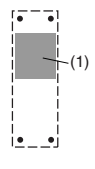

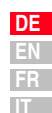

### 2.5 Durchsteckkühlkörper (Dx.x)

| Schritt | Aktion                                                                                                    | Anmerkung                                                                                                    |
|---------|----------------------------------------------------------------------------------------------------|----------------------------------------------------------------------------------------------------|
| 1       | Reißen Sie die Position der Gewindelö-<br>cher und den Ausbruch auf der Montage-<br>platte an.<br>Schneiden Sie für jede Befestigungs-<br>schraube ein Gewinde in die Montage-<br>platte und schneiden sie den Ausbruch. | Maßbilder/Lochabstände siehe<br>Tabelle 2.5.<br>Über die Gewindefläche errei-<br>chen Sie einen guten flächigen<br>Kontakt. |
| 2       | Montieren Sie den Servoregler <b>senk-<br/>recht</b> an der Montageplatte. Ziehen Sie<br>alle Schrauben gleichmäßig an.                                                                                                  | Montageabstände beachten! Die<br>Montagedichtung muß sauber<br>aufliegen.                                                   |
| 3       | Montieren Sie die weiteren Komponen-<br>ten, wie z. B. Netzfilter, Netzdrossel etc.<br>auf der Montageplatte.                                                                                                    | Netzfilter max. 20 cm unterhalb<br>des Servoreglers                                                                         |
| 4       | In Kapitel 3 wird mit der elektrischen<br>Installation fortgefahren.                                                                                                    |                                                                                                    |

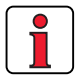

#### Beachten Sie:

• Aufteilung der Verlustleistung:

|                 |                     | BG3  | BG4  | BG5  |
|-----------------|---------------------|------|------|------|
| Verlustleistung | Außenseite (3)      | 70%  | 75%  | 80%  |
|                 | Innenseite (4)      | 30%  | 25%  | 20%  |
| Schutzart       | Kühlkörperseite (3) | IP54 | IP54 | IP54 |
|                 | Geräteseite (4)     | IP20 | IP20 | IP20 |

• Der umlaufende Montagekragen ist mit einer Dichtung versehen. Diese muß sauber aufliegen und darf nicht beschädigt sein.

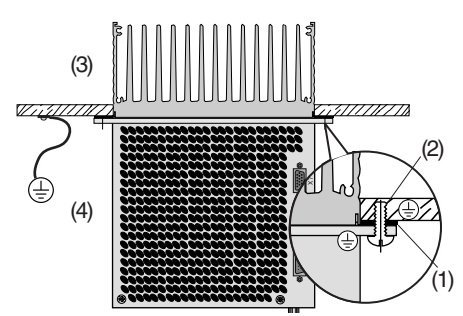

(1) Dichtung(2) Gewindebohrung fürEMV-gerechte Kontaktierung

(3) Außenseite(4) Innenseite

- Die Montageplatte muß gut geerdet werden.
- Das beste Ergebnis f
  ür eine EMV-gerechte Installation erreichen Sie mit einer chromatierten oder verzinkten Montageplatte. Bei lakkierten Montageplatten mu
  ß die Lackschicht im Bereich der Kontaktfläche entfernt werden!

#### 2 Geräteeinbau

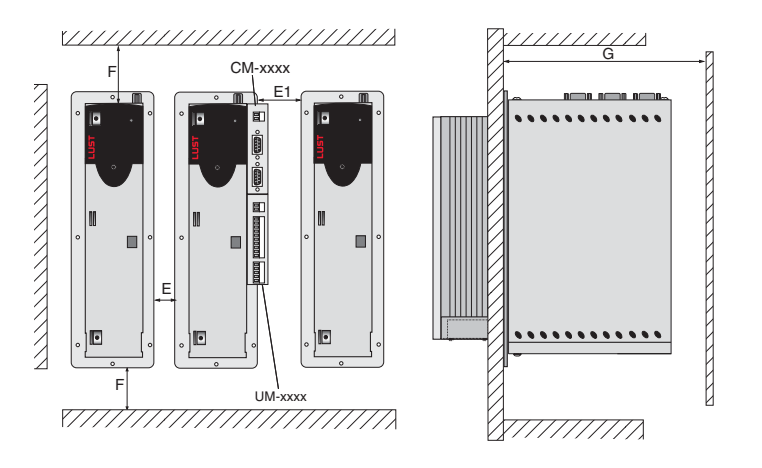

Bild 2.3 Montageabstände (siehe Tabelle 2.5)

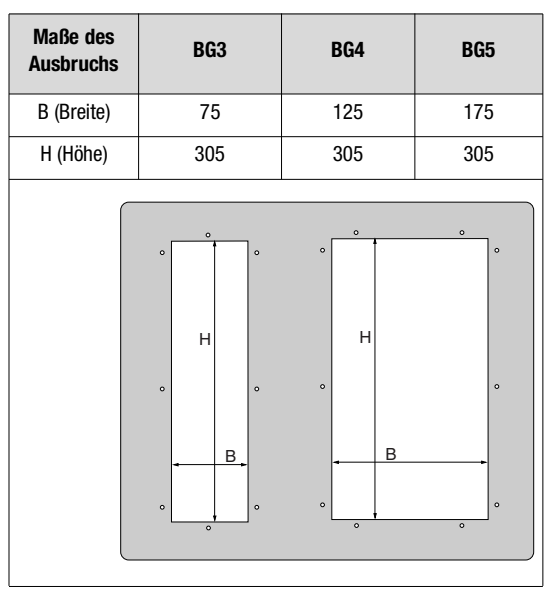

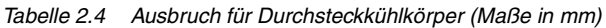

| 1 | DE |
|---|----|
|   | EN |
|   | FR |
|   | IT |

F

2

3

4

5

Δ

#### 2 Geräteeinbau

## LTi

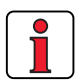

Weitere Umgebungsbedingungen, siehe Anhang A.2 1 -

| CDD3, <u>Dx.x</u>                                                 | BG3                                              | BG4                         | BG5            |
|-------------------------------------------------------------------|--------------------------------------------------|-----------------------------|----------------|
| Gewicht [kg]                                                      | 4,6                                              | 6,7                         | 7,4            |
| B (Breite)                                                        | 110                                              | 160                         | 210            |
| H (Höhe)                                                          |                                                  | 340                         |                |
| T (Tiefe)                                                         | T1 138                                           | . T2 80                     | T1 138, T2 135 |
| Α                                                                 | 90                                               | 140                         | 190            |
| A1                                                                | -                                                | 80                          | 100            |
| C                                                                 |                                                  | 320                         |                |
| C1                                                                |                                                  | 200                         |                |
| DØ                                                                | Ø 4,8                                            | Ø 4,8                       | Ø 4,8          |
| Schrauben                                                         | 8 x M4                                           | 10 x M4                     | 10 x M4        |
| E <sup>1)</sup>                                                   |                                                  | 10                          |                |
| E1 (mit Modul) <sup>1)</sup>                                      |                                                  | 20                          |                |
| F <sup>1)</sup>                                                   |                                                  | 100 <sup>2)</sup>           |                |
| G <sup>1)</sup>                                                   | ≥ 300                                            |                             |                |
|                                                                   |                                                  |                             |                |
|                                                                   |                                                  |                             | T2<br>72<br>T1 |
| <ol> <li>Montageabstände,</li> <li>Berücksichtigen Sie</li> </ol> | siehe Bild 2.3<br>9 unten zusätzlich Platz für d | ie Biegeradien der Anschluß | kabel.         |

 Tabelle 2.5
 Maßbilder Durchsteckkühlkörper (Maße in mm)

1

## 2

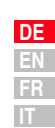

### 3 Installation

| 3.1   | Übersicht3-2                                        |
|-------|-----------------------------------------------------|
| 3.2   | EMV-gerechte Installation3-4                        |
| 3.3   | Schutzleiteranschluß3-7                             |
| 3.4   | Motoranschluß                                       |
| 3.4.1 | Motorphasenanschluß3-9                              |
| 3.4.2 | Motortemperaturüberwachung                          |
| 3.4.3 | Haltebremse (falls vorhanden)3-13                   |
| 3.4.4 | Drehgeberanschluß3-14                               |
| 3.4.5 | Kühlung der Motoren / Motoren mit Fremdlüfter .3-16 |
| 3.5   | Netzanschluß3-17                                    |
| 3.6   | DC-Verbund3-20                                      |
| 3.7   | Bremswiderstand (RB)3-20                            |
| 3.8   | Steueranschlüsse                                    |
| 3.8.1 | Spezifikation der Steueranschlüsse                  |
| 3.8.2 | Standardklemmenbelegung3-25                         |
| 3.8.3 | Potentialtrennung3-26                               |
| 3.9   | Encodersimulation - Leitgebereingang                |
| 3.9.1 | Encodersimulation                                   |
| 392   | Laitachar 2.20                                      |

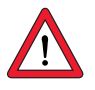

Achtung: Die Installation darf nur von Fachpersonal durchgeführt werden, das elektrotechnisch ausgebildet und in Unfallverhütungsmaßnahmen unterwiesen ist.

#### 3 Installation

### 3.1 Übersicht

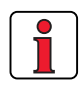

Den Lageplan der Anschlußklemmen für alle Baugrößen finden Sie im Anhang siehe Kapitel A.8.

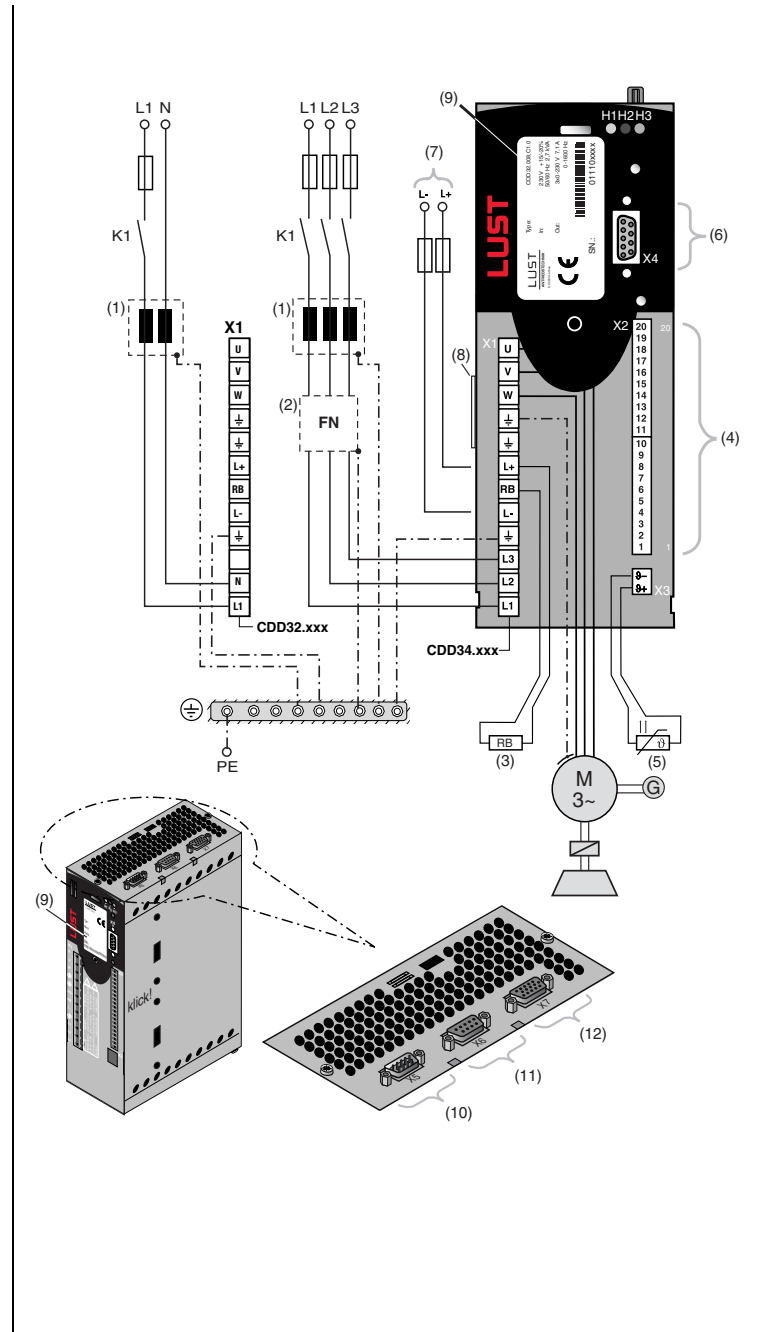

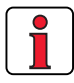

Für alle geschirmten Anschlüsse muß ein Kabeltyp mit doppeltem Kupfergeflecht, das 60-70% Überdeckung aufweist, verwendet werden.

|      | Legende                                            | Erklärung                                                                     |
|------|----------------------------------------------------|-------------------------------------------------------------------------------|
| (1)  | Netzdrossel <sup>1)</sup>                          | reduziert die Spannungsverzerrungen im Netz                                   |
| (2)  | Netzfilter <sup>1) 2)</sup>                        | unterdrückt leitungsgebundene Störaussendungen                                |
| (3)  | Bremswiderstand <sup>1)</sup>                      | erforderlich für schnelles Bremsen                                            |
| (4)  | Steueranschlüsse X2                                | Anschluß siehe Kapitel 3.8                                                    |
| (5)  | Motor-PTC Anschluß X3                              | zur thermischen Überwachung des Motors,<br>siehe Kapitel 3.4.2                |
| (6)  | RS232-Anschluß X4                                  | für Bedienung mit KeyPad/DriveManager siehe Kapitel<br>4.6/4.5                |
| (7)  | Anschluß für<br>DC-Verbund                         | ermöglicht den Energieaustausch zwischen Servoreg-<br>Iern, siehe Kapitel 3.6 |
| (8)  | Software-Typenschild                               | zeigt den ausgelieferten Softwarestand an                                     |
| (9)  | Typenschild                                        | beinhaltet die Hardware Daten und die Seriennummer                            |
| (10) | Encodersimulation/Leitge-<br>ber X5, TTL-Drehgeber | Anschluß und Spezifikation, siehe Kapitel 3.9                                 |
| (11) | Resolver - Anschluß X6                             | Anschluß und Spezifikation, siehe Kapitel 3.4.4                               |
| (12) | opt. Drehgeberanschluß X7                          | Anschluß und Spezifikation, siehe Kapitel 3.4.4                               |

1) Ergänzende Komponenten, siehe CDD3000 Bestellkatalog.

2) Bei Servoreglern bis 11,8 kVA (BG1 bis BG4) ist das Netzfilter integriert.

А

2

3

4

### 3.2 EMV-gerechte Installation

Antriebsregler sind Komponenten, die zum Einbau in industrielle und gewerbliche Anlagen und Maschinen bestimmt sind.

Die Inbetriebnahme (d. h. die Aufnahme des bestimmungsgemäßen Betriebes) ist nur bei Einhaltung der EMV-Richtlinie (89/336/EWG) erlaubt.

Der Nachweis zur Einhaltung der in der EMV-Richtlinie geforderten Schutzziele, muß vom Errichter/Betreiber einer Maschine und/oder Anlage, erbracht werden.

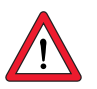

Achtung: Bei Beachtung der in dieser Betriebsanleitung beschriebenen Installationsvorschrift und der Verwendung der entsprechenden Funkentstörfilter, wird in der Regel die Einhaltung der geforderten EMV-Schutzziele erreicht.

### Zuordnung Antriebsregler mit internem Netzfilter

Alle Antriebsregler CDD3000 haben ein Stahlblechgehäuse mit Aluminium-Zink-Oberfläche zur Verbesserung der Störfestigkeit gemäß IEC61800-3, Umgebung 1 und 2.

Die Antriebsregler 0,37 kW bis 7,5 kW sind mit integrierten Netzfiltern ausgerüstet. Mit dem von der Norm vorgeschriebenen Meßverfahren halten die Antriebsregler die EMV-Produktnorm IEC61800-3 für "Erste Umgebung" (Wohnbereich) und "Zweite Umgebung (Industriebereich) ein.

 Öffentliches Niederspannungsnetz (erste Umgebung) Wohnbereich: bis 10 m Motorleitungslänge. Für mehr Details, siehe Kapitel A.5

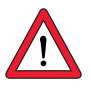

- Achtung: Dies ist ein Produkt mit eingeschränkter Erhältlichkeit nach IEC61800-3. Das Produkt kann im Wohnbereich Funkstörungen verursachen; in diesem Fall kann es für den Betreiber erforderlich sein, entsprechende Maßnahmen zu ergreifen.
  - Industrielles Niederspannungsnetz (Zweite Umgebung) Industriebereich: bis 25 m Motorleitung. Für mehr Details, siehe Kapitel A.5

#### Zuordnung Antriebsregler mit externem Netzfilter

Für alle Antriebsregler steht ein externer Funkentstörfilter (EMCxxx) zur Verfügung. Mit diesem Netzfilter halten die Antriebsregler die EMV-Produktnorm IEC61800-3 für "Erste Umgebung" (Wohnbereich) und "Zweite Umgebung" (Industriebereich) ein.

 Öffentliches Niederspannungsnetz (Erste Umgebung) Wohnbereich: bis 100 m Motorleitungslänge.

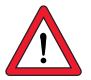

- Achtung: Dies ist ein Produkt mit eingeschränkter Erhältlichkeit nach IEC61800-3. Das Produkt kann im Wohnbereich Funkstörungen verursachen; in diesem Fall kann es für den Betreiber erforderlich sein, entsprechende Maßnahmen zu ergreifen.
  - Industrielles Niederspannungsnetz (Zweite Umgebung) Industriebereich: bis 150 m Motorleitungslänge.

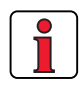

Durch die Verwendung von externen Netzfiltern ist bei geringeren Motorleitungslängen auch die "Allgemeine Erhältlichkeit" zu erreichen. Wenn dies für Sie von Bedeutung ist, dann sprechen Sie unsere Vertriebsingenieure oder Ihren Projekteur an. 2

I

| Thema                                       | Projektierungs- und Installationsvorschrift                                                                                                    |  |
|---------------------------------------------|----------------------------------------------------------------------------------------------------|--|
| Schutzleiteranschluß<br>Potentialausgleich  | <ul> <li>Metallisch blanke Montageplatte verwenden. Möglichst größe</li> <li>Kabelquerschnitte und/oder Massebänder einsetzen. Schutzleiter<br/>anschluß der Komponenten sternförmig verlegen. Zum Herstellen<br/>einer niederohmigen HF-Verbindung muß die Erdung (PE) und der<br/>Schirmanschluß größflächig auf die PE-Schiene der Montageplatt<br/>gelegt werden.</li> <li>PE-Netzanschluß nach DIN VDE 0100 Teil 540</li> <li>Netzanschluß &lt; 10 mm<sup>2</sup>.<br/>Schutzleiterquerschnitt mind. 10 mm<sup>2</sup> oder zwei Leitungen<br/>mit dem Querschnitt der Netzleitungen verwenden.</li> <li>Netzanschluß &gt; 10 mm<sup>2</sup>:<br/>Schutzleiterquerschnitt entsprechend des Querschnittes der<br/>Netzleitungen verwenden.</li> </ul> |  |
| Kabelführung                                | <ul> <li>Motorleitung getrennt von Signalleitungen und Netzleitung<br/>verlegen. Mindestabstand zwischen Motorleitung und Signal-<br/>leitung/Netzleitung muß 20 cm betragen, ggf. Trennblech<br/>verwenden.</li> <li>Motorleitung ohne Unterbrechung immer auf dem kürzesten<br/>Weg aus dem Schaltschrank führen.</li> <li>Falls ein Motorschütz oder Motordrossel/-filter verwendet<br/>wird, sollte dieser direkt am Antriebsregler plaziert werden.<br/>Schirm des Motorkabels nicht zu früh absetzen.</li> <li>Unnötige Leitungslängen vermeiden.</li> </ul>                                                                                                    |  |
| Kabeltyp                                    | Die Antriebsregler sind immer mit geschirmten Motorleitungen und<br>Signalleitungen zu verdrahten. Für alle geschirmten Anschlüsse<br>muß ein Kabeltyp mit doppeltem Kupfergeflecht, das 60-70 %<br>Überdeckung aufweist, verwendet werden.                                                                                                    |  |
| Weitere Tips für den<br>Schaltschrankaufbau | <ul> <li>Schütze, Relais, Magnetventile (geschaltete Induktivitäten)<br/>sind mit Löschgliedern zu beschalten. Die Beschaltung muß<br/>direkt an der jeweiligen Spule erfolgen.</li> <li>Geschaltete Induktivitäten sollten mindestens 20 cm von pro-<br/>zeßgesteuerten Baugruppen entfernt sein.</li> <li>Größere Verbraucher in der Nähe der Einspeisung plazieren.</li> <li>Signalleitungen möglichst nur von einer Seite einführen.</li> <li>Leitungen des gleichen Stromkreises sind zu verdrillen.<br/>Generell wird Übersprechen verringert, wenn Leitungen nahe<br/>an geerdeten Blechen verlegt werden. Restadern an beiden<br/>Enden mit Schaltschrankmasse (Erde) verbinden.</li> </ul>                                                       |  |
| Ergänzende Informa-<br>tionen               | Ergänzende Informationen finden Sie bei der jeweiligen Anschluß-<br>beschreibung                                                                                                    |  |

Tabelle 3.1 Projektierungs- und Installationsvorschrift

#### 3.3 Schutzleiteranschluß

| teran- | Schritt       | Aktion                                                                                                    | Anmerkung: PE-Netzanschluß<br>nach VDE 0100 Teil 540                                                                                            |
|--------|---------------|----------------------------------------------------------------------------------------------------|----------------------------------------------------------------------------------------------------|
|        | 1             | Erden Sie jeden Servoregler!<br>Verbinden Sie Klemme 🛨 X1/<br>sternförmig mit der PE-Schiene<br>(Haupterde) im Schaltschrank.                                                                                                    | Netzanschluss < 10 mm²/Cu:<br>Schutzleiterquerschnitt mind.<br>10 mm² oder 2 Leitungen mit dem<br>Querschnitt der Netzleitungen ver-<br>wenden. |
|        | 2             | Verbinden Sie auch die Schutzleiter-<br>anschlüsse aller weiteren Kompo-<br>nenten, wie Netzdrossel, Filter, etc.<br><b>sternförmig</b> auf die PE-Schiene<br>(Haupterde) im Schaltschrank.                                                                                                    | Netzanschluss ≥ 10 mm²/Cu:<br>Schutzleiterquerschnitt entsprechend<br>des Querschnittes der Netzleitungen<br>verwenden.                         |
|        | F<br>Bild 3.1 | BG1+2<br>BG1-4<br>BG1-4 | BG 5                                                                                                    |
|        | • Zur         | <b>en Sie:</b><br><sup>r</sup> Einhaltung der EMV-Normen is <sup>.</sup>                                                                                                    | t der Schutzleiter sternförmig zu                                                                                                    |
|        | ver<br>• Die  | legen.<br>Montageplatte muß gut geerdet                                                                                                    | t sein.                                                                                                    |

- Die Motorleitung, Netzleitung und Steuerleitung sind räumlich voneinander getrennt zu verlegen.
- Vermeiden Sie Leitungsschleifen und verlegen Sie kurze Wege.
- Der betriebliche Ableitstrom ist > 3,5 mA.

3

5

А

### 3.4 Motoranschluß

| Schritt | Aktion                                                                                                    | Anmerkung                                                                                    | Kapitel |
|---------|----------------------------------------------------------------------------------------------------|----------------------------------------------------------------------------------------------|---------|
| 1       | Legen Sie den Leitungsquerschnitt fest, abhängig von Maximalstrom<br>und Umgebungstemperatur.                                              | Leitungsquerschnitt gemäß<br>VDE0100, Teil 523, siehe Kapitel<br>3.5 "Netzanschluß"          | 3.4.1   |
| 1       | Verdrahten Sie die <b>Motorphasen</b> U, V, W über ein abgeschirmtes Kabel<br>und erden Sie den Motor an X1 direkt neben den UVW-Klemmen.  | Abschirmung zur Verminderung<br>der Störabstrahlung, Schirm beid-<br>seitig auflegen.        |         |
| 2       | Verdrahten Sie den <b>Temperaturfühler</b> (falls vorhanden) mit separat geschirmten Leitungen oder mit im Motorkabel geführten Leitungen. | Abschirmung zur Verminderung<br>der Störabstrahlung, Schirm beid-<br>seitig auflegen.        | 3.4.2   |
| 3       | Verdrahten Sie die <b>Haltebremse</b> (falls vorhanden) mit separat geschirmten Leitungen oder mit im Motorkabel geführten Leitungen.      | Abschirmung zur Verminderung<br>der Störabstrahlung, Schirm beid-<br>seitig auflegen.        | 3.4.3   |
| 4       | Schließen Sie den <b>Drehgeber</b> mit konfektioniertem Kabel an den Ser-<br>voregler an.                                                  | Zum Anschluß des Drehgebers<br>stehen verschiedene konfektio-<br>nierte Kabel zur Verfügung. | 3.4.4   |
| 5       | Verdrahten Sie den <b>Fremdlüfter</b> (falls vorhanden) mit separaten Lei-<br>tungen.                                                      | Eine ausreichende Kühlluftmenge<br>ist erforderlich.                                         | 3.4.5   |

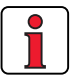

#### **Beachten Sie:**

- Benutzen Sie grundsätzlich abgeschirmte Leitungen f
  ür den Motoranschluß.
- Schirmkontaktierung am Servoregler:
  - Für die Servoregler BG1 ... 5 (0,95 ... 22,1 kVA) gibt es als Zubehör ein Schirmblech (ST02, ST04 oder ST05), das eine einfache Klammer-Montage mit Rundumkontaktierung erlaubt.
- Der Motor am Servoreglerausgang darf über Schütz oder Motorschutzschalter weggeschaltet werden. Der Servoregler kann dabei nicht beschädigt werden. Eine Fehlermeldung kann jedoch auftreten, siehe Kapitel 5 "Diagnose/Störungsbeseitigung"

Bei weiteren Fragen, siehe "Helpline" (siehe Seite 5-3).

### 3.4.1 Motorphasenan-

### schluß

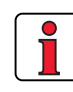

Hinweis: Die CDD3000 Servoregler sind während des Betriebs an den Klemmen kurz- und erdschlußfest. Tritt ein Erd- oder Kurzschluß in der Motorleitung auf, wird die Endstufe gesperrt und eine Störmeldung abgesetzt.

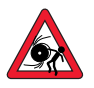

Achtung: Die Motorphasen U, V und W dürfen motor- und geräteseitig nicht vertauscht werden! Bei vertauschten Motorphasen hat der Servoregler keine Kontrolle mehr über den Motor, der Motor kann ruckeln oder auch unkontrolliert beschleunigen ("durchgehen"). Dabei kann die gesamte Anlage beschädigt werden! Auch eine Gefahr für Menschenleben kann deshalb nicht ausgeschlossen werden.

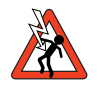

Achtung Lebensgefahr: Motorklemmen nicht berühren! Auch im Zustand "Endstufe Aus" können gefährlich hohe Spannungen an den Motorklemmen U, V und W anliegen!

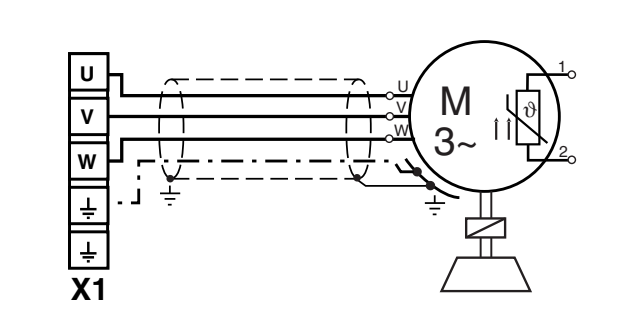

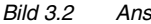

Anschluß der Motorphasen

DE EN FR IT

3

Motoren mit Klemmkasten

Zur EMV-gerechten Verdrahtung des Motors sind Stopfbuchsverschraubungen mit großflächiger Schirmkontaktierung zu verwenden, z. B. Typ TOP-T-S von Fa. Lütze. Durch Verdrehen des Klemmkastens können verschiedene Kabelabgangsrichtungen eingestellt werden (quadratische Klemmkästen sind um 90° drehbar, rechteckige sind um 180° drehbar).

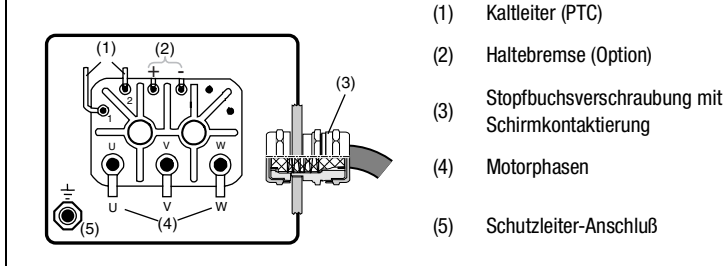

Bild 3.3 Motorklemmkasten

Auf ordnungsgemäße Dichtheit der Kabelgänge ist zu achten, sonst ist die Schutzart IP65 nicht mehr gewährleistet.

Für den Anschluß der Motorphasen stehen konfektionierte Kabel zur Verfügung, die auch die Leitungen zum Anschluß des Temperaturfühlers und der Haltebremse beinhalten.

| Abbildung | Kontakt-Nr. | Belegung | Leitungsadern<br>KM2-KSxxx |
|-----------|-------------|----------|----------------------------|
|           | 1           | U        | 1                          |
|           | 2           |          | gelb/grün                  |
|           | 3           | W        | 3                          |
|           | 4           | V        | 2                          |
|           | A           | Bremse + | 7                          |
|           | В           | Bremse - | 8                          |
|           | С           | PTC*     | 5                          |
|           | D           | PTC*     | 6                          |

\* Nur bei Motoren mit optischem Geber

Bild 3.4 Adembelegung des motorseitigen Steckanschlußes

Die Schutzart IP65 wird am Motor nur mit vorschriftsmäßig verkabeltem und fest angezogenem Gegenstecker erreicht.

Passender Gegenstecker:

z. B. Interconnectron, Typ LPNA 08 NN

Motoren mit steckbarem Anschluß

### 3.4.2 Motortemperaturüberwachung

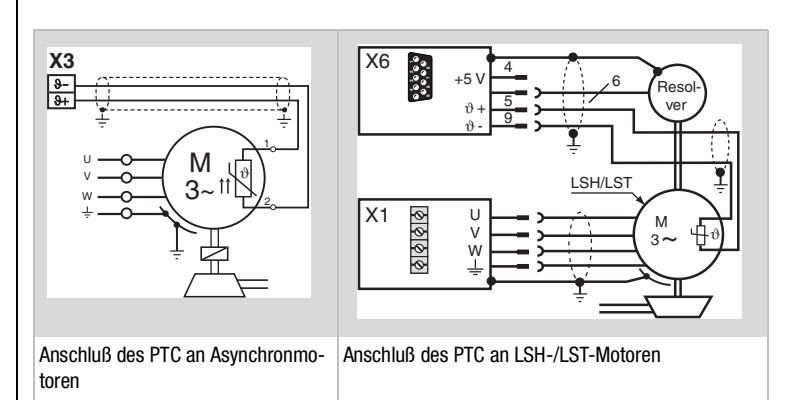

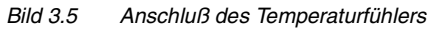

Zur thermischen Überwachung der Motorwicklung von Asynchronmotoren können an der KI. X3 /  $\vartheta$ - und  $\vartheta$ + die in Tabelle 3.2 spezifizierten Temperaturfühler angeschlossen werden. Bei den LSH/LST-Motoren wird der PTC-Anschluß in der Geberleitung mit auf den Stecker X6 geführt.

| Sensor<br>Techn. Daten          | kein<br>PTC ein-<br>gesetzt | Standard<br>PTC              | lineare<br>Spannungs-<br>auswertung | TSS,<br>Thermoselbst<br>-schalter |
|---------------------------------|-----------------------------|------------------------------|-------------------------------------|-----------------------------------|
| Verwendbarer Typ                | -                           | PTC in Anlehnung<br>DIN44082 | KTY84, gelb                         | Klixon                            |
| Parameter<br>330-MOPTC =        | 0FF                         | DIN                          | KTY                                 | TSS                               |
| Meßspannung<br>U <sub>MAX</sub> | -                           | 12 V                         |                                     | -                                 |

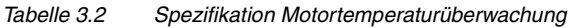

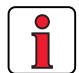

Hinweis: In den Servomotoren der Baureihe LSH/LST sind nur Einfach-PTCs bestückt. Die Kurzschlußüberwachung kann dadurch ungewollt ansprechen und muß abgeschaltet werden (Menü Motor und Gebereinstellung > Motorschutz). 4

| LTi                                           | 3 Installation                                                                                                    |  |  |
|-----------------------------------------------|----------------------------------------------------------------------------------------------------|--|--|
|                                               | Bei Fremdmotoren muß bei der Inbetriebnahme der entsprechende Tem-<br>peraturfühler eingestellt werden, sofern kein geeigneter Motordatensatz<br>vorhanden ist.                                                                                                    |  |  |
| PTC bei steckbarem Anschluß                   | Die Adernbelegung für den Temperaturfühler ist Bild 3.4 zu entnehmen.                                                                                                    |  |  |
| PTC bei Klemmkasten (nur<br>Asynchronmotoren) | Gemäß Bild 3.3 ist der PTC abgeschirmt mit beidseitiger Anbindung an                                                                                                    |  |  |
|                                               | Achtung: Die PTC-Drahtbruchüberwachung ist für den Einsatz des<br>Servoreglers an Kleinmotoren auch abschaltbar (Parameter<br>329_PTCSC auf "off" oder im DRIVEMANAGER > Motor- und<br>Gebereinstellungen > Motorschutz wählen). Dies gilt ab Soft-<br>warestand V2.0 und Hardwarestand 2.0 (siehe Typenschil-<br>der). |  |  |

#### **3** Installation

## LTi

### 3.4.3 Haltebremse (falls vorhanden)

Die spielfreie, permanenterregte Einflächen-Haltebremse arbeitet nach dem Ruhestromprinzip, das bedeutet, daß die Bremse im spannungslosen Zustand wirkt.

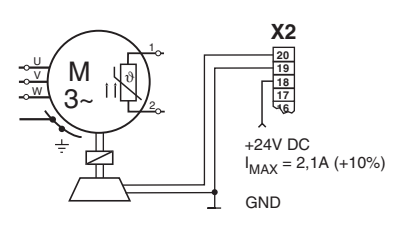

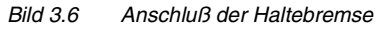

Die Haltebremse wird über den digitalen Ausgang OSD03 an Klemme X2 angesteuert. In der Werkseinstellung ist die Drahtbruchbruch- und Kurzschlußabschaltung aktiv. Mit dem Parameter 469\_03CFL oder im DRIVEMANAGER-Menü > digitale Ausgänge > Leitungsbruchüberwachung können Sie dies auch abgeschalten.

| Funktion                                                                                          |                               | Symbol              | Wert   |                 |        |  |
|---------------------------------------------------------------------------------------------------|-------------------------------|---------------------|--------|-----------------|--------|--|
|                                                                                                   |                               | Symbol              | min.   | typ             | max.   |  |
| Eingang:                                                                                          | Versorgungsspannung           | V <sub>IN</sub>     | 21,6 V | 24 V            | 26,4 V |  |
| X2: 18 (VCC03)<br>X2: 19 (GND03)                                                                  | Stromaufnahme                 | I <sub>IN</sub>     | -      | -               | 2,1 A  |  |
| Ausgang:                                                                                          | Ausgangsspannung              | V <sub>OUT</sub>    | -      | V <sub>IN</sub> | -      |  |
| X2: 20 (OSD03)                                                                                    | Ausgangsstrom                 | l                   | -      | -               | 2,0 A  |  |
| Überwa-<br>chungsfunk-                                                                            | Leitungsbruchab-<br>schaltung | I <sub>L(OL)</sub>  | -      | -               | 150 mA |  |
| tion<br>(Shutdown)                                                                                | Kurzschlußabschal-<br>tung    | I <sub>L(SCr)</sub> | -      | 4 A             | -      |  |
| Umgebungstemperatur maximal 45°C, darüber hinaus verringert sich der maximale Aus-<br>gangsstrom. |                               |                     |        |                 |        |  |
| Tabelle 3.3 Technische Daten Ausgang OSD03                                                        |                               |                     |        |                 |        |  |

1

**Hinweis:** Bei einer Stromaufnahme der Haltebremse > 2 A ist ein Relais zwischen OSD03 und der Haltebremse zu schalten.

Die Adernbelegung für die Haltebremse ist Bild 3.4 zu entnehmen.

Gemäß Bild 3.3 ist die Haltebremse abgeschirmt mit beidseitiger Anbindung an  $\textcircled{}{\oplus}$  über ein separates Kabel (Anschlußquerschnitt 0,75 mm²) anzuschließen.

Der Anschluß über separat geführte Leitungen im Leistungskabel ist zulässig.

1

3

4

Betriebsanleitung CDD3000

Haltebremse bei steckbarem

Haltebremse bei Klemmkasten

Anschluß

### 3.4.4 Drehgeberanschluß

Das Drehgeberkabel wird konfektioniert geliefert. Mit diesem Kabel ist die Verbindung zwischen dem Rundstecker am Motorgehäuse und dem entsprechenden Stecker am Servoregler auszuführen.

Vergleichen Sie die Typenschilder der Komponenten. Stellen Sie unbe-

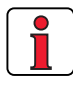

Das Geberkabel darf nicht aufgetrennt werden, um z. B. die Signale über Klemmen im Schaltschrank zu führen. Die Rändelschrauben am D-Sub-Steckergehäuse sind fest zu verriegeln!

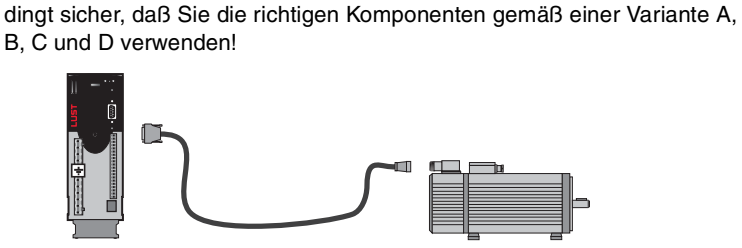

Zuordnung Motor - Geberkabel - Anschluß Servoregler

| Variante | Motor (mit eingebautem Drehgeber)                                           | Geberkabel | Anschluß des<br>Servoreglers |
|----------|-----------------------------------------------------------------------------|------------|------------------------------|
| ➡ A      | mit Resolver R,3R<br>xxx - xx - xxRxx                                       | KRY2-KSxxx | X6                           |
| ➡ B      | mit Geber G2, G3 oder G5 (Absolutwert SSI)<br>xxx - xx - xxG3x oder - xxG5x | KGS2-KSxxx | Х7                           |
| ➡ C      | mit Geber G6, G6M, G7 (Absolutwert HIPERFACE®) xxx - xx - xxG6x             | KGH2-KSxxx | Х7                           |
| ➡ D      | mit TTL-Geber G8<br>xxx - xx - xxG8x                                        | -          | X5                           |

Projektierungshinweise zur Erstellung von Drehgeberkabeln finden Sie im Anhang A.6.

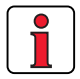

Hinweis: Bei gleichzeitigem Anschluß eines Resolvers an X6 und eines Drehgebers an X7 ist das Gerät mit einer Spannung von 24V/ 1 A (X2) zu versorgen.
|                                     | X6/ Pin | Funktion                         |
|-------------------------------------|---------|----------------------------------|
|                                     | 1       | SIN + (S2)                       |
| <u>X6</u>                           | 2       | SIN - (S4)                       |
| $\left( \widehat{\bigcirc} \right)$ | 3       | COS + (S1)                       |
|                                     | 4       | GND                              |
| Besolver                            | 5       | PTC +                            |
|                                     | 6       | REF + (R1),<br>8 kHz, ca. 7 V AC |
|                                     | 7       | REF - (R2), GND                  |
|                                     | 8       | COS - (S3)                       |
|                                     | 9       | PTC -                            |
|                                     |         |                                  |

### Pinbelegung X6, 9pol. D-Sub Buchse für Resolver

Tabelle 3.4

Pinbelegung X6

## Pinbelegung X7, 15pol. HD D-Sub Buchse für opt. Drehgeber

AC

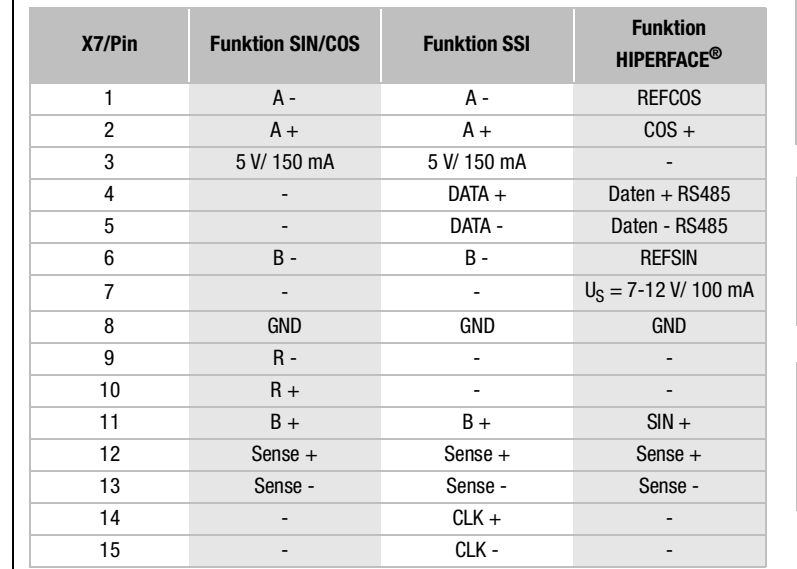

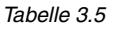

Pinbelegung X7

| DE |
|----|
| EN |
| FR |
| IT |

2

3

4

5

Encoder/ SSI

**X7** 

C

## 3.4.5 Kühlung der Motoren / Motoren mit Fremdlüfter

Die zulässige Umgebungstemperatur für die Motoren ist -5 bis +40 °C. Der Anbau des Motors muß so erfolgen, daß eine ausreichende Wärmeabfuhr durch Konvektion und Strahlung gewährleistet ist. Bei selbstgekühlten Motoren kann ein zu enger Einbau (z. B. in enge Rahmen oder Schächte) zu Erwärmungsproblemen führen.

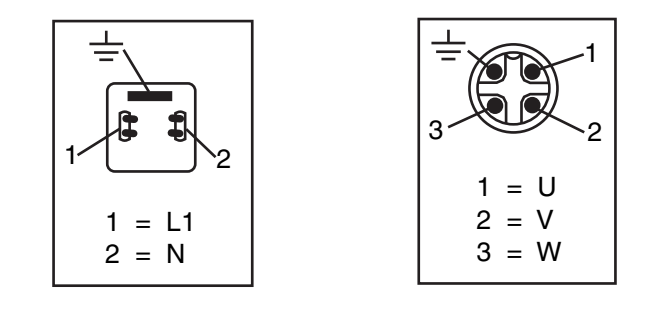

Bild 3.7 Anschluß des Fremdlüfters am Motor

Besitzt der Motor einen **Fremdlüfter**, ist dieser ordnungsgemäß anzuschließen (Anschlußquerschnitt 0,75 mm<sup>2</sup>) und die richtige Drehrichtung zu kontrollieren (Drehrichtungspfeil auf dem Lüftergehäuse)!

Zur einwandfreien Kühlung ist eine ausreichende Kühlluftmenge erforderlich.

#### 3.5 Netzanschluß

| Schritt | Aktion                                                                                                    | Anmerkung                                                                                                   |
|---------|----------------------------------------------------------------------------------------------------|----------------------------------------------------------------------------------------------------|
| 1       | Legen Sie den <b>Leitungsquerschnitt</b> fest,<br>abhängig von Maximalstrom und Umge-<br>bungstemperatur.                                   | Leitungsquerschnitt gemäß den<br>örtlichen sowie landesspezifi-<br>schen Bestimmungen und<br>Gegebenheiten. |
| 2       | Verdrahten Sie den Antriebsregler mit<br>dem <b>Netzfilter</b> , Abstand zwischen Filter-<br>gehäuse und Antriebsregler max. 0,3 m!         | Schritt entfällt bei BG1 bis BG4,<br>bis 7,5 kW ist Netzfilter schon<br>integriert.                         |
| 3       | Verdrahten Sie die <b>Netzdrossel</b> siehe<br>Anhang A.4.<br>Bei BG 6-7 max. 0,3 m Abstand zwischen<br>Drosselgehäuse und Antriebsregler ! | Reduziert die Spannungsverzer-<br>rungen (THD) im Netz und<br>erhöht die Lebensdauer.                       |
| 4       | Installieren Sie einen Netz-Trenner K1<br>(Leistunsschalter, Schütz usw.).                                                                  | Spannung nicht einschalten!                                                                                 |
| 5       | Verwenden Sie Netzsicherungen<br>(Betriebsklasse gG) die den Antriebsreg-<br>ler allpolig vom Netz trennen.                                 | Zur Einhaltung der Gerätesi-<br>cherheit gemäß EN 61800-5-1                                                 |

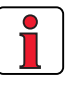

| Der Anschluß  | des Servoreglers über eine Netzdrossel, mit der Kurzschlußspannung |
|---------------|--------------------------------------------------------------------|
| von 4 % der N | ennspannung ( $u_k = 4$ %) ist zwingend erforderlich:              |

- Beim Einsatz des Antriebsreglers in Anwendungen mit Störgrößen, entsprechend der Umgebungsklasse 3, laut EN 61000-2-4 und darüber (rauhe Industrieumge-1. bung).
- 2. bei allen Servoreglern ab 43,8 kVA (CDD34.045 ... CDD34.170)
- zur Einhaltung der Grenzwerte für drehzahlveränderliche elektrische Antriebe 3. (siehe Norm EN 61800-3/ IEC 1800-3)
- bei Zwischenkreiskopplung mehrerer Antriebsregler. 4.

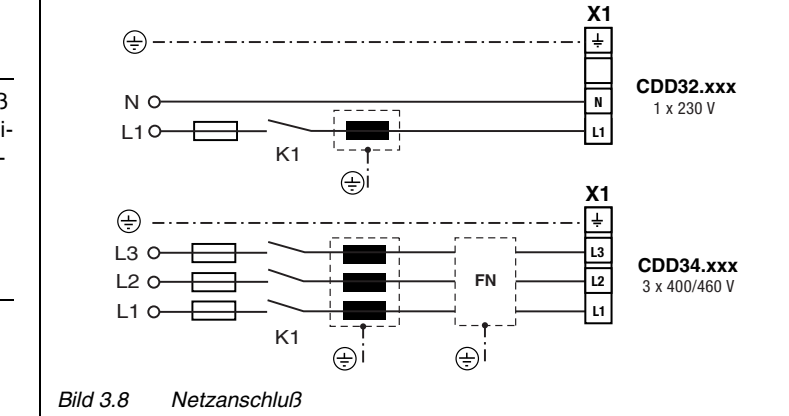

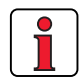

Bitte beachten Sie, daß die verwendete Netzleitung und die Sicherungen den geforderten Approbationen (wie z.B. cUL, CSA) entsprechen müssen.

Betriebsanleitung CDD3000

DE

FR

2

3

4

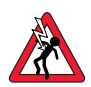

Achtung: Lebensgefahr! Elektrische Anschlüsse niemals unter Spannung verdrahten oder lösen! Vor jedem Eingriff ist das Gerät vom Netz zu trennen. Warten Sie, bis die Zwischenkreisspannung an den Klemmen X1/ L+ und L- auf ≤ 60 V abgesunken ist, bevor Sie am Gerät arbeiten.

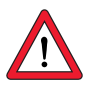

#### Beachten Sie:

- Es dürfen nur allstromsensitive FI-Schutzschalter eingesetzt werden, die für Servoreglerbetrieb geeignet sind.
- Schalten der Netzspannung: Zyklisches Netzschalten ist alle 120 s erlaubt, Tippbetrieb mit Netzschütz ist unzulässig.
  - Bei zu häufigem Schalten schützt sich das Gerät durch hochohmige Abkopplung vom Netz.
  - Nach einer Ruhephase von einigen Minuten ist das Gerät wieder betriebsbereit.
- TN-Netz und TT-Netz: uneingeschränkt erlaubt.
- IT-Netz: nicht zulässig!
  - Bei Erdschluß liegt etwa doppelte Spannungsbeanspruchung vor, Luft- und Kriechstrecken gemäß EN50178 werden nicht mehr eingehalten.
- Maßnahmen zur Einhaltung der UL-Approbation können Sie dem Anhang A.7 entnehmen.

Netzfilter

| Baugröße | Leistungsbereich | Netzfilter           |
|----------|------------------|----------------------|
| BG1 4    | 1,0 11,8 kVA     | intern               |
| BG5 8    | 16,6 124 kVA     | extern <sup>1)</sup> |
| BG5 8    | 16,6 124 kVA     | extern <sup>1)</sup> |

1) Ergänzende Komponenten siehe Bestellkatalog CDD3000

Hinweis: Die Einhaltung der Grenzkurven zur Dämpfung der leitungsgebundenen Störspannung und der Störstrahlung des Servoreglers sind abhängig von

- · dem Einsatz einer Netzdrossel (empfohlen),
- · der Motorkabellänge und

· der eingestellten Taktfrequenz (4, 8 oder 16 kHz) der Servoreglerendstufe.

Für weitere Informationen wenden Sie sich bitte an Ihren Projekteur.

| Servoregler | Anschluß<br>leistung<br>[kVA] | max. möglicher<br>Leitungsquerschnitt<br>der Klemmen [mm²] | empfohlene Netz-<br>sicherung (gL)<br>[A] |
|-------------|-------------------------------|------------------------------------------------------------|-------------------------------------------|
| CDD32.003   | 1,0                           | 25                                                         | 1 x 10                                    |
| CDD32.004   | 1,7                           | 2,0                                                        | 1 x 10                                    |
| CDD32.006   | 2,3                           |                                                            | 1 x 16                                    |
| CDD32.008   | 3,0                           | 25                                                         | 1 x 16                                    |
| CDD34.003   | 1,6                           | 2,5                                                        | 3 x 10                                    |
| CDD34.005   | 3,0                           |                                                            | 3 x 10                                    |
| CDD34.006   | 4,2                           | 2,5                                                        | 3 x 10                                    |
| CDD34.008   | 5,7                           | 2.5                                                        | 3 x 10                                    |
| CDD34.010   | 7,3                           | 2,5                                                        | 3 x 16                                    |
| CDD34.014   | 10,2                          | 4.0                                                        | 3 x 20                                    |
| CDD34.017   | 12,4                          | 4,0                                                        | 3 x 25                                    |
| CDD34.024   | 17,5                          | 10                                                         | 3 x 35                                    |
| CDD34.032   | 23,3                          | 10                                                         | 3 x 50                                    |
| CDD34.045   | 32,8                          |                                                            | 3 x 50                                    |
| CDD34.060   | 43,8                          | 25                                                         | 3 x 63                                    |
| CDD34.072   | 52                            |                                                            | 3 x 80                                    |
| CDD34.090   | 65                            | 50                                                         | 3 x 100                                   |
| CDD34.110   | 80                            | 50                                                         | 3 x 125                                   |
| CDD34.143   | 104                           | Gewindeholzen M8                                           | 3 x 160                                   |
| CDD34.170   | 124                           |                                                            | 3 x 200                                   |

 Tabelle 3.6
 Leitungsquerschnitte und Netzsicherungen (VDE 0298 ist zu beachten)<sup>1</sup>

<sup>1)</sup> Der Mindestquerschnitt der Netzanschlußleitung richtet sich nach den örtlichen Bestimmungen (VDE 0100 Teil 523, VDE 0298 Teil 4), der Umgebungstemperatur und dem geforderten Nennstrom des Umrichters.

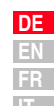

#### Leitungsquerschnitt

Betriebsanleitung CDD3000

2

## 3.6 DC-Verbund

Die Servoregler, die im DC-Verbund generatorisch (Bremsbetrieb) betrieben werden, speisen Energie in den DC-Verbund ein, den die motorisch betriebenen Servoregler verbrauchen.

Durch den DC-Verbundbetrieb von mehreren Servoreglern wird der Energiebedarf aus dem Netz minimiert und externe Bremswiderstände können ggf. entfallen.

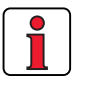

Hinweis: Ein DC-Verbundbetrieb muß unbedingt bei der Projektierung überprüft werden. Bitte sprechen Sie mit uns!

## 3.7 Bremswiderstand (RB)

Im generatorischen Betrieb, z. B. beim Abbremsen des Antriebs, speist der Motor Energie in den Servoregler zurück. Dadurch steigt die Spannung im Gleichspannungszwischenkreis (ZK). Wenn die Spannung einen Schwellwert überschreitet, wird der interne Bremstransistor eingeschaltet und die generatorische Energie über einen Bremswiderstand in Wärme umgesetzt.

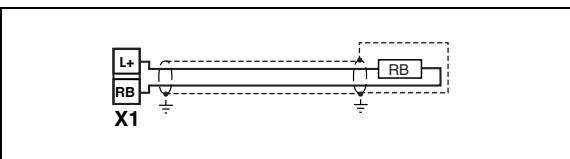

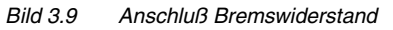

Achtung: Lebensgefahr! Elektrische Anschlüsse niemals unter Spannung verdrahten oder lösen! Vor jedem Eingriff ist das Gerät vom Netz zu trennen. Warten Sie, bis die Zwischenkreisspannung an den Klemmen X1/L+ und RB auf die Schutzkleinspannung abgesunken ist, bevor Sie am Gerät arbeiten (ca. 5 Min.).

#### Ausführung BR

### Überwachung des internen Bremswiderstandes

Bei Antriebsreglern mit Ausführung BR ist der Bremswiderstand im Gerät integriert. Da bei z.B. Netzüberspannung, eine Überlastung des internen Bremswiderstandes auftreten kann, muß dieser thermisch überwacht werden.

Die max. zulässige Spitzenbremsleistung kann dem Kapitel A.1 entnommen werden. Für weitere Informationen wenden Sie sich bitte an Ihren Projekteur.

| Achtung: | Erscheint die Störmeldung E-OTI (Übertemperatur am Gerä-<br>tekühlkörper) muß das angeschlossene Gerät vom Netz<br>getrennt werden, da es sich um eine Überlastung des Brem-<br>widerstandes wegen Netzüberspannung handeln kann. Bitte<br>binden Sie einen der digitalen Ausgänge entsprechend in Ihr<br>Steuerkonzept ein, z.B. OSDxx auf ERRW einstellen (War-<br>nung oder Störung des Gerätes).                                                                    |
|----------|----------------------------------------------------------------------------------------------------|
| Anschluß | eines externen Bremswiderstandes                                                                                                    |
| Hinweis: | Die Montageanleitung des externen Bremswiderstandes muß<br>unbedingt beachtet werden.                                                                                                    |
|          | Der Temperaturwächter (Bimetallschalter) am Bremswider-<br>stand muß so verdrahtet werden, daß bei Überhitzung des<br>Bremswiderstandes der angeschlossene Antriebsregler<br>sicher vom Netz getrennt wird.                                                                                                    |
|          | Der minimal zulässige Anschlußwiderstand des Antriebsreg-<br>lers darf nicht unterschritten werden.                                                                                                    |
| Achtung: | Bei der Geräteausführung<br>CDD3x.xxx, Wx.x, BR<br>ist der Bremswiderstand integriert. Es darf kein zusätzlicher<br>Bremswiderstand an die Klemmen X1/L+ und RB ange-<br>schlossen werden, der Servoregler wird dadurch beschädigt                                                                                                    |
| Achtung: | Das Bremsen des Antriebs hat Bedeutung für die Sicher<br>heit der Maschine bzw. Anlage!<br>Bei der Inbetriebnahme ist die sichere Funktion der Brems-<br>einrichtung zu testen! Bei falscher Dimensionierung (Überla-<br>stung) kann der Bremswiderstand oder die Bremselektronik<br>zerstört und die Maschine oder Anlage beschädigt werden.<br>Durch die Überlastung (Versagen der Bremseinrichtung) kön<br>nen auch Menschen verletzt oder getötet werden, z. B. bei |

3

A

DE EN FR IT

## 3.8 Steueranschlüsse

| Schritt | Aktion                                                                                                    | Anmerkung                                                                                                    |
|---------|----------------------------------------------------------------------------------------------------|----------------------------------------------------------------------------------------------------|
| 1       | Prüfen Sie, ob Ihr Servoregler mit<br>einer <b>Sondersoftware (Sxx)</b> oder/und<br>einem fertigen <b>Datensatz (Dxx)</b><br>bestückt ist.<br>Wenn dies der Fall ist, gilt eine andere<br>Belegung der Steuerklemmen. Wen-<br>den Sie sich zur Verdrahtung und zur<br>Inbetriebnahme bitte unbedingt an<br>Ihren Projekteur! | Type:       CDD32.004,C1.0         Software:       V1, SXX         CS:       Data Set:         SN.:       00120442    Position des Software-Typenschildes siehe Kapitel 3.1 Seite 3-2 |
| 2       | Prüfen Sie, ob Ihnen bereits eine<br>SMARTCARD oder ein DRIVEMANAGER-<br>Datensatz mit einer kompletten Gerä-<br>teeinstellung vorliegt.<br>Wenn dies der Fall ist, gilt eine andere<br>Belegung der Steuerklemmen. Erfra-<br>gen Sie die Klemmenbelegung bitte<br>unbedingt bei Ihrem Projekteur!                           | Serienkunden<br>Wie Sie den Datensatz in den Ser-<br>voregler laden, finden Sie in Kapitel<br>4.2.                                                                                    |
| 3       | Entscheiden Sie sich für eine der vor-<br>eingestellten Lösungen.                                                                                                    | siehe Kapitel 4                                                                                                    |
| 4       | Verdrahten Sie die Steuerklemmen mit<br>abgeschirmten Leitungen.<br>Unbedingt erforderlich ist nur das<br>Signal ENPO.                                                                                                    | Leitungsschirme beidseitig flächig<br>erden.<br>Leitungsquerschnitt maximal<br>1,5 mm <sup>2</sup> oder zwei Adern pro<br>Klemme mit 0,5 mm <sup>2</sup>                              |
| 5       | Lassen Sie noch alle Kontakte offen<br>(Eingänge inaktiv).                                                                                                    |                                                                                                    |
| 6       | Kontrollieren Sie nochmals alle<br>Anschlüsse!                                                                                                    | In Kapitel 4 wird mit der Inbetrieb-<br>nahme fortgefahren.                                                                                                    |

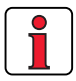

### Beachten Sie:

- Verdrahten Sie die Steueranschlüsse grundsätzlich mit abgeschirmten Leitungen.
- Verlegen Sie die Steuerleitungen räumlich getrennt von Netz- und Motorleitungen.

#### 3 Installation

3.8.1 Spezifikation der Steueranschlüsse

|           | Nr. | Bez.   | Spezifikation                                                                                                    | Potential-<br>trennung |   |
|-----------|-----|--------|----------------------------------------------------------------------------------------------------|------------------------|---|
|           | 1   | ISA00+ | • ISA00: $U_{IN} = \pm 10 \text{ V DC}$ , Auflösung 12 bit,                                                                      |                        |   |
|           | 2   | ISA00- | Zykluszeit 1 ms (spezielle Funktion 125 µs)                                                                                      |                        |   |
|           | 3   | ISA01+ | • ISA01: $U_{IN} = +10$ V DC, Auflösung 10 bit,                                                                                  |                        |   |
| Analoge   | 4   | ISA01- | Zykluszeit 1 ms                                                                                                    |                        |   |
| <u>-</u>  |     |        | • Toleranz: ± 1% v. M.                                                                                                    |                        |   |
| Eingange  |     |        | <ul> <li>24 V digitaler Eingang, SPS-kompatibel<br/>Schaltpegel Low/High: &lt;4,8 V / &gt; 8 V DC<br/>Zykluszeit 1 ms</li> </ul> |                        | 2 |
|           |     |        | • $R_{IN} = 110 \text{ k}\Omega$                                                                                                 |                        |   |
|           | 8   | ISD00  | • ISD00-ISD02: Frequenzbereich < 500 Hz,                                                                                         |                        |   |
|           | 9   | ISD01  | Zykluszeit 1ms                                                                                                    |                        |   |
|           | 10  | ISD02  |                                                                                                    |                        |   |
| Digitale  | 11  | ISD03  | • ISD03-ISD04: Frequenzbereich < 500 kHz,                                                                                        |                        |   |
| Digitalo  | 12  | ISD04  | $2$ ykluszeit 1ms (spezielle Funktionen < 2 $\mu$ s)                                                                             | 1                      |   |
| Eingänge  |     |        | <ul> <li>SPS-kompatibel<br/>Schaltpegel Low/High: &lt;5 V / &gt; 18 V DC</li> </ul>                                              |                        |   |
|           |     |        | <ul> <li>I<sub>max</sub> (bei 24 V) = 10 mA</li> </ul>                                                                           |                        |   |
|           |     |        | • $R_{IN} = 3 \text{ k}\Omega$                                                                                                   |                        | 4 |
|           | 7   | ENP0   | Hardware-Freigabe der Endstufe = High-<br>Pegel                                                                                  | 1                      |   |
|           |     |        | Spezifikation wie ISD00                                                                                                    |                        |   |
| Distincts | 14  | 0SD00  | kurzschlußfest                                                                                                    |                        |   |
| Digitale  |     |        | <ul> <li>SPS-kompatibel, Zykluszeit 1 ms</li> </ul>                                                                              |                        |   |
| Ausgänge  |     |        | • I <sub>max</sub> = 50 mA, High-Side-Treiber                                                                                    | v                      |   |
|           |     |        | Schutz bei induktiver Last                                                                                                    |                        |   |
|           |     |        |                                                                                                    |                        |   |

Α

#### **3** Installation

|                               | Nr.            | Bez.                        | Spezifikation                                                                                                    | Potential-<br>trennung |
|-------------------------------|----------------|-----------------------------|----------------------------------------------------------------------------------------------------|------------------------|
|                               | 15             | OSD01                       | <ul> <li>kurzschlußfest</li> <li>SPS-kompatibel, Zykluszeit 1 ms</li> <li>I<sub>max</sub> = 50 mA, High-Side-Treiber</li> <li>Schutz bei induktiver Last</li> </ul>                                                                                                    | 1                      |
| Relais-<br>ausgang            | 16<br>17       | OSD02                       | <ul> <li>Relais, 1 Schließer</li> <li>25 V / 1 A AC, Gebrauchskategorie AC1</li> <li>30 V / 1 A DC, Gebrauchskategorie DC1</li> <li>Zykluszeit 1 ms</li> <li>Schaltverzögerung ca. 10 ms</li> </ul>                                                                                                    | ~                      |
| Span-<br>nungsver-<br>sorgung | 5<br>6, 13     | +24 V<br>DGND <sup>1)</sup> | <ul> <li>Hilfsspannung U<sub>V</sub> = 24 V DC, kurzschlußfest</li> <li>Toleranz: ±20%</li> <li>I<sub>max</sub> = 100 mA (gesamt, beinhaltet auch die<br/>Treiberströme für Ausgänge OSD0x)</li> <li>externe 24V-Einspeisung zur Speisung der<br/>Steuerelektronik bei Netzausfall möglich,<br/>Stromaufnahme I<sub>max</sub> = 1 A</li> </ul>                                                                                                    | ✓                      |
| Motorhal-<br>tebremse         | 18<br>19<br>20 | VCC03<br>GND03<br>OSD03     | <ul> <li>Digitaler +24V-Ausgang, high-aktiv</li> <li>kurzschlußfest</li> <li>Zur Ansteuerung einer Motorhaltebremse<br/>geeignet (Spezifikation, siehe Kapitel 3.4.3)</li> <li>I<sub>max</sub> = 2,0 A (Überstrom bewirkt Abschal-<br/>tung) bis υ Umax=45°C; Reduzierung von<br/>I<sub>max</sub> bei υ U &gt; 45°C.</li> <li>I<sub>min</sub> = 150 mA (I &lt; I<sub>min</sub> Leitungsbruch<br/>bewirkt Abschaltung)</li> <li>separate Spannungsversorgung erforder-<br/>lich: U<sub>IN</sub> = + 24 V ± 10%<br/>I<sub>IN</sub> = 2,1 A</li> <li>auch als konfigurierbarer digitaler Ausgang<br/>verwendbar</li> </ul> | \$                     |

1) Funktionale Potentialtrennung zwischen digitaler (DGND) und analoger (AGND) Masse. Weitere Informationen siehe Kapitel 3.8.3 "Potentialtrennung".

#### 3.8.2 Standardklem-Klemmenbelegung bei Werkseinstellung. menbelegung Merkmale Voreingestellte Lösung Drehzahlre-• gelung mit ± 10 V Sollwertvorgabe (ISA00) X2 Bez. Funktion 2 20 **OSD03** nicht belegt 19 GND03 nicht belegt VCC03 18 nicht belegt 17 0SD02 nicht belegt 0SD02 16 nicht belegt 3 ACTIV 15 **OSD01** Regelung aktiv C\_RDY 14 **OSD00** Gerät betriebsbereit 13 DGND digitale Masse 12 ISD04 nicht belegt 11 ISD03 nicht belegt 4 10 ISD02 nicht belegt 9 ISD01 nicht belegt START 8 ISD00 Start Regelung ENPO 7 **ENPO** Hardware-Freigabe der Endstufe 6 DGND digitale Masse 5 5 Hilfsspannung 24 V Uv 4 ISA01 nicht belegt ISA01 + nicht belegt 3 ISA0-ISA0-2 ISA00 differentieller Analogsollwert oder ISA0+ 1 ISA00 + differentieller Analogsollwert + Δ ISA0+ +10 V CNC od. SPS

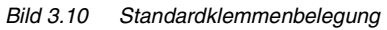

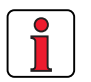

#### Beachten Sie:

 Klemmbelegungen für weitere voreingestellte Lösungen, siehe Anwendungshandbuch CDD3000.

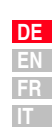

## 3.8.3 Potentialtrennung

Analoge und digitale Eingänge sind zur Vermeidung von Ausgleichsströmen und Störbeeinflussung über die angeschlossenen Leitungen voneinander getrennt. Die analogen Eingänge sind mit dem Potential des Prozessors des Servoantriebes verbunden. Potentialgetrennt sind die digitalen Ein- und Ausgänge, wodurch Störgrößen vom Prozessor und der analogen Signalverarbeitung ferngehalten werden.

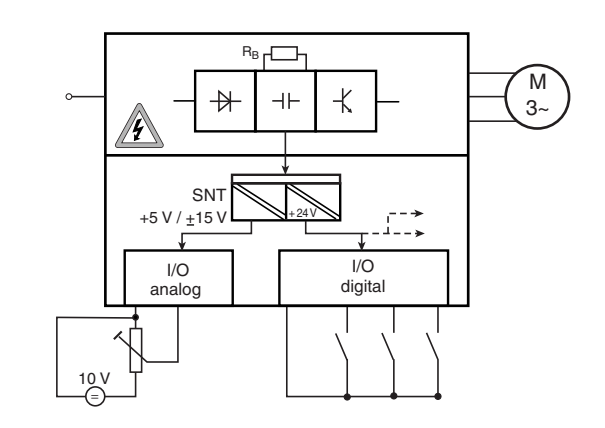

Bild 3.11 Spannungsversorgung der E/As

Bei der Auswahl der Leitung ist darauf zu achten, daß die Leitungen für die analogen Ein- und Ausgänge auf jeden Fall geschirmt ausgeführt werden. Der Leitungs- oder Aderschirm bei paargeschirmten Leitungen sollte aus EMV-Gesichtspunkten möglichst großflächig aufgelegt werden, dadurch werden hochfrequente Störspannungen sicher abgeleitet (Skin-Effekt).

Für Sonderfälle, siehe Andwendungshandbuch CDD3000.

## 3.9 Encodersimulation - Leitgebereingang

Der Steckanschluß X5 des Servoreglers ist so ausgeführt, daß er alternativ die Funktionen

- Inkrementelle Encodersimulation oder
- Inkrementeller Leitgebereingang

zur Verfügung stellt. Die Signale sind gegenüber der Steuerelektronik potentialgetrennt.

| Schritt | Aktion                                                                                                    | Anmerkung                                                                            |   |
|---------|----------------------------------------------------------------------------------------------------|--------------------------------------------------------------------------------------|---|
|         | Legen Sie die <b>Funktion</b> des Anschlusses fest:                                                                                                    |                                                                                      | 2 |
| 1       | <ul> <li>Encodersimulation ⇒ 3.9.1</li> </ul>                                                                                                    |                                                                                      |   |
|         | <ul> <li>Leitgebereingang ⇒ 3.9.2</li> </ul>                                                                                                    |                                                                                      |   |
| 2       | Legen Sie die Leitung in Abhängigkeit der<br>Anwendung fest. Der Leitungsquerschnitt<br>sollte nicht unter 0,14 mm <sup>2</sup> gewählt werden.<br>Die differentiellen Signale (A, B und R) müs-<br>sen mit paarig verdrillten Leitungen ange-<br>schlossen werden. | Abschirmung zur Verminde-<br>rung der Störabstrahlung,<br>Schirm beidseitig auflegen | 3 |
| 3       | Verdrahten Sie die Schaltung gemäß der<br>Anwendung                                                                                                    |                                                                                      | Л |

| DE |
|----|
| EN |
| FR |
| IT |

## 3.9.1 Encodersimulation

Die Encodersimulation bildet aus der Position des am Motor angeschlossenen Drehgebers inkrementalgeberkompatible Impulse. Es werden demzufolge Impulse in zwei um 90° versetzten Signalen A und B sowie ein Nullimpuls R ausgegeben.

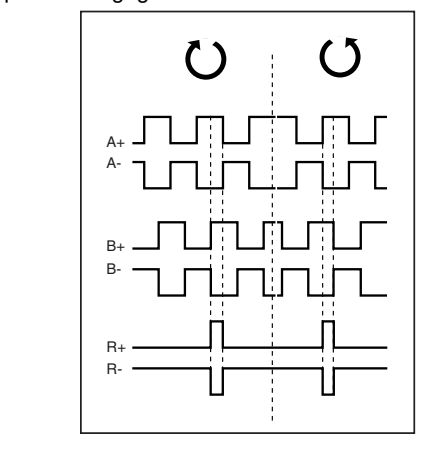

Bild 3.12 Signale der Encodersimulation bei Blick auf die Motorwelle (links bei Rechtslauf des Motors)

Die Auflösung der Encodersimulation ist bei Verwendung eines Resolvers einstellbar, bei Verwendung von Inkrementalgebern entspricht sie der Auflösung des angeschlossenen Gebers. Bei Drehgebern vom Typ G2-G6 wird kein Nullimpuls ausgegeben.

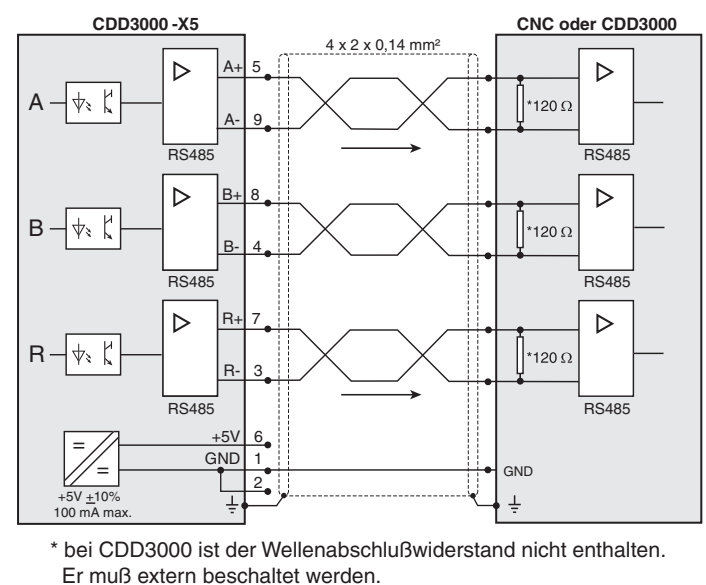

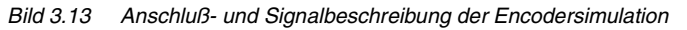

### **Elektrische Spezifikation**

Schnittstelle: RS422 empfohlener Leitungsquerschnitt >0,14 mm<sup>2</sup> (z. B. 3x2x0,14 mm<sup>2</sup>) max. Leitungslänge 10 m Anschlußstecker: 9-polig D-SUB, Buchse

|                                                                    | min.                | max.            | Bemerkung                                               |
|--------------------------------------------------------------------|---------------------|-----------------|---------------------------------------------------------|
| Ausgangsfrequenz                                                   | 0 Hz                | 500 kHz         |                                                         |
| Ausgangsspannung<br>• High-Pegel<br>• Low-Pegel<br>• differentiell | 2,5 V<br>-<br>2,0 V | -<br>0,5 V<br>- | (I <sub>OH</sub> = -20 mA)<br>(I <sub>OL</sub> = 48 mA) |

 Tabelle 3.7
 Elektrische Spezifikation der Encodersimulation

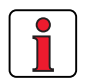

Die an die Encodersimulation angeschlossene Steuerung muß deren Ausgangsfrequenzen verarbeiten können.

Beispiel: 
$$f = \frac{3000 \text{ min}^{-1} \cdot 2048 \text{ Impulse}}{60 \text{ min}^{-1} \text{ s}} = 102, 4 \text{ kHz}$$

Н

| DE |
|----|
| EN |
| FR |
| IT |

## 3.9.2 Leitgeber

Der Leitgebereingang **X5** ermöglicht die inkrementelle Sollwertvorgabe für die Regelung. Als Sollwertgeber dient entweder die Encodersimulation eines weiteren Servoreglers CDD3000, ein handelsüblicher inkrementeller Drehgeber oder eine Schrittmotorsteuerung. Die Signalform entspricht entweder

• A/B-Inkrementalgebersignalen oder

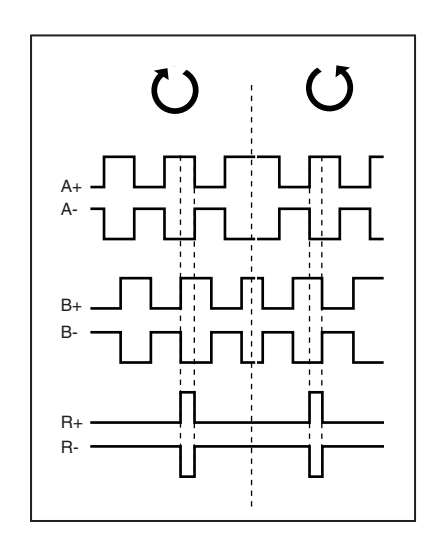

• Puls-Richtungssignalen bei Anschluß einer Schrittmotorsteuerung.

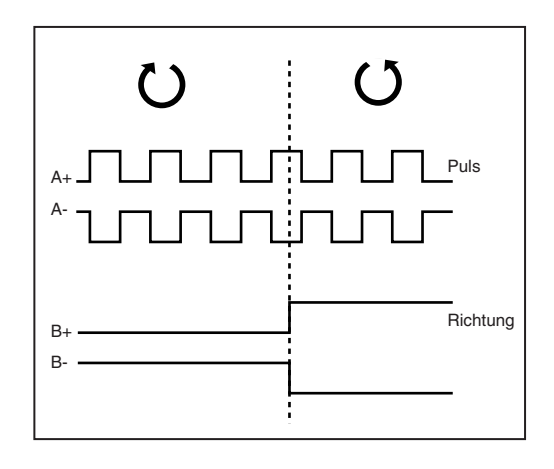

Die Auswertung der Signale ist bezüglich der Signalart, Strichzahl und des Übersetzungsverhältnisses parametrierbar.

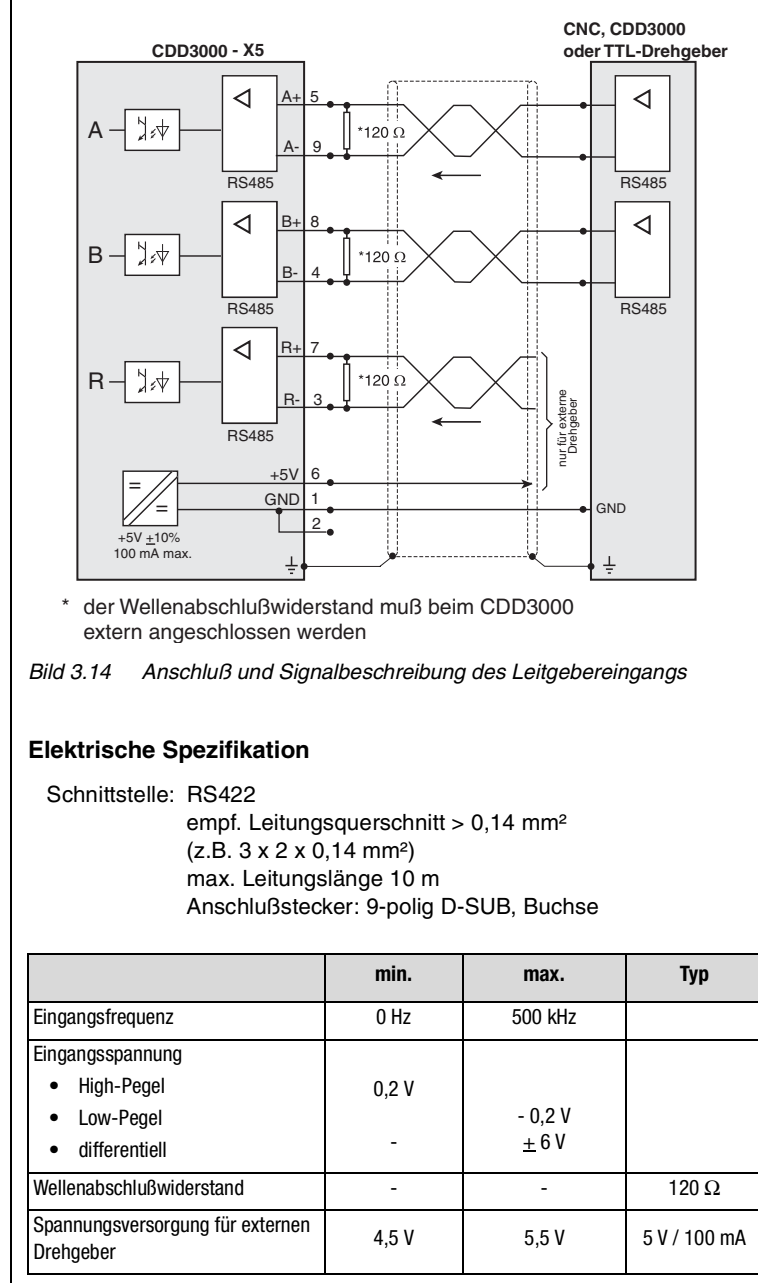

Tabelle 3.8 Elektrische Spezifikation des Leitgebereingangs

2

3

4

HTL - Leitgeber

Ein Leitgeber mit HTL-Pegel (24V) kann alternativ über die Steuerklemme X2 angeschlossen werden. Hierfür werden die digitalen Eingänge ISD03 und ISD04 verwendet.

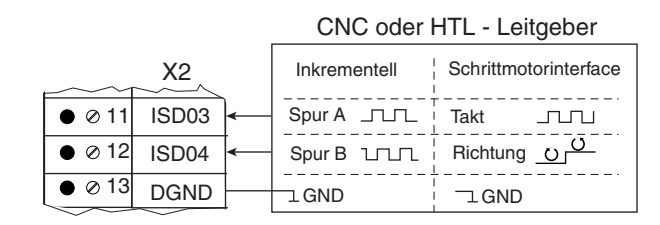

Die Spezifikation der digitalen Eingänge der Steuerklemme X2 finden Sie im Kapitel 3.8 "Steueranschlüsse".

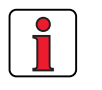

**Hinweis:** Bei Verwendung eines HTL-Leitgebers ist sowohl die Encodersimulation als auch der Leitgebereingang an X5 deaktiv.

TTL-Drehgeber

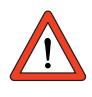

Am Leitgebereingang X5 kann auch ein Drehgeber mit TTL-Pegel angeschlossen werden. Die Anschlußbelegung finden Sie in Bild 3.14 .

Achtung: Für den Betrieb eines Synchron-Servo-Motors mit TTL-Geber ist zusätzlich die Parametrierung der Kommutierungsfindung notwendig (weitere Informationen dazu finden Sie im CDD3000 Anwendungshandbuch). Bei Asynchron-Motoren entfällt diese Einstellung.

## 4 Inbetriebnahme

| 4.1   | Wahl der Inbetriebnahme                 | 4-2  |
|-------|-----------------------------------------|------|
| 4.2   | Serieninbetriebnahme                    | 4-2  |
| 4.2.1 | Serieninbetriebnahme mit DRIVEMANAGER . | 4-2  |
| 4.2.2 | Serieninbetriebnahme mit KEYPAD         | 4-4  |
| 4.3   | Erstinbetriebnahme                      | 4-6  |
| 4.3.1 | Voreingestellte Lösung wählen           | 4-8  |
| 4.3.2 | Einstellung des Motors und Gebers       | 4-10 |
| 4.3.3 | Grundeinstellungen vornehmen            | 4-12 |
| 4.3.4 | Funktionen parametrieren                | 4-13 |
| 4.3.5 | Speichern der Einstellungen             | 4-14 |
| 4.4   | Testlauf                                | 4-16 |
| 4.5   | Bedienen mit DriveManager               | 4-20 |
| 4.6   | Bedienen mit KeyPad KP200               | 4-22 |

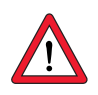

Achtung: Die Inbetriebnahme darf nur von Fachpersonal durchgeführt werden, das elektrotechnisch ausgebildet und in Unfallverhütungsmaßnahmen unterwiesen ist. 4

2

#### 4 Inbetriebnahme

# LTi

| 4.1   | Wahl der Inbe-            |                                                                                                    |                                                                            |                                             |  |
|-------|---------------------------|----------------------------------------------------------------------------------------------------|----------------------------------------------------------------------------|---------------------------------------------|--|
|       | triebnahme                | Art der Inbetriebnahme                                                                                                    | Inbetriebnahmeschritte                                                     | weiter auf                                  |  |
|       |                           | <ul> <li>Projektierung und Inbetriebnahme sind<br/>bereits durchgeführt.</li> <li>Laden eines vorhandenen Datensatzes.</li> </ul>                        | Serieninbetriebnahme                                                       | Seite 4-2                                   |  |
|       |                           | Erstmalige Projektierung und Inbetrieb-<br>nahme des Antriebssystems                                                                                     | Erstinbetriebnahme                                                         | Seite 4-6                                   |  |
|       |                           | <ul> <li>Projektierung und Grundeinstellung des<br/>Antriebssystems sind bereits durchgeführt.</li> </ul>                                                | Testlauf                                                                   | Seite 4-16                                  |  |
| 4.2   | Serieninbetrieb-<br>nahme | Wenden Sie diese Inbetriebnahme<br>Antriebe in Betrieb nehmen wollen (S<br>für jeden Antrieb der gleiche Servore<br>gleicher Anwendung eingesetzt werder | an, wenn Sie mehr<br>erieninbetriebnahme).<br>glertyp und der gleich<br>n. | ere gleiche<br>Dabei muß<br>e Motor bei     |  |
|       |                           | Wenn Ihnen bereits ein fertiger Datens<br>den Absatz "Datensatz vom Gerät in<br>GER, Schritte 1-4) bzw. "Datensatz aut<br>PAD).                          | atz vorliegt, überspring<br>Datei speichern" (mit<br>f SMARTCARD speicher  | gen Sie bitte<br>DRIVEMANA-<br>m" (mit KEY- |  |
|       |                           | Ein Testlauf sollte unbedingt durchgefü                                                                                                    | hrt werden, siehe Kap                                                      | itel 4.4.                                   |  |
| 4.2.1 | Serieninbetrieb-          | Voraussetzung:                                                                                                    |                                                                            |                                             |  |
|       | nahme mit                 | Alle Servoregler sind vollständig angeschlossen                                                                                                    |                                                                            |                                             |  |
|       | DriveManager              | <ul> <li>Der erste Antrieb ist bereits vollständig in Betrieb genommen.</li> </ul>                                                                       |                                                                            |                                             |  |
|       |                           | Ein PC mit installierter Benutzerso<br>ist angeschlossen.                                                                                                | ftware DriveManager                                                        | (ab V3.0)                                   |  |
|       |                           |                                                                                                    |                                                                            |                                             |  |
|       |                           |                                                                                                    |                                                                            |                                             |  |
|       |                           |                                                                                                    |                                                                            |                                             |  |
|       |                           |                                                                                                    |                                                                            |                                             |  |
|       |                           |                                                                                                    |                                                                            |                                             |  |
|       |                           |                                                                                                    |                                                                            |                                             |  |

|                                                      | Schritt | Aktion                                                                                                    | Bemerkung                                                                                                    |                      |
|------------------------------------------------------|---------|----------------------------------------------------------------------------------------------------|----------------------------------------------------------------------------------------------------|----------------------|
| Datensatz vom Gerät in Datei<br>speichern            | 1       | Verbinden Sie Ihren PC mit dem Ser-<br>voregler des <b>ersten</b> Antriebs und<br>schalten Sie die Netzversorgung für<br>den Servoregler ein. | Verwenden Sie ein serielles Standard-<br>kabel (9pol. D-SUB, Buchse/Stifte) z.B.<br>LUST-Zubehör CCD-SUB90x .                                                                                                    | 1                    |
|                                                      | 2       | DRIVEMANAGER starten.<br>Wenn der Verbindungsaufbau fehlsch<br>gen im Menü <b>Kommunikation</b> > <b>Bus</b><br>mit dem Icon.                 | Nimmt automatisch eine Verbindung<br>zum angeschlossenen Servoregler auf.<br>ägt, überprüfen Sie die Buseinstellun-<br>konfiguration und versuchen es erneut                                                                        | 2                    |
|                                                      | 3       | Speichern Sie die aktuellen Einstel-<br>lungen mit dem Icon III,                                                                              | Mit dem Icon werden immer die aktuel-<br>len Einstellungen des angeschlossenen<br>Gerätes gespeichert. Geben Sie der<br>Datei einen Namen Ihrer Wahl.<br>Bei Verwendung der Voreinstellung<br>"Positionierung, frei programmierbar" | 3                    |
|                                                      | U       | entweder in der Parameterdatenbank<br>(Verzeichnis: c://userdata) des<br>DRIVEMANAGERS oder auf einer Dis-<br>kette (a:/).                    | sind desweiteren die Verfahrpro-<br>gramme und Verfahrdaten zu spei-<br>chern. <sup>1)</sup><br>Bei Einsatz des CP200 ist dessen Ein-<br>stellung ebenfalls zu speichern.<br>1) Speichervorgang siehe Kapitel 4.3.5.                | 4                    |
| Datensatz von Datei in Gerät                         | 4       | Verbindungsabbau mit 🔀                                                                                                    |                                                                                                    |                      |
| laden                                                | 5       | Verbinden Sie Ihren PC mit dem Servoregler des <b>nächsten</b> Antriebs und schalten die Netzversorgung für den Servoregler ein.              |                                                                                                    |                      |
|                                                      | 6       | Stellen Sie mit dem Icon eine Verbind<br>GER und dem nun angeschlossenen Ge                                                                   | ung zwischen dem DRIVEMANA-<br>erät her.                                                                                                    |                      |
|                                                      | 7       | Laden Sie mit dem Icon<br>den mit Schritt 3 gespeicherten<br>Datensatz (alle Dateien auswählen)<br>in das Gerät.                              | Der Datensatz wird im Gerät abgelegt.<br>Im Auswahlfenster werden alle gespei-<br>cherten Dateien des Datensatzes ange-<br>zeigt.<br>Bei Einsatz des CP200 ist dessen Ein-<br>stellung ebenfalls zu laden.                          | Α                    |
| Denken Sie daran, die Ein-<br>stellung zu speichern. | 8       | Einstellung sichern durch Betätigung o<br>Gerät speichern".                                                                                   | der Schaltfläche "Einstellung im                                                                                                    |                      |
|                                                      | Hinweis | Wiederholen Sie die Schritte 5 8 an<br>s: Weitere Informationen finde<br>Handbuch.                                                            | i jedem weiteren Servoregler.<br>n Sie in dem DRIVEMANAGER                                                                                                    | DE<br>EN<br>FR<br>IT |

## 4.2.2 Serieninbetriebnahme mit KEY-PAD

**Hinweis:** Die Serieninbetriebnahme mit KEYPAD ist bei einer positionsgeregelten voreingestellten Lösung **nicht** möglich.

| ſ | • |  |
|---|---|--|
|   |   |  |
| L |   |  |
|   |   |  |

Voraussetzung:

- Alle Servoregler sind vollständig angeschlossen.
- Der erste Antrieb ist bereits vollständig in Betrieb genommen.

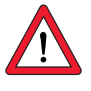

Datensatz auf SMARTCARD speichern

| Achtung: | Das CARD-Menü kann nur angewählt werden, wenn der |
|----------|---------------------------------------------------|
|          | Antrieb nicht aktiv ist!                          |

| Schritt | Aktion                                                                                         | Anmerkung                                              | Darstellung         |
|---------|------------------------------------------------------------------------------------------------|--------------------------------------------------------|---------------------|
| 1       | Schließen Sie das KEYPAD am<br>ersten Antriebs an, stecken Si<br>und schalten Sie die Netzvers | Servoregler des<br>e eine SmartCard ein<br>orgung ein. |                     |
| 2       | Mit zweimaligem <b>stop/</b><br><b>return</b> erscheint Menü<br>CARD.                          | = laden/speichern<br>mit der SmartCard                 |                     |
| 3       | Wählen Sie WRITE.                                                                              | = Datensatz spei-<br>chern                             |                     |
| 4       | Wählen Sie ALL und<br>starten Sie den Speichervor-<br>gang mit <i>start/enter-Taste.</i>       | = kompletter<br>Datensatz wird<br>gespeichert          | ALL OF              |
| 5       | READY erscheint.                                                                               | = Speichervorgang<br>fehlerfrei beendet                | REAJY               |
|         | Mit diesem Vorgang haben Sie                                                                   | e sich eine SmartCard                                  | mit Ihrem Datensatz |

beschrieben.

Datensatz von SmartCard in nächsten Servoregler laden

| Schritt | Aktion                                                                                                    | Anmerkung                                   | Darstellung                                               |   |
|---------|----------------------------------------------------------------------------------------------------|---------------------------------------------|-----------------------------------------------------------|---|
| 1       | Schließen Sie das KEYPAD am Servoregler des<br><b>nächsten</b> Antriebs an, stecken Sie die SMARTCARD<br>mit dem gewünschten Datensatz ein und schalten<br>Sie die Netzversorgung ein. |                                             |                                                           | ľ |
| 2       | Wählen Sie das Menü CARD.                                                                                                    | = laden/speichern<br>mit der SMARTCARD      |                                                           |   |
| 3       | Wählen Sie READ.                                                                                                    | = Datensatz laden                           | REAJ                                                      |   |
| 4       | Wählen Sie ALL und<br>starten Sie den Ladevorgang<br>mit <i>start/enter-Taste.</i>                                                                                                    | = kompletter<br>Datensatz wird gela-<br>den |                                                           |   |
| 5       | READY erscheint.                                                                                                    | = Ladevorgang feh-<br>lerfrei beendet       | ₹<br>(1)<br>(1)<br>(1)<br>(1)<br>(1)<br>(1)<br>(1)<br>(1) |   |
|         | Wiederholen Sie diesen Ladev                                                                                                    | organg an jedem weite                       | eren Antrieb.                                             |   |
|         |                                                                                                    |                                             |                                                           |   |

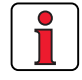

**Hinweis:** Der Datensatz wird automatisch im Servoregler gespeichert.

А

#### 4 Inbetriebnahme

## 4.3 Erstinbetriebnahme

Voraussetzungen:

- Der Servoregler ist vollständig angeschlossen, siehe Kapitel 3
- Installierter DRIVEMANAGER ab Version V3.1
- Motordatenbank für LUST Servomotoren ist auf dem PC installiert
- Gerät ist über die RS232 Schnittstelle (X4) am PC angeschlossen

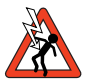

Achtung: Elektrische Anschlüsse niemals unter Spannung verdrahten oder lösen!
 Vor jedem Eingriff ist das Gerät vom Netz zu trennen. Warten Sie bis die Zwischenkreiskondensatoren entladen sind. Erst wenn weniger als 60 V Restspannung (zwischen Klemmen L+ und L-) anliegen, darf am Gerät gearbeitet werden!

Eingang ENPO = Low-Pegel an Klemme 7 (X2) anlegen, um ein versehentliches Starten des Motors zu verhindern (Endstufe gesperrt, Netzspannung des Servoreglers eingeschaltet).

Vorbereitungen:

- Einschalten des Servoreglers CDD3000. Ein Selbsttest wird durchgeführt.
- Starten des DRIVEMANAGERS.
- Verbindung zu dem Gerät herstellen.

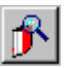

DRIVEMANAGER Verbindungsaufbau oder:

Kommunikation > Verbindungsaufbau...

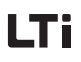

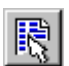

DriveManager CDD3000 Einstellen

oder : Aktives Gerät > Einstellungen ändern Öffnen des Hauptfensters "CDD3000 Einstellen":

| C:\Programme\Lust And       | riebstechnik GmbH\LUST DriveManager\userdata\sample X         Voreingestellte Lösung:         Positionierung, Festpositionen, Steuern über Klemme         Grundeinstellungen |
|-----------------------------|----------------------------------------------------------------------------------------------------|
| Sonderfunktionen:           | Handbetrieb                                                                                                    |
| Eingänge<br>Ausgänge<br>Rec | elung                                                                                                    |
| Bussysteme                  | Leitgeber / Encodersim Nockenschaltwerk                                                                                                    |
| Istwerte                    | Fehler/Warnung                                                                                                    |
| Einstellung in Date         | i speichern <u>A</u> bbrechen <u>H</u> ilfe                                                                                                    |

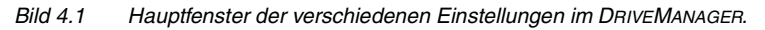

5

IT

#### Weiter mit:

| CDD 3000 Einstellen |                                                                                                    | ×              |
|---------------------|----------------------------------------------------------------------------------------------------|----------------|
| Erstinbetrieburgene | Voreingestellte Lösung:<br>Drehzahlregelung, +/-10V Sollwert, Steuern über Klemme<br>Grundeinstellungen | A              |
|                     |                                                                                                    | DE<br>EN<br>FR |

### 4.3.1 Voreingestellte Lösung wählen

#### Voreingestellte Lösungen

Abhängig von der Art der Antriebsaufgabe wird die voreingestellte Lösung gewählt. Eine voreingestellte Lösung entspricht einer Voreinstellung des Antriebsreglers, die im Anschluß an die Anwendung angepaßt werden kann.

Im Servoregler CDD3000 stehen vielfältige voreingestellte Lösungen zur Verfügung, die im DRIVEMANAGER stichpunktartig beschrieben sind. Die über eine voreingestellte Lösung eingestellte Anwendung kann wahlweise über die Steuerklemmen oder über einen Feldbus gesteuert werden.

Die voreingestellten Lösungen sind im einzelnen:

- Drehmomentregelung, ±10V Sollwert (TCT\_1)
- Drehzahlregelung mit externer Lageregelung (SCT\_1)
- Drehzahlregelung, ±10V Sollwert (SCT\_2, SCB\_2)
- Drehzahlregelung, Festdrehzahlen (SCT\_3, SCB\_3)
- Drehzahlregelung, Impulseingang (SCT\_4, SCB\_4)
- Drehzahlregelung, Sollwert und Steuern über Feldbus (SCB\_5)
- Positionierung über Feldbus (PCB\_2)
- Positionierung, Festpositionen (PCT\_3, PCB\_3)
- Positionierung, frei programmierbar (PCT\_4, PCB\_4)

Mit dem DRIVEMANAGER läßt sich die gewünschte voreingestellte Lösung auswählen und verändern.

| 쭏 Erstinbetriebnahme           | ×                                                                                                    |
|--------------------------------|----------------------------------------------------------------------------------------------------|
| 1. 🖵                           | Wählen Sie eine von vielen voreingestellten Lösungen,<br>mit der Ihr Antrieb einfach und schnell auf Ihre Applikation<br>parametriert wird.               |
| Voreingestellte Lösung         |                                                                                                    |
| 2. –                           | Wählen Sie den entsprechenden Motor aus der<br>Motordatenbank aus und passen Sie den Drehgeber und<br>Temperaturfühler an.                                |
| Motor und Geber                |                                                                                                    |
| <b>3.</b> Grundeinstellungen   | Zur Feinabstimmung der voreingestellten Lösung mit Ihrer<br>Applikation ändern Sie hier die entsprechenden<br>Grundeinstellungen nach Ihren Bedürfnissen. |
| Einstellung im Gerät speichern | <u>B</u> eenden                                                                                                    |
| Bild 4.2 Erstinbetriebnahn     | ne                                                                                                    |

#### 4 Inbetriebnahme

| 1.    | 0                 |
|-------|-------------------|
| Vorei | ngestellte Lösung |

Wählen Sie die Ihrer Applikation entsprechenden voreingestellten Lösung aus. In der jeweiligen Maske werden stichpunktartig die jeweiligen Anwendungs- und Funktionsmöglichkeiten angegeben.

| 1. Voreingestellte Losung                                                                                                    | × |
|----------------------------------------------------------------------------------------------------|---|
| Auswahl für voreingestellte Lösung:                                                                                                    |   |
| PCT_4 (15) = Positionierung, freiprogrammierbar, Steuern über Klemme                                                                                                    | • |
| SCT_3 (5) = Drehzahlregelung, Festdrehzahlen, Steuern über Klemme         SCB_3 (6) = Drehzahlregelung, Ingulseringang, Steuern über Feldbus         SCT_4 (7) = Drehzahlregelung, Ingulseringang, Steuern über Feldbus         SCB_5 (9) = Drehzahlregelung, Ingulseringang, Steuern über Feldbus         SCB_5 (9) = Drehzahlregelung, Ingulseringang, Steuern über Feldbus         SCB_5 (9) = Drehzahlregelung, Ingulseringang, Steuern über Feldbus         PCT_1 (10) = Nicht inglementiert         PCB_2 (12) = Positionierung, Festpositionen, Steuern über Feldbus         PCT_3 (13) = Positionierung, Festpositionen, Steuern über Klemme         PCB_4 (16) = Positionierung, Festpositionen, Steuern über Klemme         PCB_4 (16) = Positionierung, freiprogrammielbar, Steuern über Klemme         PCB_4 (16) = Positionierung, freiprogrammielbar, Steuern über Klemme | × |
| - Parametrierbares zeitoptimales Fahrprofil                                                                                                    |   |
| - Benutzerdefinierbare Wegeinheiten                                                                                                    |   |
| - 9 Referenzfahrttypen                                                                                                    |   |
| - Touch-Probe-Positionierung                                                                                                    |   |
| - Rundtischpositionierung                                                                                                    |   |
| - Tipp- bzw. Handbetrieb                                                                                                    |   |
| - Steverung des Antriehs über F/A                                                                                                    |   |

Bild 4.3 Auswahl der voreingestellten Lösung

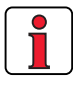

Hinweis: Detaillierte Informationen zu den voreingestellten Lösungen und zur Klemmenbelegung siehe Anwendungshandbuch CDD3000.

А

2

3

4

## 4.3.2 Einstellung des Motors und Gebers

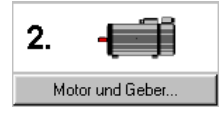

| C Ma | otor und | Geber e  | einste          | llen                 |             |        |         |         |         | ×        |
|------|----------|----------|-----------------|----------------------|-------------|--------|---------|---------|---------|----------|
| M    | fotor    | Motorsch | utz             | Drehge               | ber         |        |         |         | -       | <u>⊡</u> |
|      |          |          | (ypbe:<br>LSH-C | zeichnur<br>150-2-45 | ng:<br>-320 |        |         | Anderer | Motor   |          |
|      | 0        |          |                 |                      |             |        |         |         | C       |          |
|      | Тур      |          |                 | Sj                   | nchron-9    | iervor | notor   |         |         |          |
|      | MdN      | 0.45     | Nm              | IdN                  | 1.11        | Α      | nN      | 4500    | 1/min   |          |
|      | kЕ       |          |                 |                      |             |        | Mdo     |         |         |          |
|      | fn       | 225      | Hz              |                      |             |        |         |         |         |          |
|      | 0        |          |                 |                      |             |        |         |         | 6       |          |
|      |          |          |                 | ······               |             |        |         |         |         |          |
|      |          |          |                 | <u> </u>             | <u>U</u> k  | _      | Abbreck | nen     | Uberneh | men      |

Bild 4.4 Motor und Geber einstellen

Einstellung der Motordaten

Für Servomotoren der Fa. Lust steht Ihnen eine Datenbank mit den Einstellungen aller Motoren zur Verfügung. Durch Verwendung des richtigen Motordatensatzes ist sichergestellt,

- daß die elektrischen Daten des Motors richtig parametriert ist,
- der Motorschutz des Motors (Karteikarte "Motorschutz") korrekt eingestellt ist und
- die Regelkreise des Antriebs voreingestellt werden.

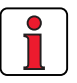

| Hinweis: | Der Drehmomentregler wird optimal eingestellt, so daß keine |
|----------|-------------------------------------------------------------|
|          | weiteren Anpassungen notwendig sind.                        |
|          | Die Einstellung des Drehzahlreglers basiert auf der         |
|          | Annahme, daß das auf die Motorwelle reduzierte Maschinen-   |
|          | trägheitsmoment gleich dem Motorträgheitsmoment ist.        |
|          | Der Drehzahl- und der Lageregler besitzen eine hohe Dämp-   |
|          | fung und sind daher auch für die Regelung von elastischer   |
|          | Mechanik geeignet.                                          |

Für spezielle Einstellungen zur Optimierung des Drehzahl- und des Lageregelkreises benutzen Sie bitte das Anwendungshandbuch zum CDD3000.

Einstellung des Drehgebers

Über den Button "Anderer Motor" in der Karteikarte "Motor" können Sie aus Ihrer installierten Datenbank den gewünschten Motor auswählen. Der Motortyp ist auf dem Motortypenschild angegeben. Wird der Motordatensatz auf einem Datenträger (Diskette, CD-ROM) geliefert, so ist dieser über den Button "Anderes Verzeichnis" direkt ladbar.

Sollten Sie einen Motor einsetzen, der nicht in der Datenbank enthalten ist, so bietet Ihnen die Fa. Lust Antriebstechnik GmbH die individuelle Datensatzerstellung als Dienstleistung an. Bitte erkundigen Sie sich hierzu bei Ihrem Projekteur.

In der Karteikarte Drehgeber wird der an den Motor angeschlossene Drehgeber eingestellt. Resolver werden mit dem Kürzel Rx, Encoder mit dem Kürzel Gx bezeichnet. Der verwendete Drehgeber ist auf dem Motortypenschild eingetragen.

| C Einen Drehgeber verwenden                                                                                                    | ×        |
|----------------------------------------------------------------------------------------------------|----------|
| Drehgeber:                                                                                                    | nen      |
| USER (0) = Benutzerdefiniert<br>R1 (1) = Resolver, 1-polpaarig                                                                                                    | <b>•</b> |
| R2 (2) = Resolver, 2-polpaarig<br>R8 (3) = Resolver, 3-polpaarig<br>G1 (4) = Sinus/Zosinus Drehgeber<br>G2 (5) = Singletum-Absolutwertgeber, 25 bit SSI-Schnittstelle<br>G3 (6) = Multitum-Absolutwertgeber, 25 bit SSI-Schnittstelle<br>G4 (7) = Singletum-Absolutwertgeber, 11 bit SSI-Schnittstelle<br>G5 (8) = Singletum-Absolutwertgeber, 13 bit SSI-Schnittstelle<br>G6 (9) = Singletum-Absolutwertgeber, Hiperface, 1024 Str. |          |
| Automatische Spursignalkorrektur (GPOC):                                                                                                    |          |
| UFF (U) = Ausgeschaltet                                                                                                    | <b>_</b> |
|                                                                                                    | nehmen   |

| Beispiel:                  | Der Typ ASM-11-20 <b>R2</b> 3 gibt durch die beispielhaft fett gedruckte Bezeichnung <b>R2</b> (Resolver, 2-polpaarig) den Einstellwert vor.                                                                              |  |  |
|----------------------------|----------------------------------------------------------------------------------------------------|--|--|
|                            | Bei Auswahl eines benutzerdefinierten Drehgebertyps sind die Einstellun-<br>gen unter "Optionen" vorzunehmen. Hinweise zur Spezifikation von<br>Drehgebern finden Sie im Anhang A.5.                                      |  |  |
|                            | Die automatische Spursignalkorrektur ermöglicht einen optimierten<br>Rundlauf des Antriebs. Sie ist möglich mit einmalig nach einem Lernpro-<br>zeß gespeicherten Werten oder in einer online adaptiven Form.             |  |  |
|                            | Weitere Informationen zur Einstellung benutzerdefinierter Drehgeber und<br>zur automatischen Spursignalkorrektur erhalten Sie im Anwendungs-<br>handbuch zum CDD3000.                                                     |  |  |
| Überprüfung des Drehgebers | Zur Überprüfung der Drehrichtung wird die Motorwelle von Hand gedreht.<br>Der Blickwinkel ist von vorn auf das Wellenende (Flansch). Bei Rechts-<br>drehung muß in der Zustandsanzeige "CDD3000 Soll- und Istwerte" unter |  |  |

2

1

"nist, Istdrehzahl" eine positive Drehzahl angezeigt werden, bei Linksdrehung eine negative Drehzahl. Sollte die Drehzahl falsch sein, müssen folgende Punkte überprüft werden (siehe auch Kap. 3.3.4):

- Ist das Geberkabel am Motor und am Servoregler richtig angeschlossen?
- Paßt das Geberkabel zum Gebertyp?

## 4.3.3 Grundeinstellungen vornehmen

Zur Feinabstimmung jeder voreingestellten Lösung existieren individuell abgestimmte Einstellmasken. Hiermit können Sie den Antrieb an Ihre Applikation anpassen. Detailbeschreibung der einzelnen Funktionen finden Sie im Anwendungshandbuch CDD3000.

| 🗹 Drehzahlrege | lung, +/-10V Sollwert, Steuern über Klemme 🛛 🔀           |
|----------------|----------------------------------------------------------|
| Sollwert Dre   | ehzahlprofil                                             |
| 10V entsprie   | cht3000 1/min                                            |
| Totgang        | Z Drehzahlregelung, +/-10V Sollwert, Steuern über Klemme |
| Filter         | Sollwert Drehzahlprofil                                  |
|                | Beschleunigungsrampe (ACCR)0 1/min/s                     |
|                | Verzögerungsrampe (DECR)0 1/min/s                        |
|                | Verschliffzeit (JTIME)0 ms                               |
|                |                                                          |
|                | <u>D</u> k <u>Abbrechen</u> <u>Übernehmen</u>            |

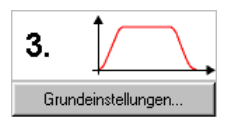

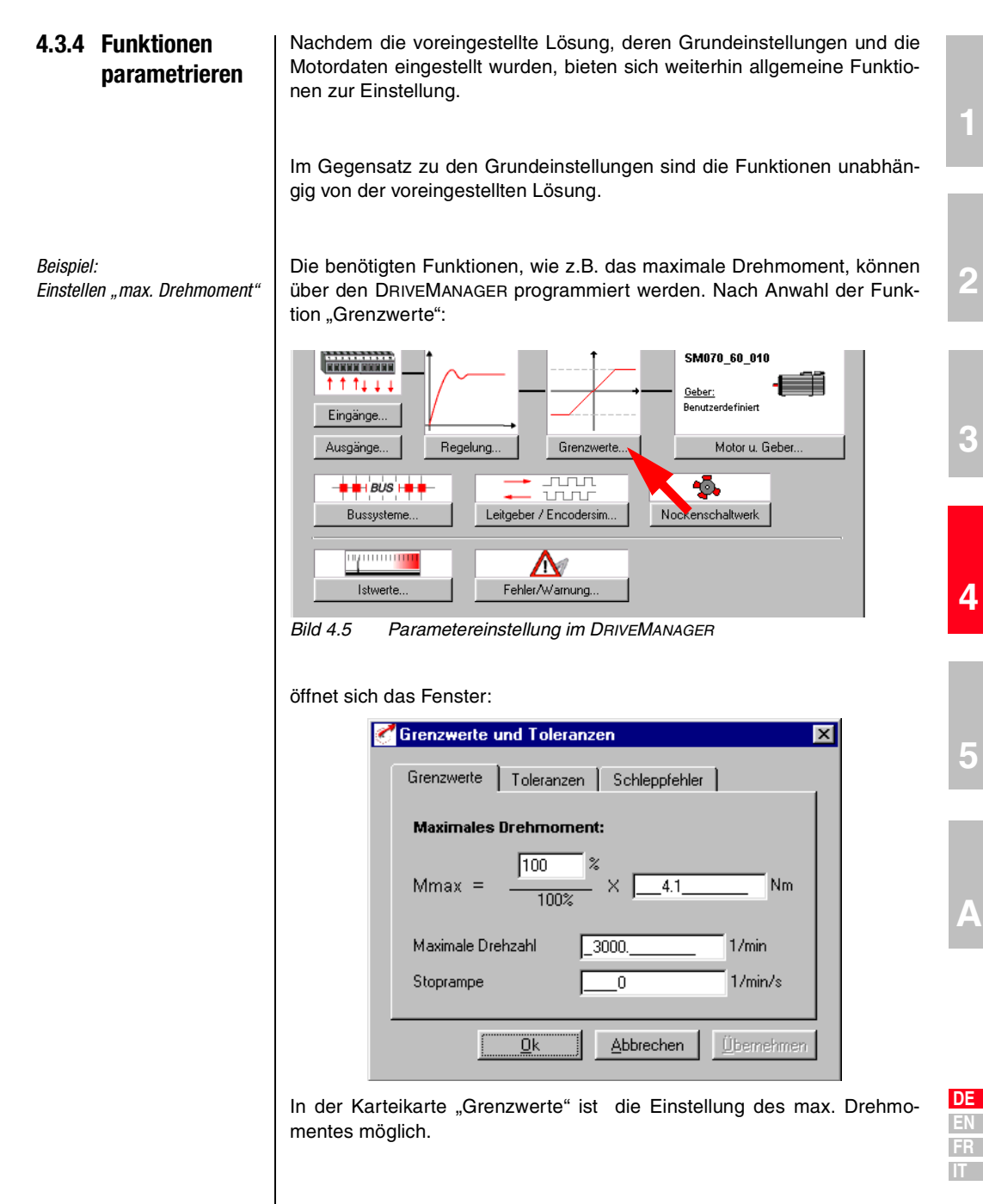

## 4.3.5 Speichern der Einstellungen

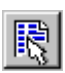

DRIVEMANAGER CDD3000 Einstellen oder:

Aktives Gerät > Einstellungen ändern

## Speichern der Einstellungen im Gerät

Sämtliche Änderungen, die dauerhaft im Gerät gespeichert werden sollen, müssen über die Maske *CDD3000 Einstellen* gesichert werden.

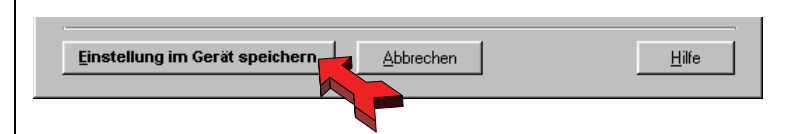

Die vorgenommenen Änderungen können ebenfalls in einer Datei abgespeichert werden.

### Speichern der Einstellungen in Datei

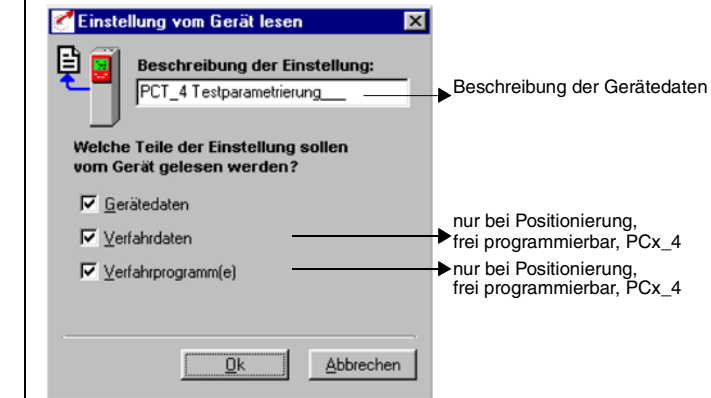

Der CDD3000 besitzt abhängig von der jeweils voreingestellten Lösung verschiedene Datensätze, die zusammen die Gerätekonfiguration bilden.

| Speichern                                                                    | erforderlich bei<br>voreingestellte Lösung             | mit KeyPad auf<br>SmartCard | mit DriveManager<br>in Datei |
|------------------------------------------------------------------------------|--------------------------------------------------------|-----------------------------|------------------------------|
| Gerätedaten (="Einstellungen")<br>(Geräteeinstellungen und Motordaten)       | alle                                                   | ja                          | ja (*.00D), (*.00T), (*.00X) |
| Verfahrdaten (Variablen, Merker und<br>Tabellenposition der Ablaufsteuerung) | Positionierung, frei program-<br>mierbar (PCT_4 PCB_4) | nein                        | ja (*.01D), (*.01T), (*.01X) |
| Ablaufprogramme                                                              | Positionierung, frei program-<br>mierbar (PCT_4 PCB_4) | nein                        | ja (*.prg)                   |

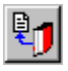

DriveManager CDD3000 Einstellen

oder: Aktives Gerät > Einstellungen des Gerätes speichern auf > Datei Wählen Sie den Dateinamen (z.B. mydata). Anschließend werden in Abhängigkeit der voreingestellten Lösung die Datensätze ausgewählt. Alle Dateien werden unter den gewählten Dateinamen (z.B. mydata) mit der entsprechenden Dateierweiterung gespeichert (\*.00D). Die Gerätedaten können vor dem Speichern mit einer Beschreibung versehen werden.

Weiter mit "Testlauf", siehe Kapitel 4.4.

| DE |
|----|
| EN |
| FR |
| IT |

## 4.4 Testlauf

Der Antrieb wird ohne die angekoppelte Mechanik getestet. Der Testlauf findet unabhängig von der gewählten voreingestellten Lösung im drehzahlgeregelten Betrieb statt.

Auch wenn der Motor bereits mit der Anlage gekoppelt sein sollte, ist ein Testlauf möglich:

haftet in keinem Fall für entstandene Schäden.

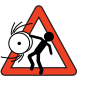

### Achtung: Testlauf mit eingebautem Servomotor:

In diesem Fall muß sichergestellt sein, daß durch den Test die Anlage nicht beschädigt wird! Beachten Sie insbesondere Begrenzungen des Verfahrbereiches. Wir weisen darauf hin, daß Sie selbst für den sicheren Ablauf verantwortlich sind. Die Firma Lust Antriebstechnik GmbH

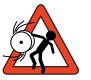

#### Achtung: Lebensgefahr durch unkontrollierte Rotation!

Vor der Inbetriebnahme von Motoren mit Paßfeder im Wellenende ist diese gegen Herausschleudern zu sichern, falls dies nicht durch Antriebselemente wie Riemenscheiben, Kupplungen o.ä. verhindert wird.

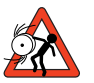

#### Achtung: Voreingestellte Lösung Drehmomentregelung:

In dieser voreingestellten Lösung darf der Antrieb nicht ohne Lastmoment gefahren werden, da sonst die Motorwelle unkontrolliert bis an die eingestellte Drehzahlgrenze beschleunigen würde.

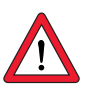

### Achtung: Zerstörung des Servomotors:

Die Servomotoren sind für den Betrieb am Servoregler vorgesehen. Ein direkter Netzanschluß kann zur Zerstörung des Motors führen.

An den Motoren können Oberflächentemperaturen über 100°C auftreten. Es dürfen dort keine temperaturempfindlichen Teile anliegen oder befestigt werden, ggf. sind Schutzmaßnahmen gegen Berühren vorzusehen.

Der in der Wicklung eingebaute Thermofühler ist am Servoregler anzuschließen, um eine Überhitzung des Motors durch die Temperaturüberwachung zu vermeiden.

Vor der Inbetriebnahme des Motors ist die einwandfreie Funktion der Haltebremse (falls vorhanden) zu überprüfen. Die optional eingebaute Stillstandshaltebremse ist nur für eine begrenzte Anzahl von Notbremsungen ausgelegt. Ihr Einsatz als Arbeitsbremse ist unzulässig.

### 1. Endstufenfreigabe ENPO setzen

High-Pegel an Klemme 7 (X2)

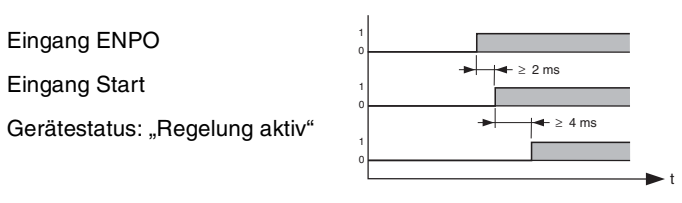

Auf das zeitliche Verhalten der Eingänge ist zu achten.

#### 2. Steuern mit dem DRIVEMANAGER:

Setzen Sie den Eingang ENPO, wählen Sie "Drehzahlregelung" und starten Sie den Antrieb, z. B. mit Sollwert 100 min<sup>-1</sup>.

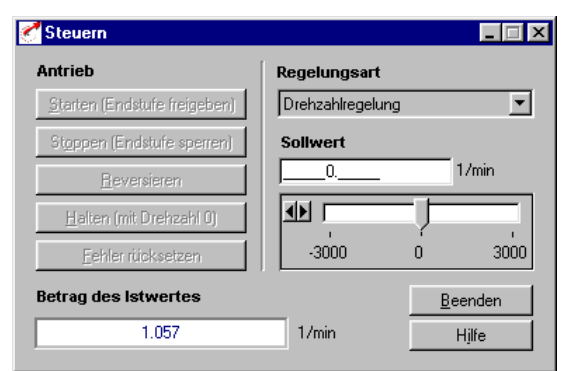

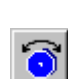

DriveManager Steuern oder:

Aktives Gerät > Steuern> Grundbetriebsarten

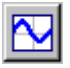

DriveManager Digital Scope

Aktives Gerät > Überwachen > Schnellveränderliche Größen Digital Scope

oder:

#### Überprüfen des Antriebsverhaltens

Jetzt kann das Antriebsverhalten mit Hilfe von Sprungantworten, die mit der Digital Scope-Funktion des DRIVEMANAGER aufgenommen werden können, bewertet werden.

Wählen Sie folgende vier Aufnahmegrößen:

- 0: Drehzahl: Sollwert
- 1: Drehzahl: Istwert
- 2: Drehmoment: Sollwert
- 3: Drehmoment: Istwert

F

2

3

4

Triggerbedingung:

Kanal 0; steigende Flanke, Pretrigger 10%; Level: 30 min <sup>-1</sup>

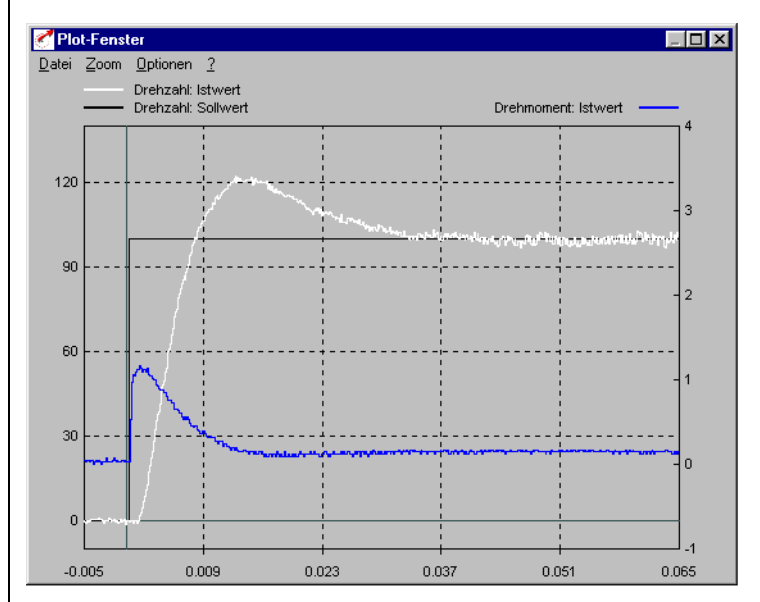

Starten Sie den Antrieb mit einem Sollwert von z.B. 100 min<sup>-1</sup>. Vergleichen Sie die Sprungantwort Ihres Antriebes mit der Abbildung. Bei Resolvern sollte das Überschwingen des Drehzahlistwertes ca. 20 %, bei sin/cos-Inkrementalgebern ca. 30% betragen (bezogen auf den Sollwert). Achten Sie darauf, daß das Antriebssystem Kleinsignalverhalten zeigt (der Sollwert des Drehmoments muß kleiner als der Maximalwert sein).

Sollte der Drehmomentsollwert seinen Maximalwert erreichen, so reduzieren Sie die Sprunghöhe der Drehzahl.

Das zeitliche Verhalten (Anregelzeit, Ausregelzeit) des Drehzahlregelkreises ist unabhängig von der Sprunghöhe der Drehzahl.

## Ergebnis:

Entspricht die Sprungantwort Ihres Antriebes in etwa der Abbildung, so ist sichergestellt, daß die Motorphasen korrekt verdrahtet sind, der Drehgeber richtig angeschlossen ist und der CDD3000 auf den richtigen Motor parametriert ist.

Falls die Sprungantwort gravierend von der Abbildung abweichen sollte, ist davon auszugehen, daß

- der Motordatensatz falsch angewählt wurde, oder
- die Verkabelung fehlerhaft ist
Überprüfen Sie die einzelnen Schritte aus Kapitel 3 "Installation" und Kapitel 4.3 "Erstinbetriebnahme" und wiederholen Sie den Testlauf.

Eine Abweichung der Sprungantwort ist weiterhin möglich, wenn das Verhältnis des auf die Motorwelle reduzierten Maschinenträgheitsmomentes zum Motorträgheitsmoment sehr groß ist. Hier müssen die Regelungseinstellungen optimiert werden. Für spezielle Einstellungen zur Optimierung des Drehzalregelkreises und des Lageregelkreises benutzen Sie bitte das Anwendungshandbuch CDD3000.

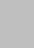

| DE |
|----|
| EN |
| FR |
| IT |

## 4.5 Bedienen mit DRIVEMANAGER

Voraussetzung:

Benutzersoftware  $\mathsf{DRIVEMANAGER}$  (ab Version 3.1) ist auf dem PC installiert.

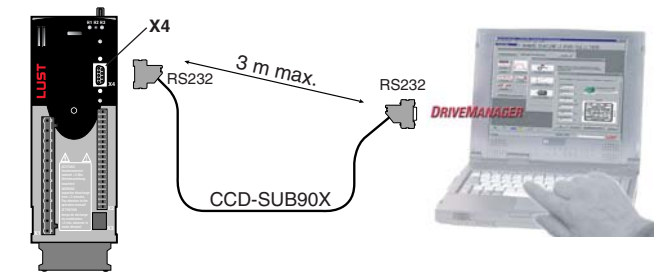

Anschluß Servoregler an PC/DRIVEMANAGER

| lcon   | Funktion                          | Menü                                                                        |
|--------|-----------------------------------|-----------------------------------------------------------------------------|
| ß      | Verbindung mit Gerät<br>aufnehmen | Kommunikation > Verbindungsaufbau ><br>Einzelnes Gerät                      |
| R      | Geräteeinstellungen<br>ändern     | Aktives Gerät > Einstellungen ändern                                        |
| 9      | Parameterdatensatz<br>drucken     | Aktives Gerät > Einstellungen drucken                                       |
| 3      | Antrieb steuern                   | Aktives Gerät > Steuern > Grundbe-<br>triebsarten, keine Positionssollwerte |
| $\sim$ | Digital Scope                     | Aktives Gerät > Überwachen > schnell-<br>veränderliche Größen Digital Scope |

Die wichtigsten Funktionen

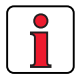

Weitere Informationen finden Sie in dem DRIVEMANAGER - Handbuch

| lcon           | Funktion                                           | Menü                                                       |
|----------------|----------------------------------------------------|------------------------------------------------------------|
|                | Einstellungen von<br>Gerät in Datei spei-<br>chern | Aktives Gerät > Einstellungen des<br>Gerätes speichern auf |
| <b>,</b>       | Einstellungen von<br>Datei in Gerät laden          | Aktives Gerät > Einstellungen in Gerät<br>laden von        |
| T <sub>T</sub> | Bus-Initialisierung<br>(Einstellungen<br>ändern)   |                                                            |
| ×.             | Verbindung zum<br>Gerät lösen                      | Auflösen aller Geräteverbindungen                          |
| 跑              | Geräteeinstellungen<br>vergleichen                 | Aktives Gerät > Einstellungen verglei-<br>chen             |

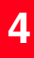

#### **Bedienen mit** 4.6 KEYPAD KP200

Übersicht KeyPad KP200

Das KEYPAD kann direkt auf den Steckplatz X4 des Servoreglers gesteckt werden.

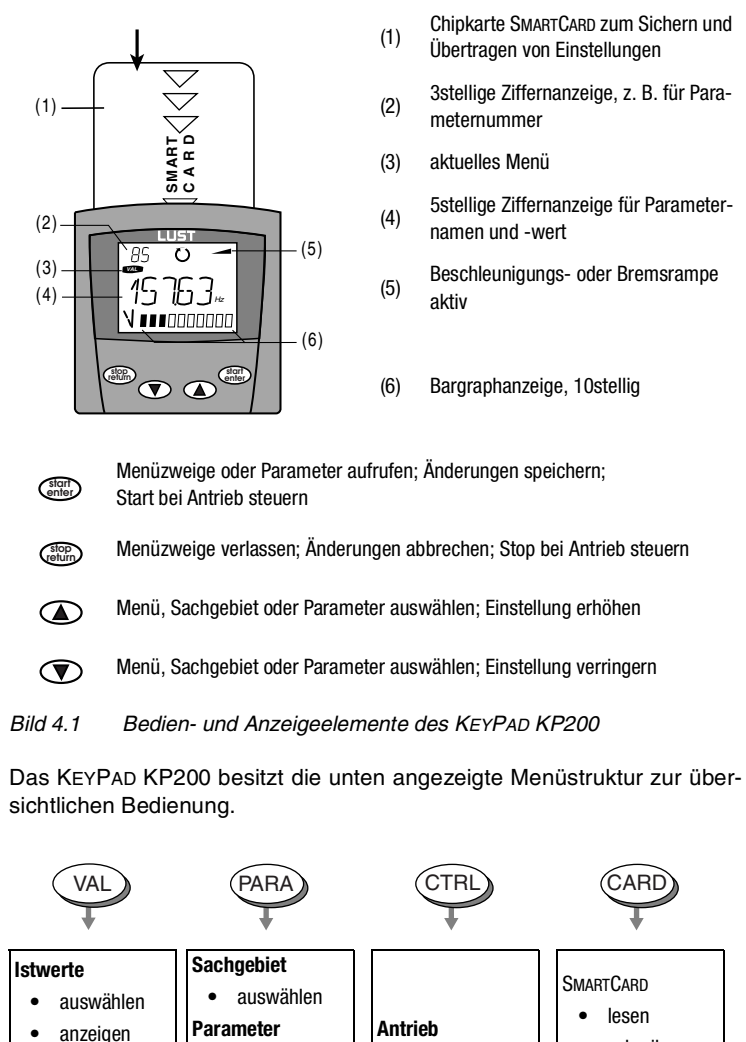

schreiben

Schreib-. schutz

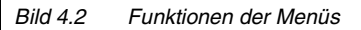

Auslastungsan-

zeige

auswählen

ändern

Erstinbetriebnahme

Menüstruktur

•

steuern

Beispiel Parameter einstellen (PARA-Menü)

- Die Parameter im PARA-Menü sind ihrer Funktion entsprechend zu Sachgebieten zusammengefaßt, um eine bessere Übersicht zu haben.
- Es können nur die Parameter verändert werden, auf die die aktuelle Bedienebene den Zugriff erlaubt.
- 1. PARA-Menü wählen.

- 2. Gewünschtes Sachgebiet mit Pfeiltasten auswählen und mit start/enter bestätigen.
- 3. Gewünschten Parameter mit Pfeiltasten auswählen (Bedienebene beachten).
- 4. Der aktuelle Wert wird angezeigt, die letzte Stelle blinkt. Mit der Pfeiltaste abwärts wird zur nächsten Stelle gewechselt. Mit der Pfeiltaste aufwärts kann die blinkende Stelle verändert werden. Die fünfte Stelle ganz links gibt das Vorzeichen an: (-) = minus.

Als letzte Stelle kann der Exponent eingegeben werden.

Neuen Wert mit start/enter abspeichern oder abbrechen (ohne zu speichern) mit stop/ return.

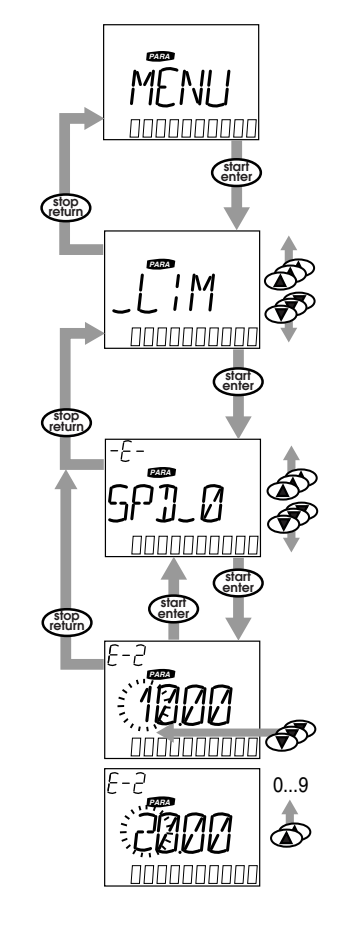

DE En Fr

1

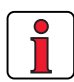

**Info:** Die Benutzung des Card-Menüs bzw. das Speichern von Daten auf der SMARTCARD ist für positionsgeregelte voreingestellte Lösungen nicht möglich!

SMARTCARD lesen/schreiben:

- In diesem Menü können Servoregler-Einstellungen auf die SMART-CARD gespeichert und auf weitere Servoregler übertragen werden.
- Beim Speichern werden immer alle Parameter auf die SMARTCARD gespeichert. Beim Lesen können entweder alle Parameter oder nur Parameter für die Motoreinstellung eingelesen werden (pro Lesevorgang).

| Funktion     | Bedeutung                                                      |
|--------------|----------------------------------------------------------------|
| READ > ALL   | alle Parameter von SMARTCARD einlesen                          |
| READ > DRIVE | Parameter aus Sachgebiet,<br>z. B. Motoreinstellungen einlesen |
| WRITE        | alle Parameter auf SMARTCARD speichern                         |
| LOCK         | SMARTCARD mit Schreibschutz versehen                           |
| UNLOCK       | Schreibschutz aufheben                                         |

# 5 Diagnose/Störungsbeseitigung

| 5.1 | Leuchtdioden5-1                         |
|-----|-----------------------------------------|
| 5.2 | Störungsreaktion5-2                     |
| 5.3 | Störmeldungen5-3                        |
| 5.4 | Störmeldungen5-2                        |
|     | Helpline                                |
| 5.5 | Rücksetzen von Störungen5-4             |
| 5.6 | Bedienfehler bei KeyPad-Bedienung       |
| 5.7 | Bedienfehler bei SMARTCARD-Bedienung5-5 |
| 5.8 | Fehler bei Netz-Schalten5-5             |
| 5.9 | Reset5-6                                |

### 5.1 Leuchtdioden

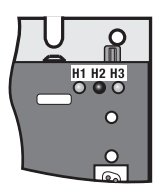

Auf dem Servoregler sind rechts oben drei Status-LED's in den Farben Rot (H1), Gelb (H2) und Grün (H3).

| Gerätezustand                                | rote LED (H1)       | gelbe LED (H2) | grüne LED (H3) |
|----------------------------------------------|---------------------|----------------|----------------|
| Versorgungsspannung liegt an                 | О                   | О              | •              |
| Servoregler betriebsbereit (ENPO<br>gesetzt) | О                   | •              | •              |
| Regelung freigegeben                         | О                   | *              | •              |
| Fehler                                       | <b>∗(Blinkcode)</b> | О              | •              |
| Warnung (bei betriebsbereit)                 | •                   | •              | •              |
| Warnung (bei Regelung freigege-<br>ben)      | •                   | *              | •              |
| OLED aus, ● LED an, 米 LED blinkt             |                     |                |                |

DE EN FR IT

5

#### 5.2 Störungsreaktion Wenn eine Störung auftritt, reagiert der Servoregler mit einem bestimmten Funktionsablauf. Dieser ist einer entsprechenden Reaktion Nr. zugeordnet.

| Anzeige<br>KeyPad | Reaktion<br>Nr. | Funktion                                                                                                    |
|-------------------|-----------------|----------------------------------------------------------------------------------------------------|
| WARN              | 0               | Fehler nur melden, keine weitere Reaktion (Warnung)                                                                                                    |
| HALT              | 1               | Fehler melden und Endstufe sperren                                                                                                    |
| STOP              | 2               | Fehler melden, Schnellhalt und auf Rücknahme des Startsignals warten                                                                                                   |
| LOCKH             | 3               | Fehler melden, Endstufe sperren und gegen automatischen<br>Wiederanlauf <sup>1)</sup> sichern                                                                          |
| LOCKS             | 4               | Fehler melden, Schnellhalt, auf Rücknahme des Startsignals<br>warten und gegen automatischen Wiederanlauf <sup>1)</sup> sichern                                        |
| RESET             | 5               | Fehler melden, Endstufe sperren und auf Rücksetzung des Feh-<br>lers warten; Rücksetzen des Fehlers nur durch vollkommenes<br>Trennen der Versorgungsspannung möglich. |

1) nur bei programmierter Auto-Start-Funktion von Bedeutung

### 5.3 Störmeldungen

Tritt während des Betriebs eine Störung auf, wird dies durch die LED H1(rot) am Servoregler angezeigt. Ist ein KP200 aufgesteckt, zeigt das KP200 die Fehlerart als Kürzel an. Bei aktivem DRIVEMANAGER wird zudem der Fehler zusätzlich in Klartext angegeben.

| Blinkcode<br>der roten<br>LED | Anzeige<br>KeyPad         | Reaktion<br>Nr. | Erklärung                 | Ursache/Lösung                                                                                                    |
|-------------------------------|---------------------------|-----------------|---------------------------|----------------------------------------------------------------------------------------------------|
| 1x                            | diverse<br>Meldun-<br>gen | 0-5             | diverse Fehler            | siehe Anwendungshandbuch, Anhang B, Störungsbeseiti-<br>gung                                                                                                    |
| 2x                            | E-0FF                     | 1               | Unterspannungsabschaltung | Netzversorgung prüfen, erscheint auch kurz bei normalem<br>Netz-Aus.                                                                                                    |
| Зx                            | E-0C                      | 3               | Überstromabschaltung      | Kurzschluß, Erdschluß: Verkabelung der Leistungsan-<br>schlüsse prüfen, Motorwicklung prüfen, Mulleiter und Erdung<br>prüfen (siehe auch Kapitel 3 Installation.)<br>Geräteeinstellung nicht korrekt: Parameter der Regelkreise<br>prüfen, Rampeneinstellung überprüfen. |
| 4x                            | E-OV                      | 3               | Überspannungsabschaltung  | Überspannung vom Netz: Netzspannung überprüfen, Gerät<br>neu starten.<br>Überspannung durch Rückspeisung des Motors (generatori-<br>scher Betrieb): Bremsrampen verlangsamen - wenn nicht<br>möglich, Bremswiderstand einsetzen.                                         |
| 5x                            | E-OLM                     | 3               | Motorschutzabschaltung    | Motor überlastet (nach I x t-Überwachung): Prozeßtakt wenn<br>möglich verlangsamen, Motordimensionierung überprüfen.                                                                                                    |

Tabelle 5.1 Störmeldungen

| Blinkcode<br>der roten<br>LED | Anzeige<br>KeyPad | Reaktion<br>Nr. | Erklärung                     | Ursache/Lösung                                                                                                    |
|-------------------------------|-------------------|-----------------|-------------------------------|----------------------------------------------------------------------------------------------------|
| 6x                            | E-0LI             | 3               | Geräteschutzabschaltung       | Gerät überlastet: Dimensionierung überprüfen, evtl. größeres<br>Gerät einsetzen.                                                                                             |
| 7x                            | E-OTM             | 3               | Motortemperatur zu hoch       | Motor-PTC korrekt angeschlossen?<br>Motor-PTC-Auswertung korrekt eingestellt?<br>Motor überlastet?<br>Motor abkühlen lassen, Dimensionierung überprüfen.                     |
| 8x                            | E-OTI             | 3               | Übertemperatur<br>Servoregler | Umgebungstemperatur zu hoch: Lüftung im Schaltschrank<br>verbessern.<br>Last zu hoch beim Treiben/Bremsen: Dimensionierung über-<br>prüfen, evtl. Bremswiderstand einsetzen. |

Tabelle 5.1Störmeldungen

#### Helpline

Haben Sie technische Fragen zur Projektierung oder Inbetriebnahme des Antriebsgerätes, wenden Sie sich bitte an unsere Helpline.

Wir sind erreichbar:

| MoDo.:   | 8.00 - 16.30 Uhr Tel. 06441/966-180 |
|----------|-------------------------------------|
| Fr.:     | 8.00 - 16.00 Uhr Tel. 06441/966-180 |
| E-Mail:  | helpline@lust-tec.de                |
| Telefax: | 06441/966-137                       |

### Service-Reparatur

Suchen Sie weitere Unterstützung im Servicefall, helfen wir - die Spezialisten vom LUST-Service Center - Ihnen gerne weiter.

Wir sind erreichbar:

| MoDo.:   | 8.00 - 16.30 Uhr Tel. 06441/966-171 |
|----------|-------------------------------------|
| Fr.:     | 8.00 - 16.00 Uhr Tel. 06441/966-171 |
| E-Mail:  | service@lust-tec.de                 |
| Telefax: | 06441/966-211                       |

| DE |
|----|
| EN |
| FR |
| IT |

| 5.4 Rücksetzen von<br>Störungen                      | Rücksetzen von Störungen mit der Reaktionsnummer 1 bis 4 (WRN-LOCKS):                                                                                                    |                                                                                            |  |  |  |  |  |
|------------------------------------------------------|----------------------------------------------------------------------------------------------------|--------------------------------------------------------------------------------------------|--|--|--|--|--|
|                                                      | bei Steuern über Klemmen:                                                                                                    | steigende Flanke am <b>Eingang</b><br>ENPO (Achtung: Regelung wird<br>abgeschaltet!) oder: |  |  |  |  |  |
| Rücksetzen von Störungen<br>(nach Behebuna der Ursa- |                                                                                                    | mit Eingang Ixxx, dem die Funktion<br>FIxxx = RSERR (Reset Error)<br>zugewiesen ist        |  |  |  |  |  |
| che)                                                 | • bei Steuern über KEYPAD:                                                                                                    | stop/return-Taste des KeyPADS<br>für ca. 3 Sekunden drücken                                |  |  |  |  |  |
|                                                      | bei Steuern über DRIVEMANAGER                                                                                                    | :Schaltfläche "Fehler rücksetzen"<br>drücken                                               |  |  |  |  |  |
|                                                      | bei Steuern über Feldbus:                                                                                                    | Bit "Reset-Störung" im Bus-Steuer-<br>wort setzen                                          |  |  |  |  |  |
| Start des Antriebs nach Auftre-                      | Startsignal wegnehmen und wied                                                                                                    | ler anlegen.                                                                               |  |  |  |  |  |
| ten eines Fehlers                                    | <ul> <li>bei programmierter Auto-Start-Fu</li> </ul>                                                                                                    | inktion:                                                                                   |  |  |  |  |  |
|                                                      | <ul> <li>Bei den Störungsreaktionen 1 und 2 läuft der Antrieb nach Rück-<br/>setzen des Fehlers automatisch wieder an.</li> </ul>                                                                           |                                                                                            |  |  |  |  |  |
|                                                      | <ul> <li>Bei den Störungsreaktionen 3 und 4 startet der Antrieb erst nach Wegnahme und erneuertem Anlegen des Startsignals.</li> </ul>                                                                      |                                                                                            |  |  |  |  |  |
|                                                      | Rücksetzen von Störungen mit der Reaktionsnummer 5 (RESET):                                                                                                    |                                                                                            |  |  |  |  |  |
|                                                      | Bei Störungen mit der Reaktionsnummer 5 (RESET) handelt es sich um schwerwiegende Gerätefehler. Ein Rücksetzen ist nur durch ein Ab- und Einschalten aller Versorgungsspannungen (Netz, evtl. 24V) möglich. |                                                                                            |  |  |  |  |  |
|                                                      |                                                                                                    |                                                                                            |  |  |  |  |  |
|                                                      |                                                                                                    |                                                                                            |  |  |  |  |  |
|                                                      |                                                                                                    |                                                                                            |  |  |  |  |  |
|                                                      |                                                                                                    |                                                                                            |  |  |  |  |  |
|                                                      |                                                                                                    |                                                                                            |  |  |  |  |  |
|                                                      |                                                                                                    |                                                                                            |  |  |  |  |  |
|                                                      |                                                                                                    |                                                                                            |  |  |  |  |  |

### 5.5 Bedienfehler bei KEYPAD-Bedienung

| Fehler | Ursache                                                                                   | Abhilfe                                               |
|--------|-------------------------------------------------------------------------------------------|-------------------------------------------------------|
| ATT1   | Parameter darf in aktueller Bedienebene nicht verändert werden oder ist nicht editierbar. | Bedienebene 1-MODE höher wäh-<br>len.                 |
| ATT2   | Motor darf nicht über das CTRL-Menü gesteu-<br>ert werden.                                | Start-Signal von anderem Steuer-<br>ort zurücknehmen. |
| ATT3   | Motor darf nicht über CTRL-Menü gesteuert<br>werden, weil Fehlerzustand vorliegt.         | Fehler zurücksetzen.                                  |
| ATT4   | neuer Parameterwert unzulässig                                                            | Wert ändern.                                          |
| ATT5   | neuer Parameterwert zu groß                                                               | Wert verringern.                                      |
| ATT6   | neuer Parameterwert zu klein                                                              | Wert erhöhen.                                         |
| ATT7   | Karte darf in aktuellem Zustand nicht gelesen werden.                                     | Start-Signal zurücksetzen.                            |
| ERROR  | ungültiges Paßwort                                                                        | Korrektes Paßwort eingeben.                           |

### Tabelle 5.2 Bedienfehler KeyPAD: Rücksetzen mit start/enter

### 5.6 Bedienfehler bei SMARTCARD-Bedienung

### 5.7 Fehler bei Netz-Schalten

| Fehler | Bedeutung                                                                                         | Abhilfe          |  |
|--------|---------------------------------------------------------------------------------------------------|------------------|--|
| ERR91  | SMARTCARD schreibgeschützt                                                                        |                  |  |
| ERR92  | Fehler bei Plausibilitätskontrolle                                                                |                  |  |
| ERR93  | SMARTCARD nicht lesbar, falscher Servoregler-Typ                                                  |                  |  |
| ERR94  | SMARTCARD nicht lesbar, Parameter nicht kompatibel                                                | andoro SMADTCADD |  |
| ERR96  | Verbindung zur SMARTCARD unterbrochen                                                             | verwenden        |  |
| ERR97  | SMARTCARD-Daten ungültig (Checksum)                                                               |                  |  |
| ERR98  | nicht genügend Speicherplatz auf SMARTCARD                                                        |                  |  |
| ERR99  | angewähltes Teilgebiet nicht auf SMARTCARD vorhanden,<br>keine Parameter von SMARTCARD übernommen |                  |  |

 Tabelle 5.3
 SmartCard-Fehler: Rücksetzen mit stop/return

| Fehler                                                                      | Ursache                                                                                         | Abhilfe                                                                             |
|-----------------------------------------------------------------------------|-------------------------------------------------------------------------------------------------|-------------------------------------------------------------------------------------|
| Netzspannung liegt an. Ser-<br>voregler zeigt keine Reaktion<br>(LEDs aus). | Bei zu häufigem Schalten,<br>schützt sich das Gerät durch<br>hochohmige Abkopplung<br>vom Netz. | Nach einer Ruhephase von<br>einigen Minuten ist das Gerät<br>wieder betriebsbereit. |

DE

5

А

#### 5 Diagnose/Störungsbeseitigung

### 5.8 Reset

Gerätereset

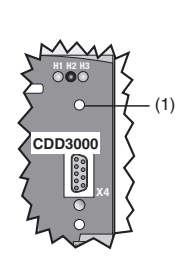

Der Servoregler kann durch einen Reset über den **Resettaster (1)** zurückgesetzt werden. Dies bewirkt eine neue Systeminitialisierung und Zurücksetzung des Prozessors.

Parameter, die nur im Arbeitsspeicher verändert wurden, d. h. nicht dauerhaft im Gerät gesichert wurden, werden auf den ursprünglichen, zuletzt gesicherten Wert zurückgesetzt.

Bild 5.1Reset-Taster (1)

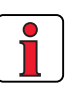

Hinweis: Das Betätigen des Resetschalters führt nicht zu einem Neustart der Kommunikationsmodule.

| Parameterreset        | Im PARA-Menü des KEYPAD:<br>Durch Drücken der beiden Pfeiltasten wird der gerade editierte Parameter<br>auf die Werkseinstellung zurückgesetzt.                                                                                                    |
|-----------------------|----------------------------------------------------------------------------------------------------|
|                       | Im DRIVEMANAGER:<br>Im fokusierten Einstellfenster durch Betätigen der F1-Taste. Die Werks-<br>einstellung des Parameters ist der Karteikarte "Wertebereich" zu entneh-<br>men und einzutragen.                                                                                                    |
| Werkseinstellung (WE) | KEYPAD:<br>Durch gleichzeitiges Drücken der beiden Pfeiltasten des KEYPADs wäh-<br>rend des Netz-Ein des Servoreglers werden alle Parameter auf Werksein-<br>stellung gesetzt und eine Neuinitialisierung durchgeführt.                                                                                                    |
|                       | DRIVEMANAGER:<br>Anwahl der Funktion "Rücksetzen auf Werkseinstellung" im Menü "Aktives Gerät".                                                                                                    |
|                       | Hinweis: Achtung! Durch die Werkseinstellung werden die eingestell-<br>ten Motordaten gelöscht sowie die voreingestellte Lösung<br>"SCT_2–Drehzahlregelung, ±10 V Sollwert, Steuern über<br>Klemme" geladen. Beachten Sie die Klemmenbelegung und<br>die Funktionalität des Servoreglers in dieser voreingestellten<br>Lösung. |
|                       |                                                                                                    |

# Anhang A

| A.1            | Technische Daten A                                                 | -2       |
|----------------|--------------------------------------------------------------------|----------|
| A.2            | UmgebungsbedingungenA                                              | -9       |
| A.3            | Projektierungshinweise "Cold Plate" A                              | -9       |
| A.4            | Veränderung der Netzbelastung durch Einsatz eine<br>Netzdrossel A- | r<br>10  |
| A.5            | NetzfilterA-                                                       | 12       |
| A.6            | Projektierungshinweise zur Erstellung von<br>DrehgeberkabelnA-     | 14       |
| 5.9.1<br>5.9.2 | ResolverA-<br>Optische DrehgeberA-                                 | 14<br>15 |
| A.7            | UL-ApprobationA-                                                   | 16       |
| A.8            | Lageplan aller BaugrößenA-                                         | 18       |

| DE |
|----|
| EN |
| FR |
| IT |

### A.1 Technische | CDD32.003 Daten |

| CDD32.003 | bis | CDD34.006 |
|-----------|-----|-----------|
|           |     |           |

| Bezeichnung                                                                                | :003    | .004           | :006           | .008                 | .003    | .005                        | .006                       |
|--------------------------------------------------------------------------------------------|---------|----------------|----------------|----------------------|---------|-----------------------------|----------------------------|
| Technische Daten                                                                           | CDD32   | CDD32          | CDD32          | CDD32                | CDD34   | CDD34                       | CDD34                      |
| Ausgang motorseitig <sup>1)</sup>                                                          |         |                |                |                      |         |                             |                            |
| Gerätenennleistung                                                                         | 1,0 kVA | 1,6 kVA        | 2,2 kVA        | 2,8 kVA              | 1,5 kVA | 2,8 kVA                     | 3,9 kVA                    |
| Spannung                                                                                   |         | 3 x 0          | . 230 V        |                      | 3 x     | 0 400/46                    | 0 V                        |
| Dauerstrom effektiv (I <sub>N</sub> )                                                      | 2,4 A   | 4,0 A          | 5,5 A          | 7,1 A                | 2,2 A   | 4,1 A                       | 5,7 A                      |
| Spitzenstrom 1,8 x I <sub>N</sub> für 30 s                                                 | 4,3 A   | 7,2 A          | 9,9 A          | 12,8 A               | 4,0 A   | 7,4 A                       | 10,3 A                     |
| Drehfeldfrequenz                                                                           |         |                | 1              | 0 400 Hz             |         | 1                           |                            |
| Schaltfrequenz der Endstufe                                                                |         |                |                | 4, <b>8</b> , 16 kHz |         |                             |                            |
| Eingang netzseitig                                                                         |         |                |                |                      |         |                             |                            |
| Netzspannung                                                                               |         | 1 x 2<br>-20 % | 230 V<br>+15 % |                      | 3 x 4   | 400 V / 3 x 4<br>25 % +10 % | 60 V<br>%                  |
| Strom (mit Netzdrossel)                                                                    | 4,4 A   | 7,3 A          | 10,0 A         | 12,9 A               | 2,3 A   | 4,3 A                       | 6,0 A                      |
| Unsymmetrie der Netzspannung                                                               |         | -              | _              |                      |         | ±3 % max.                   |                            |
| Frequenz                                                                                   |         | 50/60 H        | z ±10 %        |                      | 50      | )/60 Hz ±10                 | %                          |
| Verlustleistung bei 4 / 8,16 kHz [W]                                                       | 49 / 52 | 63 / 70        | 90 / 97        | 110 / 120            | 70 / 85 | 95 / 127                    | 121 / 163                  |
| Bremschopper-Leistungselektronik                                                           |         |                |                |                      |         |                             | _                          |
| Spitzenbremsleistung mit int.<br>Bremswiderstand (nur mit Ausfüh-<br>rung CDD34, Wx.x, BR) |         | -              |                | -                    | Ι       | _                           | 1,6 kW<br>bei 360 $\Omega$ |
| Minimaler ohmscher Widerstand<br>eines extern installierten Brems-<br>widerstandes         | 100     | Ω(             | 56 Ω 180 Ω     |                      |         |                             |                            |

 Daten bezogen auf Ausgangsspannung 230 V/400 V und Schaltfrequenz 8 kHz

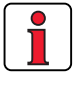

Hinweis: Wenn Sie Servoregler mit Drehfeldfrequenzen > 400 Hz einsetzen wollen, benötigen Sie die Geräteausführung CDD3000-HF für Hochfrequenzmotoren. Genaue Bestelldaten auf Anfrage.

### CDD34.008 bis CDD34.032

| Bezeichnung<br>Technische Daten                                                            | CDD34.008                                                                                 | CDD34.010 | CDD34.014       | CDD34.017     | CDD34.024 | CDD34.032  |  |  |  |
|--------------------------------------------------------------------------------------------|-------------------------------------------------------------------------------------------|-----------|-----------------|---------------|-----------|------------|--|--|--|
| Ausgang motorseitig <sup>1)</sup>                                                          |                                                                                           |           |                 |               |           |            |  |  |  |
| Gerätenennleistung                                                                         | 5,4 kVA                                                                                   | 6,9 kVA   | 9,7 kVA         | 11,8 kVA      | 16,6 kVA  | 22,2 kVA   |  |  |  |
| Spannung                                                                                   |                                                                                           |           | 3 x 0 4         | 00/460 V      |           |            |  |  |  |
| Dauerstrom effektiv (I <sub>N</sub> )                                                      | 7,8 A                                                                                     | 10 A      | 14 A            | 17 A          | 24 A      | 32 A       |  |  |  |
| Spitzenstrom 1,8 x I <sub>N</sub> für 30 s                                                 | 14 A                                                                                      | 18 A      | 25 A            | 31 A          | 43 A      | 58 A       |  |  |  |
| Drehfeldfrequenz                                                                           |                                                                                           |           | 0 4             | 00 Hz         |           | I          |  |  |  |
| Schaltfrequenz der Endstufe                                                                |                                                                                           |           | 4, <b>8</b> , 1 | 6 kHz         |           |            |  |  |  |
| Eingang netzseitig                                                                         |                                                                                           |           |                 |               |           |            |  |  |  |
| Netzspannung                                                                               |                                                                                           | 3 x       | 400 V / 3 x 46  | 0 V -25 % +10 | ) %       |            |  |  |  |
| Strom (mit Netzdrossel)                                                                    | 8,2 A                                                                                     | 10,5 A    | 14,7 A          | 17,9 A        | 25,3 A    | 33,7 A     |  |  |  |
| Frequenz                                                                                   |                                                                                           |           | 50/60 H         | z ±10 %       |           |            |  |  |  |
| Verlustleistung bei 4 / 8,16 kHz [W]                                                       | 150 / 177                                                                                 | 187 / 222 | 225 / 283       | 270 / 340     | 330 / 415 | 415 / 525  |  |  |  |
| Bremschopper-Leistungselektroni                                                            | k                                                                                         |           |                 |               |           |            |  |  |  |
| Spitzenbremsleistung mit int.<br>Bremswiderstand (nur mit Ausfüh-<br>rung CDD34, Wx.x, BR) | 6,0 kW         6,0 kW         6,0 kW           bei 90 Ω         bei 90 Ω         bei 90 Ω |           |                 |               |           | kW<br>00 Ω |  |  |  |
| Minimaler ohmscher Widerstand<br>eines extern installierten Brems-<br>widerstandes         | 81                                                                                        | Ω         | 47 Ω 22 Ω       |               |           | Ω          |  |  |  |

1)Daten bezogen auf Ausgangsspg. 400 V und Schaltfrequenz 8 kHz

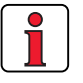

Hinweis: Wenn Sie Servoregler mit Drehfeldfrequenzen > 400 Hz einsetzen wollen, benötigen Sie die Geräteausführung CDD3000-HF für Hochfrequenzmotoren. Genaue Bestelldaten auf Anfrage.

DE EN FR IT

2

3

4

5

Α

#### CDD34.045 bis CDD34.170

| <u> </u>                                                                           |                                  |               |               |                         |               |               | -             |  |
|------------------------------------------------------------------------------------|----------------------------------|---------------|---------------|-------------------------|---------------|---------------|---------------|--|
| Bezeichnung<br>Technische Naten                                                    | :DD34.045                        | :DD34.060     | :DD34.072     | :DD34.090               | 0D34.110      | :DD34.143     | :DD34.170     |  |
|                                                                                    | 0                                | 5             | 5             | 5                       | 0             | 5             | 0             |  |
| Ausgang motorseitig <sup>1)</sup>                                                  |                                  |               |               |                         |               |               |               |  |
| Gerätenennleistung                                                                 | 32,8 kVA                         | 43,8 kVA      | 52,5 kVA      | 65,6 kVA                | 80 kVA        | 104 kVA       | 124 kVA       |  |
| Spannung                                                                           |                                  |               | 3 x           | 0 400/46                | 0 V           |               |               |  |
| Dauerstrom effektiv (I <sub>N</sub> )                                              | 45 A                             | 60 A          | 72 A          | 90 A                    | 110 A         | 143 A         | 170 A         |  |
| Spitzenstrom 1,5 x I <sub>N</sub> für 60 s                                         | 68 A                             | 90 A          | 108 A         | 135 A                   | 165 A         | 214 A         | 255 A         |  |
| Drehfeldfrequenz                                                                   |                                  | 0 200 Hz      |               |                         |               |               |               |  |
| Schaltfrequenz der Endstufe                                                        |                                  |               |               | <b>4</b> , 8 kHz        |               |               |               |  |
| Eingang netzseitig                                                                 |                                  |               |               |                         |               |               |               |  |
| Netzspannung                                                                       |                                  |               | -             | 3 x 460 V<br>25 % +10 % | ,<br>D        |               |               |  |
| Strom (mit Netzdrossel)                                                            | 49,5                             | 66            | 79,2          | 99                      | 121           | 157,3         | 187           |  |
| Frequenz                                                                           |                                  |               | 50            | )/60 Hz ±10             | %             |               |               |  |
| Verlustleistung bei 4/8 kHz [W]                                                    | 777/933                          | 1010/<br>1220 | 1270/<br>1530 | 1510/<br>1820           | 1880/<br>2290 | 2450/<br>2970 | 2930/<br>3550 |  |
| Bremschopper-Leistungselektron                                                     | Bremschopper-Leistungselektronik |               |               |                         |               |               |               |  |
| Minimaler ohmscher Widerstand<br>eines extern installierten Brems-<br>widerstandes | 18 Ω 13 Ω 12 Ω 10 Ω 5,6 Ω 5,6 Ω  |               |               |                         |               |               | 5,6 Ω         |  |
|                                                                                    |                                  |               |               |                         |               |               |               |  |

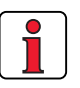

Hinweis: Wenn Sie Servoregler mit Drehfeldfrequenzen > 200 Hz einsetzen wollen, benötigen Sie die Geräteausführung CDD3000-HF für Hochfrequenzmotoren. Genaue Bestelldaten auf Anfrage. ⊥| N

2

5

25

Der maximal zulässige Reglerausgangsstrom und der Spitzenstrom des Servoreglers sind abhängig von der Netzspannung, der Motorleitungslänge, der Endstufen-Schaltfrequenz und der Umgebungstemperatur. Ändern sich die Einsatzbedingungen, so ändert sich auch die maximal zulässige Strombelastbarkeit der Servoregler. Welche Strombelastung bei geänderten Randbedingungen zulässig sind, können Sie den nachfolgenden Kennlinien und Tabellen entnehmen.

#### Strombelastbarkeit der Servoregler

#### (1)Dauerbetrieb

(2)Aussetzbetrieb\* > 5 Hz Drehfeldfrequenz

Servoregler 2,4 A bis 32 A:  $I/I_N = 1,8$  (für 30 s bei 4 kHz )  $I/I_N = 1,8$  (für 30 s bei 8 kHz)  $I/I_N = 1,8$  (für 30 s bei 16 kHz) Servoregler 45 A bis 170 A:  $I/I_N = 1,5$  (für 60 s bei 4 kHz )  $I/I_N = 1,5$  (für 60 s bei 8 kHz)

#### (3)Aussetzbetrieb\* 0 bis 5 Hz Drehfeldfrequenz

Servoregler 2,4 A bis 32 A:  $I/I_N = 1,8$  (für 30 s bei 4 kHz)  $I/I_N = 1,25-1,8$  (für 30 s bei 8 kHz) Servoregler 45 A bis 170 A:  $I/I_N = 1,5$  (für 60 s bei 4 kHz )  $I/I_N = 1-1,5$  (für 60 s bei 8 kHz)

#### (4)Impulsbetrieb

Servoregler 2,4 A bis 32 A:  $I/I_N = ca. 2,2$  (bei 4, 8, 16 kHz) Servoregler 45 A bis 170 A:  $I/I_N = ca. 1,8$  (bei 4, 8 kHz)

\*Aussetzbetrieb  $I_N > I_{eff}$   $I_{eff} = \sqrt{\frac{1}{T} \cdot \sum_{i=1}^{n} I_i^2 \cdot t_i}$ 

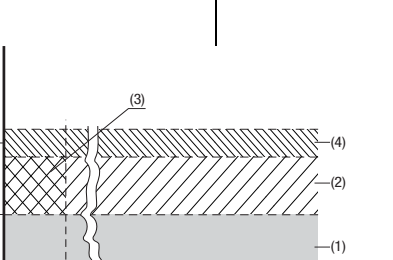

40

45

50 f [Hz]

### Servoregler für 230 V Netze

| Servoregler                                                                  | Gerätenenn-<br>leistung<br>[kVA]                                                    | Schaltfrequenz<br>der Endstufe<br>[kHz]                                      | Nennstrom<br>[A]  | Spitzenstrom für<br>Aussetzbetrieb<br>O bis 5 Hz [A]                                        | Spitzenstrom für<br>Aussetzbetrieb<br>> 5 Hz [A] |
|------------------------------------------------------------------------------|-------------------------------------------------------------------------------------|------------------------------------------------------------------------------|-------------------|---------------------------------------------------------------------------------------------|--------------------------------------------------|
| CDD32.003,Cx.x                                                               | 1,0                                                                                 | 4<br>8<br>16                                                                 | 2,4<br>2,4<br>1,8 | 4,3<br>4,3<br>3,2                                                                           | 4,3<br>4,3<br>3,2                                |
| CDD32.004,Cx.x <sup>1)</sup>                                                 | 1,6                                                                                 | 4<br>8<br>16                                                                 | 4<br>4<br>3       | 7,2<br>7,2<br>5,4                                                                           | 7,2<br>7,2<br>5,4                                |
| CDD32.006,Cx.x <sup>1)</sup>                                                 | 2,2                                                                                 | 4<br>8<br>16                                                                 | 5,5<br>5,5<br>4,3 | 9,9<br>9,9<br>7,7                                                                           | 9,9<br>9,9<br>7,7                                |
| CDD32.008,Cx.x <sup>1)</sup>                                                 | 2,8                                                                                 | 4<br>8<br>16                                                                 | 7,1<br>7,1<br>5,5 | 12,8<br>12,8<br>8                                                                           | 12,8<br>12,8<br>9,9                              |
| Spitzenstrom für 30 s b<br>Kühllufttemperatur:<br>4<br>1) mit Kühlkörper HS3 | vei Servoregler 2,4<br>45 °C bei Endstufe<br>40 °C bei Endstufe<br>oder zusätzliche | bis 32 A<br>enschaltfrequenz 4 kl-<br>enschaltfrequenz 8, 16<br>r Kühlfläche | łz<br>} kHz       | Netzspannung 1 x 230<br>Motorleitungslänge 10<br>Montagehöhe 1000 m<br>Montageart angereiht | ) V<br>) m<br>über NN                            |

### Servoregler für 400/460 V Netze:

| Servoregler                  | Gerätenenn-<br>leistung<br>[kVA] | Schaltfrequenz<br>der Endstufe<br>[kHz] | Nennstrom<br>I <sub>N</sub> [A]<br>bei 400V <sup>2)</sup> | Nennstrom<br>I <sub>N</sub> [A]<br>bei 460V <sup>3)</sup> | Spitzenstrom<br>für<br>Aussetzbetrieb<br>O bis 5 Hz [A] | Spitzenstrom<br>für<br>Aussetzbetrieb<br>> 5 Hz [A] |
|------------------------------|----------------------------------|-----------------------------------------|-----------------------------------------------------------|-----------------------------------------------------------|---------------------------------------------------------|-----------------------------------------------------|
| CDD34.003,Cx.x               | 1,5                              | 4<br>8<br>16                            | 2,2<br>2,2<br>1,0                                         | 2,2<br>2,2<br>1,0                                         | 4<br>4<br>1,1                                           | 4<br>4<br>1,8                                       |
| CDD34.005,Cx.x <sup>1)</sup> | 2,8                              | 4<br>8<br>16                            | 4,1<br>4,1<br>2,4                                         | 4,1<br>3,6<br>-                                           | 7,4<br>7,4<br>4,3                                       | 7,4<br>7,4<br>4,3                                   |
| CDD34.006,Cx.x <sup>1)</sup> | 3,9                              | 4<br>8<br>16                            | 5,7<br>5,7<br>2,6                                         | 5,7<br>5,7<br>-                                           | 10,3<br>10,3<br>4,7                                     | 10,3<br>10,3<br>4,7                                 |
| CDD34.008,Wx.x               | 5,4                              | 4<br>8<br>16                            | 7,8<br>7,8<br>5                                           | 7,8<br>7,8<br>-                                           | 14<br>14<br>7,8                                         | 14<br>14<br>9                                       |

| Servoregler                                                                                                    | Gerätenenn-<br>leistung<br>[kVA] | Schaltfrequenz<br>der Endstufe<br>[kHz] | Nennstrom<br>I <sub>N</sub> [A]<br>bei 400V <sup>2)</sup> | Nennstrom<br>I <sub>N</sub> [A]<br>bei 460V <sup>3)</sup> | Spitzenstrom<br>für<br>Aussetzbetrieb<br>O bis 5 Hz [A] | Spitzenstrom<br>für<br>Aussetzbetrieb<br>> 5 Hz [A] |  |
|----------------------------------------------------------------------------------------------------|----------------------------------|-----------------------------------------|-----------------------------------------------------------|-----------------------------------------------------------|---------------------------------------------------------|-----------------------------------------------------|--|
| CDD34.010,Wx.x                                                                                                    | 6,9                              | 4<br>8<br>16                            | 10<br>10<br>6,2                                           | 10<br>8,8<br>-                                            | 18<br>16,5<br>7,8                                       | 18<br>18<br>11                                      |  |
| CDD34.014,Wx.x                                                                                                    | 9,7                              | 4<br>8<br>16                            | 14<br>14<br>6,6                                           | 14<br>12,2<br>-                                           | 25<br>21<br>9,2                                         | 25<br>25<br>11,9                                    |  |
| CDD34.017,Wx.x                                                                                                    | 11,8                             | 4<br>8<br>16                            | 17<br>17<br>8                                             | 17<br>13,5<br>-                                           | 31<br>21,2<br>9,2                                       | 31<br>31<br>14,4                                    |  |
| CDD34.024,Wx.x                                                                                                    | 16,6                             | 4<br>8<br>16                            | 24<br>24<br>15                                            | 24<br>24<br>-                                             | 43<br>40<br>22                                          | 43<br>43<br>27                                      |  |
| CDD34.032,Wx.x                                                                                                    | 22,2                             | 4<br>8<br>16                            | 32<br>32<br>20                                            | 32<br>28<br>-                                             | 58<br>40<br>22                                          | 58<br>58<br>36                                      |  |
| CDD34.045,Cx.x                                                                                                    | 32,8                             | 4<br>8                                  | 45<br>45                                                  | 45<br>39                                                  | 68<br>54                                                | 68<br>68                                            |  |
| CDD34.060,Cx.x                                                                                                    | 43,8                             | 4<br>8                                  | 60<br>60                                                  | 60<br>52                                                  | 90<br>71                                                | 90<br>90                                            |  |
| CDD34.072,Wx.x                                                                                                    | 52,5                             | 4<br>8                                  | 72<br>72                                                  | 72<br>62                                                  | 112<br>78                                               | 112<br>112                                          |  |
| CDD34.090,Wx.x                                                                                                    | 65,6                             | 4<br>8                                  | 90<br>90                                                  | 90<br>78                                                  | 135<br>104                                              | 135<br>135                                          |  |
| CDD34.110,Wx.x                                                                                                    | 80                               | 4<br>8                                  | 110<br>110                                                | 110<br>96                                                 | 165<br>110                                              | 165<br>165                                          |  |
| CDD34.143,Wx.x                                                                                                    | 104                              | 4<br>8                                  | 143<br>143                                                | 143<br>124                                                | 215<br>143                                              | 215<br>215                                          |  |
| CDD34.170,Wx.x                                                                                                    | 124                              | 4<br>8                                  | 170<br>170                                                | 170<br>147                                                | 255<br>212                                              | 255<br>255                                          |  |
| pitzenstrom für 30 s bei Servoregler 2,4 bis 32 A <sup>2)</sup> Netzspannung 3 x 400 V±10%<br>pitzenstrom für 60 s bei Servoregler 45 bis 170 A <sup>3)</sup> Netzspannung 3 x 460 V±10%<br>ühlluftemperatur: 45 °C bei Endstufenschaltfrequenz 4 kHz<br>40 °C bei Endstufenschaltfrequenz 8, 16 kHz Motorleitungslänge 10 m<br><sup>)</sup> mit Kühlkörper HS3 oder zusätzlicher Kühlfläche Montagehöhe 1000 m über NN |                                  |                                         |                                                           |                                                           |                                                         |                                                     |  |

I

A

### A.2 Umgebungsbedingungen

| Merkmal                                              |                                                | Servoregler                                                                                          |  |  |  |  |
|------------------------------------------------------|------------------------------------------------|----------------------------------------------------------------------------------------------------|--|--|--|--|
| Tempera-                                             | bei Betrieb                                    | -1045 ° C (BG1 BG5)<br>040 ° C (BG6 BG8)<br>mit Leistungsreduzierung bis 55 ° C                      |  |  |  |  |
| turbereich                                           | bei Lagerung                                   | -25 +55 °C                                                                                           |  |  |  |  |
|                                                      | bei Transport                                  | -25 +70 °C                                                                                           |  |  |  |  |
| Relative Luft                                        | feuchte                                        | 15 85 %, Betauung ist nicht zulässig                                                                 |  |  |  |  |
| Mechani-<br>sche<br>Festigkeit<br>nach IEC<br>68-2-6 | Vibration                                      | 0,075 mm im Frequenzbereich 10 57 Hz<br>1 g im Frequenzbereich 57 150 Hz                             |  |  |  |  |
|                                                      | Gerät                                          | IP20 (NEMA 1)                                                                                        |  |  |  |  |
| Schutzart                                            | Kühlkonzept                                    | Cold Plate: IP20<br>Durchsteckkühlkörper: IP54 (315 kW)                                              |  |  |  |  |
| Berührungss                                          | chutz                                          | VBG 4                                                                                                |  |  |  |  |
| Montagehöhe                                          |                                                | bis 1000 m ü.NN, oberhalb 1000 m ü. NN mit Lei-<br>stungsreduzierung 1% pro 100 m, max. 2000 m ü. NN |  |  |  |  |
| max. Haltebi<br>Derating 50                          | remsenstrom 2 A<br>mA/°C bis T <sub>Umax</sub> | bis T <sub>U</sub> = 45°C,<br>= 55°C                                                                 |  |  |  |  |
| Spannungsb<br>Motorwicklu                            | elastung der<br>ng                             | Typische Spannungssteilheit 3 - 6 kV/µs                                                              |  |  |  |  |

### A.3 Projektierungshinweise "Cold Plate"

| Thema                | Projektierungshinweise                                                                           |                                                                        |                                       |                                    |                                                                                    |                               |  |  |
|----------------------|--------------------------------------------------------------------------------------------------|------------------------------------------------------------------------|---------------------------------------|------------------------------------|------------------------------------------------------------------------------------|-------------------------------|--|--|
| Thermische Anhindung | <ul> <li>Ebenheit der Kontaktfläche = 0,05 mm<br/>Rauheit der Kontaktfläche = RZR 6,3</li> </ul> |                                                                        |                                       |                                    |                                                                                    |                               |  |  |
| an den Kühler        | <ul> <li>Fläche zwisch<br/>bestreichen.</li> <li>Die Temperat</li> </ul>                         | hen Servoregler (Mol<br>(Schichtdicke 30-70)<br>tur in der Mitte der S | ntageplatte "C<br>µ)<br>ervoregler-Mo | old Plate") und<br>ontageplatte da | l Kühler mit Wä<br>rf 85 °C nicht i                                                | ärmeleitpaste<br>übersteigen. |  |  |
|                      |                                                                                                  |                                                                        |                                       |                                    |                                                                                    | g                             |  |  |
|                      | Baugröße                                                                                         | Gerätenennleistung<br>[kVA]                                            |                                       | Kühlkörper                         |                                                                                    | Gehäuse                       |  |  |
| Verteilung der       | BG 1/2                                                                                           | 1,0 bis 3                                                              | ,9                                    | ca.                                | 65%                                                                                | ca. 35%                       |  |  |
| venusueistung        | BG 3                                                                                             | 5,4 bis 6                                                              | 5,9<br>1 0                            | ca.                                | 70%                                                                                | ca. 30%                       |  |  |
|                      | BG 4<br>BG 5                                                                                     | 9,7 DIS 1<br>16 6 his 2                                                | 1,8 Ca.                               |                                    | 75%<br>80%                                                                         | ca. 25%                       |  |  |
|                      |                                                                                                  |                                                                        |                                       |                                    | 00.2070                                                                            |                               |  |  |
|                      |                                                                                                  |                                                                        |                                       |                                    |                                                                                    |                               |  |  |
| Aktive Kühlfläche    | Baugröße                                                                                         | Gerätenenn- Geräte G<br>leistung [kVA] [n                              |                                       | کتر (Ak<br>mm]                     |                                                                                    | tive Kühlfläche<br>[mm]       |  |  |
|                      |                                                                                                  |                                                                        | В                                     | Н                                  | а                                                                                  | b                             |  |  |
|                      | BG 1                                                                                             | 1,0 bis 1,6                                                            | 70                                    | 193                                | 50                                                                                 | 165                           |  |  |
| т                    | BG 2                                                                                             | 2,2 bis 3,9                                                            | 70                                    | 218                                | 90                                                                                 | 200                           |  |  |
| ۵                    | BG 3                                                                                             | 5,4 bis 6,9                                                            | 100                                   | 303                                | 120                                                                                | 260                           |  |  |
| a l                  | BG 4                                                                                             | 9,7 bis 11,8                                                           | 150                                   | 303                                | 65                                                                                 | 215                           |  |  |
| <u> </u>             | BG 5                                                                                             | 16,6 bis 22,2                                                          | 200                                   | 303                                | 80                                                                                 | 300                           |  |  |
| Wärmewiderstand      |                                                                                                  |                                                                        |                                       |                                    |                                                                                    |                               |  |  |
| Ren Ren              | Baugröße                                                                                         |                                                                        | Gerätenennleistung<br>[kVA]           |                                    | Wärmewiderstand zwischen<br>Aktiver Kühlfläche und Kühler<br>R <sub>th</sub> [K/W] |                               |  |  |
|                      | BG 1                                                                                             |                                                                        | 1,0 bis 1,6                           |                                    | 0,05                                                                               |                               |  |  |

BG 2

BG 3

BG 4

BG 5

DE En FR IT

3

4

5

Α

0,05

0,03

0,02

0,015

Kühler

Wärmeleitpaste Montageplatte CDD3000

.....

2,2 bis 3,9

5,4 bis 6,9

9,7 bis 11,8

16,6 bis 22,2

### A.4 Veränderung der Netzbelastung durch Einsatz einer Netzdrossel

Netzbelastung

|                                                             | ohne Netzdrossel                                 | mit Netzdrossel                                  | Veränderung                                      |
|-------------------------------------------------------------|--------------------------------------------------|--------------------------------------------------|--------------------------------------------------|
|                                                             | 7,3 kVA Servoreg-<br>ler, Netzimpedanz<br>0,6 mH | 7,3 kVA Servor-<br>egler, Netzimpe-<br>danz 6 mH | ohne Netzdrossel<br>gegenüber<br>mit Netzdrossel |
| Spannungsverzerrung<br>(THD) <sup>1)</sup>                  | 99 %                                             | 33 %                                             | -67 %                                            |
| Netzstrom Amplitude                                         | 18,9 A                                           | 9,7 A                                            | -48 %                                            |
| Netzstrom effektiv                                          | 8,5 A                                            | 6,23 A                                           | -27 %                                            |
| Kommutierungseinbrüche<br>bezogen auf die Netzspan-<br>nung | 28 V                                             | 8 V                                              | -70%                                             |
| Lebensdauer der Zwi-<br>schenkreiskondensatoren             | Nennlebensdauer                                  | 2- bis 3fache<br>Nennlebensdauer                 | +100 bis 200 %                                   |

Veränderung der Netzbelastung durch Einsatz einer Netzdrossel mit 4 % Kurzschlußspannung am Beispiel eines 7,3 kVA Servoreglers CDD34.010 bei Betrieb im Teillastbereich

1) THD = Total Harmonic Distortion (Spannungsoberwelle  $U_5 \dots U_{41}$ )

Netzspannungsunsymmetrie

|                                   | ohne Netzdrosselmit Netzdrosse7,3 kVA Servoregler, Netzim-<br>pedanz 0,6 mH7,3 kVA Servoregler, 1<br>pedanz 6 mH |        |        | mit Netzdrossel |        |       |
|-----------------------------------|----------------------------------------------------------------------------------------------------|--------|--------|-----------------|--------|-------|
|                                   |                                                                                                    |        |        | ; Netzim-<br>H  |        |       |
| Unsymmetrie der Netz-<br>spannung | 0 %                                                                                                    | +3 %   | -3 %   | 0 %             | +3 %   | -3 %  |
| Netzstrom-Amplitude               | 18,9 A                                                                                                    | 25,4 A | 25,1 A | 9,7 A           | 10,7 A | 11 A  |
| Netzstrom effektiv                | 8,5 A                                                                                                    | 10,5 A | 10,2 A | 6,2 A           | 6,7 A  | 6,8 A |

Wirkung der Netzdrossel bei unsymmetrischer Netzspannung am Beispiel eines 7,3 kVA Servoreglers CDD34.010 bei Betrieb im Teillastbereich

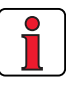

#### Empfehlung:

Das Beispiel hat aufgezeigt, daß der Nutzen einer Netzdrossel mit 4 % Kurzschlußspannung vielschichtig ist. Wir empfehlen Ihnen daher grundsätzlich den Einsatz einer Netzdrossel.

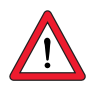

#### Die Verwendung von Netzdrosseln ist erforderlich:

- beim Einsatz des Antriebsreglers in Anwendungen mit Störgrößen, entsprechend der Umgebungsklasse 3, laut EN 61000-2-4 und darüber (rauhe Industrieumgebung).
- zur Einhaltung der Grenzwerte f
  ür drehzahlver
  änderliche elektrische Antriebe (Norm EN61800-3 / IEC1800-3)
- bei der Zwischenkreiskopplung mehrerer Antriebsregler.

Die Umgebungsklasse 3 ist unter anderem gekennzeichnet durch:

- Netzspannungsschwankungen > <u>+</u> 10% U<sub>N</sub>
- Kurzzeitunterbrechungen zwischen 10 ms bis 60 s
- Spannungsunsymmetrie > 3%

Die Umgebungsklasse 3 ist typischerweise dann gegeben, wenn:

- ein Hauptanteil der Last durch Stromrichter (Gleichstromsteller oder Sanftanlaufgeräte) gespeist wird
- Schweißmaschinen vorhanden sind
- Induktions- oder Lichtbogenöfen vorhanden sind
- große Motoren häufig gestartet werden
- Lasten schnell schwanken.

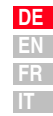

## A.5 Netzfilter

Details zum Thema "Elektromagnetische Verträglichkeit" können Sie dem Kapitel 3.2 entnehmen.

|                | 4 kHz Endstufentaktfrequenz |              | 8 kHz Endstufent | aktfrequenz      | 16 kHz Endstufer            | ntaktfrequenz |
|----------------|-----------------------------|--------------|------------------|------------------|-----------------------------|---------------|
| Antrieberealer | Mit integrierten            | n Netzfilter | Mit integrierten | n Netzfilter     | Mit integriertem Netzfilter |               |
| Anthebolegiei  | Industriebereich            | Wohnbereich  | Industriebereich | Wohnbereich      | Industriebereich            | Wohnbereich   |
| CDD32.003      | 1)                          | 1)           | 20               | 10               | 25                          | 10            |
| CDD32.004      | 1)                          | 1)           | 20               | 10               | 25                          | 10            |
| CDD32.006      | 25                          | 10           | 20               | 10               | 25                          | 10            |
| CDD32.008      | 25                          | 10           | 20               | 10               | 25                          | 10            |
| CDD34.003      | 10                          | 10           | 25               | 10               | 1)                          | 1)            |
| CDD34.005      | 10                          | 10           | 25               | 10               | 25                          | 1)            |
| CDD34.006      | 10                          | 10           | 25               | 10               | 25                          | 1)            |
| CDD34.008      | 25                          | 10           | 25               | 10               | 25                          | 1)            |
| CDD34.010      | 25                          | 10           | 25               | 10               | 25                          | 1)            |
| CDD34.014      | 1)                          | 10           | 25               | 10 <sup>2)</sup> | 25                          | 1)            |
| CDD34.017      | 1)                          | 10           | 25               | 10 <sup>2)</sup> | 25                          | 1)            |

## Zulässige Motorleitungslänge mit internem Funkentstörfilter

 
 Tabelle A.1
 Zulässige Motorleitungslänge mit integriertem Netzfilter in Abhängigkeit der Norm 61800-3

| Erklärungen zur Tabelle A.1 |                                                                                                    |  |  |  |
|-----------------------------|----------------------------------------------------------------------------------------------------|--|--|--|
| Wohnbereich:                | Grenzwert nach EN 61800-3 (Erste Umgebung), eingeschränkte<br>Erhältlichkeit.<br>Maximal zulässige Motorleitungslänge, bei der die Störaussendung<br>(>9 kHz) unter den zulässigen Grenzwerten liegt. Es wurden bei den<br>Messungen nur 10 (15 m) überprüft.                                                           |  |  |  |
| Industriebereich:           | Grenzwert nach EN 61800-3 (Zweite Umgebung), eingeschränkte<br>Erhältlichkeit                                                                                                    |  |  |  |
|                             | Maximal zulässige Motorleitungslänge, bei der die Störaussendung<br>(>9 kHz) unter den zulässigen Grenzwerten liegt. Es wurden bei den<br>Messungen nur 25 m überprüft.                                                                                                    |  |  |  |
| 1)                          | Die Störaussendung lag bei 10 m und/oder 25 m über den von der<br>Norm vorgeschriebenen Grenzwerten. Das bedeutet aber nicht, daß<br>das Netzfilter nicht wirkt, sondern nur, daß es nicht optimal über das<br>ganze Frequenzband wirkt. Zur Einhaltung der Norm muß daher ein<br>externes Netzfilter verwendet werden. |  |  |  |
| 2)                          | Zur Einhaltung der Norm muß zusätzlich eine Netzdrossel (u <sub>K</sub> =4%) vorgeschaltet werden.                                                                                                    |  |  |  |
| Meß-<br>verfahren:          | Die zulässige Länge der Motorleitung wurde entsprechend der Norm (vorgeschriebenes Meßverfahren) ermittelt.                                                                                                    |  |  |  |

| DE |
|----|
| EN |
| FR |
| IT |

### A.6 Projektierungshinweise zur Erstellung von Drehgeberkabeln

### A.6.1 Resolver

Welche Resolver?

Dieses Kapitel richtet sich an Anwender, die Fremdmotoren einsetzen. Zum Anschluß von Servomotoren aus dem LUST-Programm sind konfektionierte Drehgeberkabel in verschiedenen Längen lieferbar.

Mit dem Servoregler CDD3000 können Resolver It. nachfolgender Spezifikation ausgewertet werden:

| Funktion             | Wert                                                        |
|----------------------|-------------------------------------------------------------|
| Polzahl              | 2 - 8 (zulässige Polzahlen: 2, oder gleich<br>Motorpolzahl) |
| Eingangsspannung     | 7 V <sub>eff</sub> ; 4 - 20 kHz                             |
| Eingangsstrom        | max. 65 mA                                                  |
| Trafo - Verhältnis   | 0,5 <u>+</u> 10%                                            |
| empfohlener Resolver | Siemens V23401-D1001-B101<br>oder Derivate                  |

Tabelle A.2 Spezifikation Resolver

#### Anschluß

Der Resolver wird über den Steckanschluß X6 am CDD3000 angeschlossen. Die Anschlußbelegung, Ausführungen der vorkonfektionierten Geberleitungen sowie geeignete Motor-Geber-Kombinationen finden Sie im Bestellkatalog Servomotoren (Baureihen LSH/LST/LSx).

| A.6.2 Optische Dreh-<br>geber | Mit dem Servoregler können nachfolgend aufgeführte Drehgeber ausge-<br>wertet werden:                                                                                                    |                      |
|-------------------------------|----------------------------------------------------------------------------------------------------|----------------------|
| Welche Drehgeber?             | <ul> <li>Sinus/Cosinus-Drehgeber diverser Hersteller mit Nullimpuls,<br/>U<sub>V</sub> = 5 V ±5%, I<sub>MAX</sub> = 150 mA (z. B. Heidenhain ERN1381,<br/>ROD486)</li> </ul>                                                                                | 1                    |
|                               | • Heidenhain-Sinus/Cosinus Drehgeber mit SSI-Schnittstelle (Single-<br>turn 13 oder 25 bit und Multiturn 25 bit), $U_V = 5 V \pm 5\%$ ,<br>$I_{MAX} = 150 \text{ mA} (z. B. ECN1313))$                                                                      |                      |
|                               | <ul> <li>Stegmann SinCos-Drehgeber mit HIPERFACE<sup>®</sup>-Schnittstelle (Single-<br/>und Multiturn), U<sub>V</sub> = 8 V, I<sub>MAX</sub> = 100 mA (z. B. SRS50, SRM50)</li> </ul>                                                                       | 2                    |
| Anschluß                      | Der optische Drehgeber wird über den Steckanschluß X7 am CDD3000<br>angeschlossen. Ausführungen der vorkonfektionierten Geberleitungen<br>sowie geeignete Motor-Geber-Kombinationen finden Sie im Bestellkata-<br>log Servomotoren (Baureihen LSH/LST/LSx). | 3                    |
|                               |                                                                                                    |                      |
|                               |                                                                                                    | 4                    |
|                               |                                                                                                    |                      |
|                               |                                                                                                    | 5                    |
|                               |                                                                                                    | A                    |
|                               |                                                                                                    | DE<br>EN<br>FR<br>IT |

| A.7 | UL-App | probation      | Maßnahmen zur Einhaltung der UL-Approbation                       |                                         |                         |                       |               |  |  |  |
|-----|--------|----------------|-------------------------------------------------------------------|-----------------------------------------|-------------------------|-----------------------|---------------|--|--|--|
|     |        |                | 1. Die Schaltschrankmontage mit Schutzart IP54 und                |                                         |                         |                       |               |  |  |  |
|     |        |                | Verschmutzungsgrad 2 ist zwingend vorgeschrieben.                 |                                         |                         |                       |               |  |  |  |
|     |        |                | 2. Die Geräte dürfen nur an Netzen der Uberspannungskategorie III |                                         |                         |                       |               |  |  |  |
|     |        |                | D                                                                 | betrieben werden.                       |                         |                       |               |  |  |  |
|     |        |                | 3. ⊨<br>∨                                                         | s dûrfen nur UL-ap∣<br>erwendet werden. | problerte Sic           | herungen und Siche    | rungsschalter |  |  |  |
|     |        |                | C                                                                 | DD32.xxx : Netzsic                      | herungen m              | in. 250 V H oder K5   |               |  |  |  |
|     |        |                |                                                                   | DD34.XXX . Netzsit                      | otzbar in No            | tzon mit oinom maxir  | malon Strom   |  |  |  |
|     |        |                | 4. D                                                              | ermögen von 5000                        | A.                      |                       |               |  |  |  |
|     |        |                | 5. D                                                              | ie Geräteanschlußl                      | eitungen (Ne            | etz-, Motor- und Steu | erleitungen)  |  |  |  |
|     |        |                | n<br>C                                                            | 10ssen UL-approble                      | ert sein.<br>NV-Leitung | n (Netz/Motor) Cu 7   | 75° C min     |  |  |  |
|     |        |                | Č                                                                 | DD34.xxx : Min. 60                      | 0 V-Leitunge            | en (Netz/Motor), Cu 7 | ′5° C min.    |  |  |  |
|     |        | Anzuasmome     | nt der                                                            | Anzugsmoment der                        |                         |                       |               |  |  |  |
|     |        | Schutzleiterkl | emme                                                              | Netzklemmen                             | Gerät                   | Leitungsquerschnitt   | Netzsicherung |  |  |  |
|     |        | [Nm]           |                                                                   | [Nm]                                    |                         |                       | _             |  |  |  |
|     |        | 0,5 0,         | 6                                                                 | 0,5 0,6                                 | CDD32.004               | AWG 16 N/M            | 10 A          |  |  |  |
|     |        | 0,5 0,         | 6                                                                 | 0,5 0,6                                 | CDD32.006               | AWG 14 N/AWG 16 M     | 10 A          |  |  |  |
|     |        | 0,5 0,         | 6                                                                 | 0,5 0,6                                 | CDD32.008               | AWG 14 N/AWG 16 M     | 20 A          |  |  |  |
|     |        | 0,5 0,         | 6                                                                 | 0,5 0,6                                 | CDD34.003               | AWG 16 N/M            | 10 A          |  |  |  |
|     |        | 0,5 0,         | 6                                                                 | 0,5 0,6                                 | CDD34.005               | AWG 16 N/M            | 10 A          |  |  |  |
|     |        | 0,5 0,         | 6                                                                 | 0,5 0,6                                 | CDD34.006               | AWG 16 N/M            | 10 A          |  |  |  |
|     |        | 0,5 0,         | 6                                                                 | 0,5 0,6                                 | CDD34.008               | AWG 14 N/M            | 15 A          |  |  |  |
|     |        | 0,5 0,         | 6                                                                 | 0,5 0,6                                 | CDD34.010               | AWG 14 N/M            | 15 A          |  |  |  |
|     |        | 0,5 0,         | 6                                                                 | 0,5 0,6                                 | CDD34.014               | AWG 12 N/M            | 20 A          |  |  |  |
|     |        | 0,5 0,         | 6                                                                 | 0,5 0,6                                 | CDD34.017               | AWG 12 N/M            | 25 A          |  |  |  |
|     |        | 1,2 1,         | 5                                                                 | 1,2 1,5                                 | CDD34.024               | AWG 10 N/M            | 30 A          |  |  |  |
|     |        | 1,2 1,         | 5                                                                 | 1,2 1,5                                 | CDD34.032               | AWG 8 N/M             | 50 A          |  |  |  |
|     |        | 68             |                                                                   | 68                                      | CDD34.045               | AWG 6 N/M             | 50 A          |  |  |  |
|     |        | 68             |                                                                   | 68                                      | CDD34.060               | AWG 6 N/M             | 63 A          |  |  |  |
|     |        | 68             |                                                                   | 68                                      | CDD34.072               | AWG 4 N/M             | 80 A          |  |  |  |
|     |        | 68             |                                                                   | 1520                                    | CDD34.090               | AWG 2 N/M             | 100 A         |  |  |  |
|     |        | 68             |                                                                   | 1520                                    | CDD34.110               | AWG 1 N/M             | 125 A         |  |  |  |
|     |        | 10             |                                                                   | 10                                      | CDD34.143               | AWG 2/0 N/M           | 160 A         |  |  |  |

 Tabelle A.3
 Auslegung der Leitungsquerschnitte Netz (N), Motor (M)

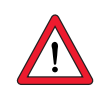

### Mindestquerschnitt des Schutzleiters nach DIN VDE 0100 Teil 540

| Querschnitt                   | PE-Netzanschluß                                                                                                    |
|-------------------------------|----------------------------------------------------------------------------------------------------|
| Netzanschlußkabel<br>< 10 mm² | Schutzleiterquerschnitt von mindestens 10 mm <sup>2</sup> oder Verlegen<br>eines zweiten elektrischen Leiters parallel zum vorhandenen<br>Schutzleiter, da der betriebliche Ableitstrom > 3,5 mA beträgt. |
| Netzanschlußkabel<br>> 10 mm² | PE-Leiter mit Querschnitt des Netzanschlußkabels, siehe<br>VDE0100 Teil 540                                                                                                    |

Tabelle A.4 Mindestquerschnitt des Schutzleiters

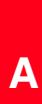

### A.8 Lageplan aller Baugrößen

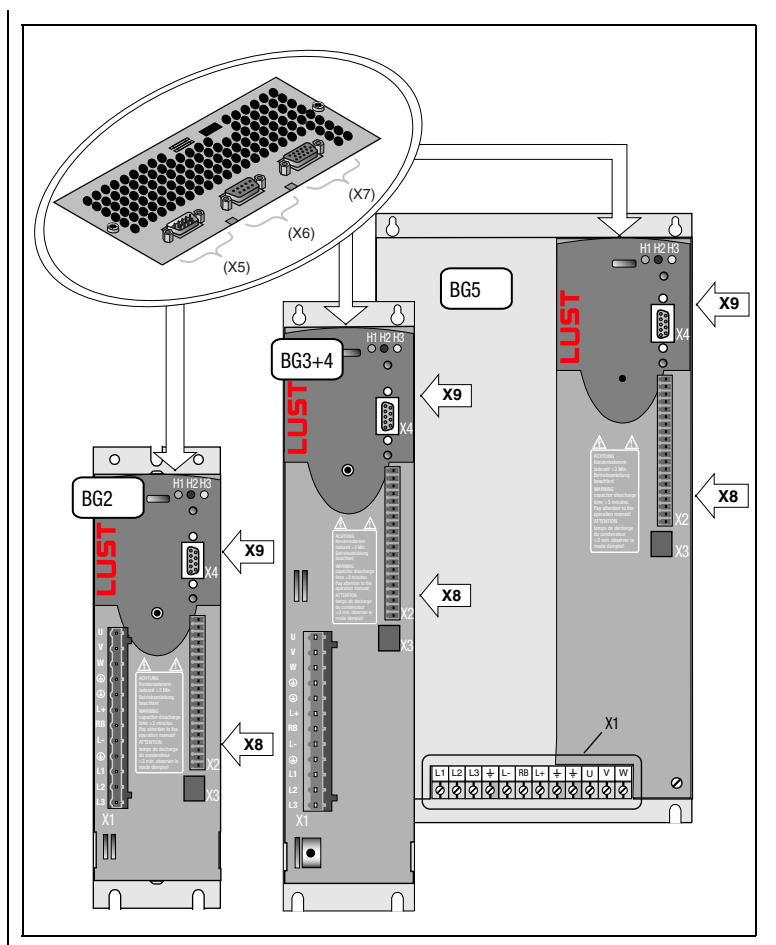

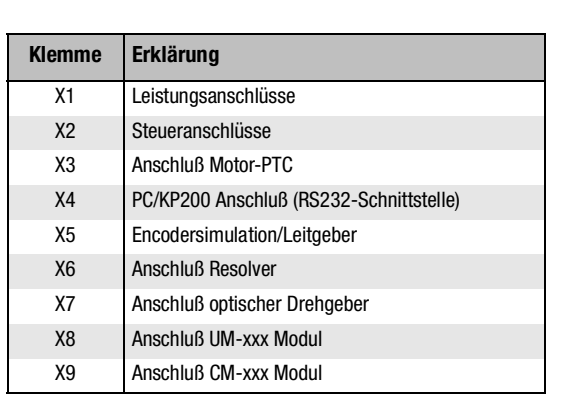

#### Bild A.1 Lageplan des CDD3000 Servoregler, Baugröße 1 bis 5

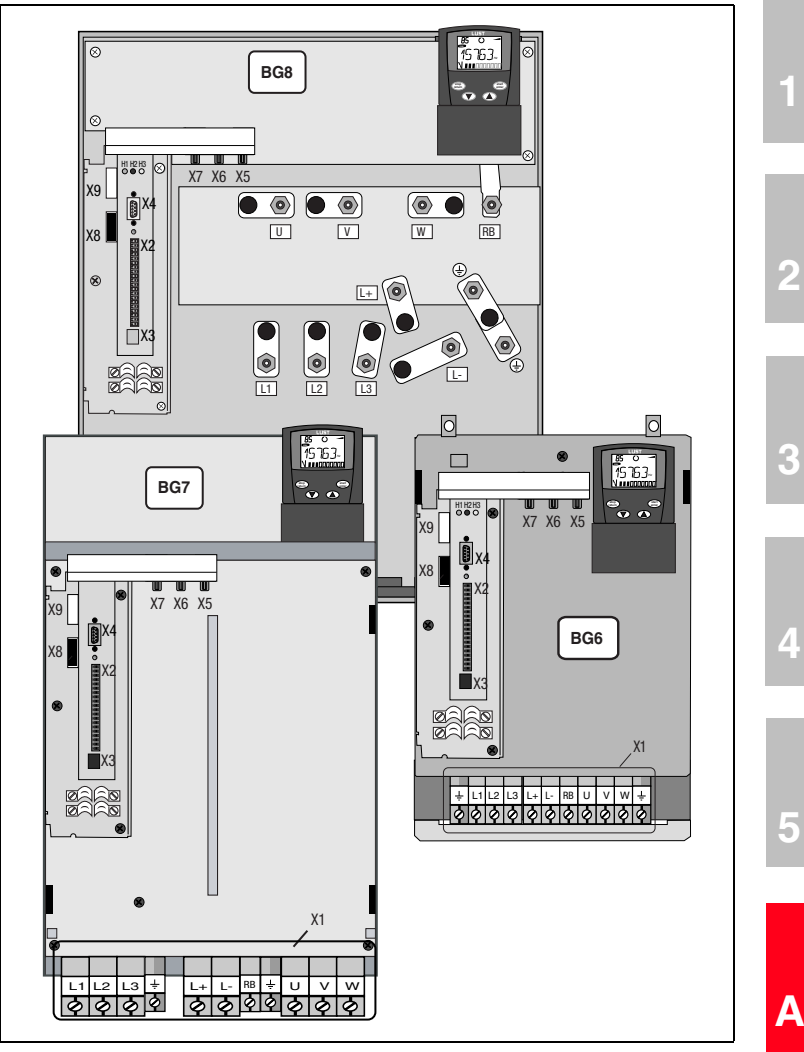

Bild A.2 Lageplan des CDD3000 Servoregler, Baugröße 6 bis 8

| DE |
|----|
| EN |
| FR |
| IT |

# Anhang B Stichwortverzeichnis

## Α

| Ablaufprogramme                   | 4-14  |
|-----------------------------------|-------|
| Adernbelegung                     | 3-10  |
| Anschluß                          |       |
| Bremswiderstand                   | 3-20  |
| Haltebremse                       | 3-13  |
| Servoregler                       | 4-20  |
| Anschluß des Temperaturfühlers    | 3-11  |
| Anschluß- und Signalbeschreibung  |       |
| Encodersimulation                 | 3-28  |
| Anschlußkabel                     | . 2-6 |
| Anzeige KP200                     | . 5-2 |
| Ausbruch für Durchsteckkühlkörper | . 2-9 |
| Ausführung BR                     | 3-20  |
| Aussetzbetrieb                    | . A-5 |
|                                   |       |

# В

| Bedienfehler                      | 5-5  |
|-----------------------------------|------|
| KP200                             | 5-5  |
| SmartCard-Bedienung               | 5-5  |
| Bedienfehler bei KEYPAD-Bedienung | 5-5  |
| Berührungsschutz                  | A-8  |
| Bestimmungsgemäße Verwendung      | 1-3  |
| Bremschopper                      | 3-20 |
| Bremswiderstand (RB)              | 3-20 |

## С

| CARD-Meni  | ii | 4-23  |
|------------|----|-------|
| Cold Plate |    | . 2-5 |

## D

| Datensatz               |         |
|-------------------------|---------|
| auf SmartCard speichern | <br>4-4 |

|                                | იი  |
|--------------------------------|-----|
| DC-Verbund 3-                  | 20  |
| Diagnose/Störungsbeseitigung 5 | i-1 |
| Digital Scope-Funktion 4-      | 17  |
| Drahtbruchbruch 3-             | 13  |
| Drahtbruchüberwachung 3-       | 12  |
| Drehgeberanschluß 3-           | 14  |
| DRIVEMANAGER 4-8, 4-           | 20  |
| Durchsteckkühlkörper (Dx.x 2   | -8  |

## Ε

| Elektomagnetische Felder         | 1-1        |
|----------------------------------|------------|
| Elektrische Spezifikation        | 3-29, 3-31 |
| EMC (elektrostatische Entladung) | 1-2        |
| EMV-gerechte Installation        | 2-3, 3-4   |
| Encodersimulation                | 3-28       |
| Leitgebereingang                 | 3-27       |
| Endstufenfreigabe                | 4-17       |
| Energieaustausch                 | 3-3        |
| ENP0                             | 4-17       |
| Externer Bremswiderstand         | 3-21       |

## F

| Fehler bei Netz-Schalten | 5-5  |
|--------------------------|------|
| Festigkeit, mechanische  | A-8  |
| Fremdmotoren             | A-14 |
| Funktionen der Menüs     | 4-22 |

## G

| Gefahren                       | 1-1 |
|--------------------------------|-----|
| Gefahrenklasse nach ANSI Z 535 | 1-2 |
| Geräteeinbau                   | 2-1 |

## Η

| Haltebremse              |       |
|--------------------------|-------|
| Klemmkasten              | 3-13  |
| steckbarer Anschluß      | 3-13  |
| Helpline                 | 5-3   |
| Hinweise für den Betrieb | . 2-1 |
| HTL - Leitgeber          | 3-32  |
|                          |       |

DE EN FR IT

Α

### Anhang B Stichwortverzeichnis

# I

| Icon          | ••••• | 4-20  |
|---------------|-------|-------|
| Impulsbetrieb |       | . A-5 |

## Κ

| Bedienung                              |
|----------------------------------------|
| KP200                                  |
| Kühlung                                |
| Kuniung                                |
| erforderliche bei Cold Plate 2-7       |
| Motoren / Motoren mit Fremdlüfter 3-16 |

## L

| Lageplan                | A-18  |
|-------------------------|-------|
| LED                     | . 5-1 |
| Leitgeber               | 3-30  |
| Leitungsquerschnitt     | 3-19  |
| Leuchtdioden (H1,H2,H3) | . 5-1 |
| Luftfeuchte, relative   | . A-8 |

## Μ

Maßbilder

| Durchsteckkühlkörper 2-10         |
|-----------------------------------|
| Maßbilder Cold Plate 2-6          |
| Maßnahmen zu Ihrer Sicherheit 1-1 |
| Menüstruktur 4-22                 |
| Montage-                          |
| abstände 2-3                      |
| dichtung 2-8                      |
| höhe A-8                          |
| kragen 2-8                        |
| platte 2-3                        |
| set CDD 2-2                       |
| varianten 2-1                     |
| Montage- und Kühlvarianten 2-1    |
| Motor mit steckbarem Anschluß 3-9 |
| Motoranschluß 3-8                 |
| Motoren mit Klemmkasten 3-10      |
| Motorphasenanschluß 3-9           |
| Motortemperatur                   |
| PTC 3-11                          |
| Überwachung 3-11                  |

## Ν

| Netzanschluß              | 3-17            |
|---------------------------|-----------------|
| Netzdrossel               | 2-3, 3-18, A-10 |
| Netzfilter                | 2-3, 3-19, A-12 |
| Netzspannungsunsymmetrie  | A-10            |
| Neuinitialisierung        | 5-6             |
| Niederspannungsrichtlinie | 1-3             |
| Normen                    | 1-3             |
| Not-Aus-Einrichtung       | 1-3             |

# 0

| Opt. Drehgeber     | 3-15 |
|--------------------|------|
| Optische Drehgeber | A-15 |

## Ρ

| PARA-Menu                                 | 4-23  |
|-------------------------------------------|-------|
| Parameter einstellen                      | 4-23  |
| Paßfeder                                  | 4-16  |
| Potentialtrennung                         | 3-26  |
| Projektierungs- und Installationshinweise | . 3-6 |
| Projektierungshinweise                    |       |
| Cold Plate                                | . A-9 |
| Drehgeberkabel                            | A-14  |
| PTC                                       |       |
| Klemmkasten                               | 3-12  |
| steckbarer Anschluß                       | 3-12  |

## Q

| Qualifikation, Anwender |  | 1-2 |
|-------------------------|--|-----|
|-------------------------|--|-----|

## R

| Reaktion Nr              | 5-2          |
|--------------------------|--------------|
| Reparaturen              | 1-3          |
| Reset                    |              |
| Gerät                    | 5-6          |
| Parameter                | 5-6          |
| -Taster                  | 5-6          |
| Resolver                 | . 3-15, A-14 |
| Rücksetzen von Störungen | 5-4          |

#### S Schreibschutz ...... 4-24 Schutzart ..... A-8 Schutzleiter -anschluß ...... 3-7 Sternförmige Verlegung ...... 3-7 Serieninbetriebnahme ...... 4-2 DRIVEMANAGER ..... 4-2 KeyPad ...... 4-4 Seriennummer ...... 3-3 Service-Reparatur ..... 5-3 Sicherheit ..... 1-1 Signale der Encodersimulation ...... 3-28 Spannungsverzerrungen ...... 3-3 Spezifikation Steueranschlüsse ...... 3-23 Sprungantwort ..... 4-18 Standardklemmenbelegung ...... 3-25 Steckplatz X4 ...... 4-22 Steueranschlüsse ...... 3-22 Störaussendungen ..... 3-3 Störmeldungen ..... 5-2 Störungen, rücksetzen ..... 5-4 Störungsreaktion ..... 5-2 Strombelastbarkeit ..... A-5

## Т

| Technische Daten       | A-2       |
|------------------------|-----------|
| Temperatur             | 2-7       |
| Temperaturbereich      | A-8       |
| Testlauf               | 4-16      |
| Thermische Überwachung | 3-3       |
| Triggerbedingung       | 4-18      |
| TTL-Drehgeber          | 3-3, 3-32 |
| TTL-Geber G8           | 3-14      |
|                        |           |

## U

| Übersicht            | 3-2  |
|----------------------|------|
| KeyPad KP200         | 4-22 |
| Menüstruktur KP200   | 4-22 |
| UL-Approbation       | A-16 |
| Umgebungsbedingungen | A-8  |
| Umgebungstemperatur  | 2-7  |

#### Anhang B Stichwortverzeichnis

## V

| Veränderung der Netzbelastung | A-10  |
|-------------------------------|-------|
| Verantwortlichkeit            | . 1-3 |
| Verbindungsabbau              | . 4-3 |
| Verfahrdaten                  | 4-14  |
| Verlustleistung               | . 2-8 |
|                               |       |

## W

| Wandmontage           | 2-3  |
|-----------------------|------|
| Warnsymbol            | 1-2  |
| Wellenende            | 4-16 |
| Nerkseinstellung (WE) | 5-6  |

## Ζ

| Zulässige Motorleitungslän | ge A-12 |
|----------------------------|---------|
| Zwischenkreiskopplung .    | A-11    |

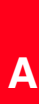

DE
| Hinweis zur EN 61000-3-2 DE                                                                                                    | Notes on EN 61000-3-2 EN                                                                                                    |
|----------------------------------------------------------------------------------------------------|----------------------------------------------------------------------------------------------------|
| (rückwirkende Netzbelastung durch Oberwellen)<br>Unsere Frequenzumrichter und Servoregler sind im Sinne der<br>EN61000 "professionelle Geräte", so dass sie bei einer Nenn-<br>anschlußleistung ≤1kW in den Geltungsbereich der Norm fallen.<br>Beim direkten Anschluß von Antriebsgeräten ≤1kW an das<br>öffentliche Niederspannungsnetz sind entweder Maßnahmen<br>zur Einhaltung der Norm zu treffen oder das zuständige Ener-<br>gieversorgungsunternehmen muß eine Anschlußgenehmigung<br>erteilen.<br>Sollten Sie unsere Antriebsgeräte als eine Komponente in ihrer<br>Maschine/ Anlage einsetzen, dann ist der Geltungsbereich der | (limits for harmonic current emissions)<br>Our frequency inverters and servocontrollers are "professional<br>devices" in the sense of the European Standard EN 61000, and<br>with a rated power of ≤1kW obtained in the scope of this stan-<br>dard.<br>Direct connection of drive units ≤1kW to the public low-voltage<br>grid only either by means of measurements for keeping the<br>standard or via an authorization of connection from the respon-<br>sible public utility.<br>In case our drive units are used as a component of a machinery/<br>plant, so the appropriate scope of the standard of the |
| Norm für die komplette Maschine/ Anlage zu prüfen.                                                                                                    | machinery/plant must be checked.                                                                                                    |

## **LT**i DRIVES

## LTi DRiVES GmbH

Gewerbestraße 5-9 35633 Lahnau

Germany

Fon +49 (0) 6441/96 6-0

Heinrich-Hertz-Straße 18 59423 Unna

Germany

Fon +49 (0) 2303/ 77 9-0 www.lt-i.com info@lt-i.com

## Technische Änderungen vorbehalten.

Die Inhalte unserer Betriebsanleitung wurden mit größter Sorgfalt zusammengestellt und entsprechen unserem derzeitigen Informationsstand. Dennoch weisen wir darauf hin, dass die Aktualisierung dieses Dokuments nicht immer zeitgleich mit der technischen Weiterentwicklung unserer Produkte durchgeführt werden kann. Informationen und Spezifikationen können zu jederzeit geändert werden. Bitte informieren Sie sich über die aktuelle Version unter http://drives.lt-i.com

## Id.-Nr.: 0931.00B.3-02 • 12/2011